# PERANCANGAN DAN PENERAPAN JARINGAN HOTSPOT DAN MANAJEMEN BANDWIDTH PADA SDN MENDAWAI 5 KABUPATEN SUKAMARA MENGGUNAKAN MIKROTIK RB 750 GR 3

# **TUGAS AKHIR**

Disusun Untuk Memenuhi Syarat Kelulusan Program Strata I pada Sekolah Tinggi Manajemen Informatika dan Komputer (STMIK) Palangkaraya

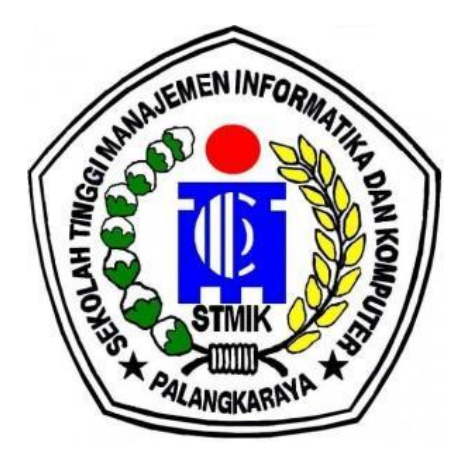

OLEH

## MUHAMMAD NUR RIZA PAHLEVI C1855201025 PROGRAM STUDI TEKNIK INFORMATIKA

### SEKOLAH TINGGI MANAJEMEN INFORMATIKA DAN KOMPUTER (STMIK) PALANGKARAYA 2022

# PERANCANGAN DAN PENERAPAN JARINGAN HOTSPOT DAN MANAJEMEN BANDWIDTH PADA SDN MENDAWAI 5 KABUPATEN SUKAMARA MENGGUNAKAN MIKROTIK RB 750 GR 3

## **TUGAS AKHIR**

Disusun Untuk Memenuhi Syarat Kelulusan Program Strata I pada Sekolah Tinggi Manajemen Informatika dan Komputer (STMIK) Palangkaraya

OLEH

## MUHAMMAD NUR RIZA PAHLEVI C1855201025 PROGRAM STUDI TEKNIK INFORMATIKA

### SEKOLAH TINGGI MANAJEMEN INFORMATIKA DAN KOMPUTER (STMIK) PALANGKARAYA 2022

### LEMBAR PERNYATAAN

Yang bertanda tangan di bawah ini:

Nama Mahasiswa:MUHAMMAD NUR RIZA PAHLEVIN I M:C1855201025

menyatakan bahwa Tugas Akhir dengan judul :

# PERANCANGAN DAN PENERAPAN JARINGAN HOTSPOT DAN MANAJEMEN BANDWIDTH PADA SDN MENDAWAI 5 KABUPATEN SUKAMARA MENGGUNAKAN MIKROTIK RB 750 GR 3

adalah hasil karya saya dan bukan merupakan duplikasi sebagian atau seluruhnya dari karya orang lain, kecuali bagian yang sumber informasi dicantumkan.

Pernyataan ini dibuat dengan sebenar-benarnya secara sadar dan bertanggungjawab dan saya bersedia menerima sanksi pembatalan Tugas Akhir apabila terbukti melakukan duplikasi terhadap Tugas Akhir atau karya ilmiah lain yang sudah ada.

> Palangka Raya, 22 Febuari 2022 Yang Membuat Pernyataan,

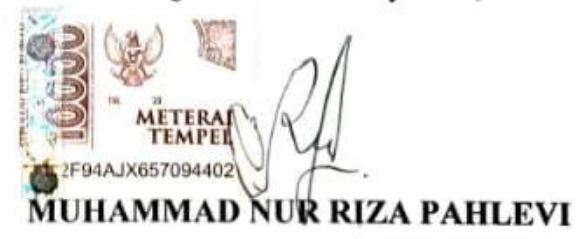

# PERSETUJUAN

# PERANCANGAN DAN PENERAPAN JARINGAN HOTSPOT DAN MANAJEMEN BANDWIDTH PADA SDN MENDAWAI 5 KABUPATEN SUKAMARA MENGGUNAKAN MIKROTIK RB 750 GR 3

Tugas Akhir Ini Telah Disetujui Untuk Diujikan pada Tanggal 14 Febuari 2022

Pembimbing I,

Elia Zakharia, M.T. NIK. 199205262016104

Pembimbing II,

Veny Cahya Hardita, M.Kom. NIK. 199504302020002

Mengetahui etua STMIK Palangkaraya, barno, M.Kom PALANGKA R 196901041995105

# PENGESAHAN

# PERANCANGAN DAN PENERAPAN JARINGAN HOTSPOT DAN MANAJEMEN BANDWIDTH PADA SDN MENDAWAI 5 KABUPATEN SUKAMARA MENGGUNAKAN MIKROTIK RB 750 GR 3

Tugas Akhir ini Telah Diujikan, Dinilai, dan Disahkan Oleh Tim Penguji pada Tanggal 22 Febuari 2022

Tim Penguji Tugas Akhir :

- 1. <u>Sam`ani S.T., M.Kom</u> Ketua
- 2. <u>Abdul Hadi S.T., M.Kom</u> Sekretaris
- 3. <u>Herkules, S.Kom., M.Cs.</u> Anggota
- 4. <u>Elia Zahkharia, M.T.</u> Anggota
- Veny Cahya Hardita, M.Kom Anggota

### MOTTO DAN PERSEMBAHAN

Maka Sesungguhnya Sesudah Kesulitan Itu Ada Kemudahan, Sesungguhnya Sesudah Ada Kesulitan Itu Ada Kemudahan"

(Q.S Al- Insyirah : 5-6)

Kupersembahkan Tugas Akhir ini untuk Kedua Orang Tua saya dan Saudarasaudara saya yang tercinta. Dan para sahabat-sahabat teman-teman saya yang telah merelakan waktunya bersama saya.

#### INTISARI

Muhammad Nur Riza Pahlevi, C1855201025 2022. Perancangan Dan Penerapan Jaringan Hotspot Dan Manejemen Bandwith Pada SDN Mendawai 5 Kabupaten Sukamara Menggunakan Mikrotik RB 750 GR 3, Pembimbing I Elia Zakharia, M.T., Pembimbing II Veny Cahya Hardita, M.Kom.

Penerapan hotspot dan manajemen *bandwith* ini begitu diperlukan dimana jumlah guru dan pegawai yang cukup banyak sehingga fasilitas internet mengakibatkan keterbatasan pengaksesnya dan pada sebagian tempat SDN Mendawai 5 Kabupaten Sukamara tidak mendapatkan internet. Adanya penerapan hotspot dan manajemen *bandwith* dengan menggunakan aplikasi winbox dan *user* manager mikrotik RB 750 GR 3 guna agar bisa digunakan dan dikelola dengan baik.

Adapun dalam permasalahan yang akan dibahas adalah bagaimana perancangan dan penerapan jaringan hotspot dan manajemen *bandwith* pada sdn mendawai 5 kabupaten sukamara menggunakan mikrotik rb 750 gr 3. Dalam melakukan penelitian ini, metode yang digunakan adalah metode R&D dan teknik pengumpulan data yang dipakai menggunakan metode observasi hingga wawancara

Dari hasil monitoring jaringan throughput penulis dapat menyimpulkan tentang perancangan dan penerapan hotspot serta *bandwith* yang dibuat, bahwa *bandwith* berhasil dimanajemen dengan baik hal ini didasarkan pada hasil throughput pengguna *user* guru dan adminnya bahwa memiliki rata - rata dalam kecepatan bpsnya yaitu 194,995 Kbps

Kata kunci : Bandwith, Hotspot, Mikrotik, Penerapan, Sukamara,

#### ABSTRACT

Muhammad Nur Riza Pahlevi, C1855201025 2022. Perancangan Dan Penerapan Jaringan Hotspot Dan Manajemen Bandwith Pada SDN Mendawai 5 Kabupaten Sukamara Menggunakan Mikrotik RB 750 GR 3, Pembimbing 1 Elia Zakharia, M.T., Pembimbing 2 Veny Cahya Hardita, M.Kom.

The application of hotspots and bandwidth management are definitely necessary where the number of teachers and employees is quite numerous, therefore the internet facilities resulting in limited access and in several places SDN Mendawai 5 Sukamara Regency does not receive internet. There is an application hotspot and bandwidth management using winbox and user applications manager mikrotik RB 750 GR 3 expectantly that it capable to used and managed properly

In this case, the problem that would be to discussed is how to design and implementation of hotspot network and bandwidth management on SDN Mendawai 5 Sukamara Regency using Mikrotik rb 750 gr 3. This research used R&D method and technical Sampling is using the method of observation to interviews.

From the results of monitoring network 'throughput' the author could conclude about the design and implementation of the hotspot and the bandwidth made has managed properly. This is based on the throughput results teacher users and admins that have an average in bps speed that is 194,995 kbps.

Keywords : Bandwidth, Hotspot, Mikrotik, Application, Sukamara,.

#### **KATA PENGANTAR**

Alhamdulillahhirobbalalamin Segala puji dan syukur selalu terpanjatkan kehadiran Allah SWT yang maha Pengasih lagi Maha Penyayang. Tuhan sekalian alam. Kerena berkat, rahmat dan karunianya Tugas Akhir " Perancangan Dan Penerapan Jaringan Hotspot Dan Manajemen *Bandwith* Pada SDN Mendawai 5 Kabupaten Sukamara Menggunakan Mikrotik RB 750 GR 3 " ini terselesaikan.

Pada kesempatan ini penulis mengungkapkan terima kasih kepada pihak pihak yang telah memberikan bimbingan, motivasi, dan semangat dalam menyelesaikan penulisan Tugas Akhir ini, yaitu kepada :

- 1. Guslan Elmi, S.Pd.SD Selaku Kepala SDN Mendawai 5 Kabupaten Sukamara
- Suparno, M.Kom Selaku Ketua Sekolah Tinggi Manajemen Informatika dan Komputer (STMIK) Palangkaraya
- 3. Elia Zakharia, M.T Selaku Dosen Pembimbing sidang tugas akhir yang telah mengarahkan dan memberikan saran dalam menyusun tugas akhir
- 4. Veny Cahya Hardita, M.Kom Selaku Dosen Pembimbing sidang tugas akhir yang telah mengarahkan dan memberikan saran dalam menyusun tugas akhir
- 5. Bapak dan ibu dosen yang telah memberikan ilmu pengetahuan selama kuliah
- Kedua orang tua dan saudara tersayang yang telah memberikan semangat dan doa sampai saat ini
- 7. Sahabat dan Teman-teman yang telah membantu dan memberikan dukungan selama penyusunan tugas akhir.

Penulis menyadari bahwa tugas akhir ini masih jauh dari kesempurnaan, maka kritik dan saran yang bersifat membangun sangatlah dibutuhkan guna memperbaiki kekurangan yang ada. Penulis juga menyadari sepenuhnya bahwa terwujudnya laporan ini berkat adanya kerjasama serta adanya bantuan dari berbagai pihak.

Palangka Raya, Febuari 2022

Penulis

# DAFTAR ISI

| LEMBA       | R PERNYATAAN                               | ii            |  |  |  |
|-------------|--------------------------------------------|---------------|--|--|--|
| PERSETUJUAN |                                            |               |  |  |  |
| PENGESAHAN  |                                            |               |  |  |  |
| ΜΟΤΤΟ       | DAN PERSEMBAHAN                            | v             |  |  |  |
| INTISAI     | RI                                         | vi            |  |  |  |
| ABSTRA      | <i>CT</i>                                  | vii           |  |  |  |
| КАТА Р      | ENGANTAR                                   | viii          |  |  |  |
| DAFTAI      | R ISI                                      | ix            |  |  |  |
| DAFTAI      | R TABEL                                    | х             |  |  |  |
| DAFTAI      | R GAMBAR                                   | xi            |  |  |  |
| DAFTAI      | R LAMPIRAN                                 | xiii          |  |  |  |
| BABI        | PENDAHULUAN                                | 1             |  |  |  |
|             | 1.1 Latar Belakang Masalah                 | 1             |  |  |  |
|             | 1.2 Perumusan Masalah                      | 2             |  |  |  |
|             | 1.3 Batasan Masalah                        | $\frac{-}{2}$ |  |  |  |
|             | 1.4 Tuiuan dan Manfaat                     | 3             |  |  |  |
|             | 1.5 Sistematika Penulisan                  | 4             |  |  |  |
| BAB II      | LANDASAN TEORI                             | 6             |  |  |  |
|             | 2.1 Tinjauan Pustaka                       | 6             |  |  |  |
|             | 2.2 Kaijan Teori                           | 13            |  |  |  |
| BAB III     | METODE PENELITIAN                          | 24            |  |  |  |
|             | 3.1 Lokasi Penelitian / Variabel kebutuhan | 24            |  |  |  |
|             | 3.2 Perencanaan Alat dan bahan             | 25            |  |  |  |
|             | 3.3 Jenis penelitian                       | 26            |  |  |  |
|             | 3.4 Teknik Pengumpulan Data                | 26            |  |  |  |
|             | 3.5 Analisis Kebutuhan                     | 28            |  |  |  |
|             | 3.6 Desain                                 | 30            |  |  |  |
| BAB IV      | HASIL DAN PEMBAHASAN                       | 35            |  |  |  |
|             | 4.1 Hasil                                  | 35            |  |  |  |
|             | 4.2 Pembahasan                             | 52            |  |  |  |
| BAB V       | KESIMPULAN DAN SARAN                       | 55            |  |  |  |
|             | 5.1 Kesimpulan                             | 55            |  |  |  |
|             | 5.2 Saran                                  | 56            |  |  |  |
| DAFTAI      | R PUSTAKA                                  | -             |  |  |  |
| LAMPIE      | RAN                                        |               |  |  |  |

# DAFTAR TABEL

| Tabel 1. Penelitian Yang Relevan | 7  |
|----------------------------------|----|
| Tabel 2. Subnetting Kelas A      |    |
| Tabel 3. Subnetting Kelas B      |    |
| Tabel 4. Subnetting Kelas C      |    |
| Tabel 5. Perencanaan Alat        |    |
| Tabel 6. Routing Ip              |    |
| Tabel 7. Rata – Rata Throughput  | 72 |

# DAFTAR GAMBAR

| Gambar 1. Topologi Stars                               | 17 |
|--------------------------------------------------------|----|
| Gambar 2. <i>Hub</i>                                   | 18 |
| Gambar 3. Router Modem                                 | 19 |
| Gambar 4. Router Board RB 750 gr3                      | 19 |
| Gambar 5. Tp-Link Tl – Wr 840 N                        | 20 |
| Gambar 6. Tipe Sraight Over                            | 21 |
| Gambar 7. Tipe Cross Over                              | 21 |
| Gambar 8. Konektor                                     | 22 |
| Gambar 9. User Manager                                 | 23 |
| Gambar 10. Denah Sekolah                               | 32 |
| Gambar 11. Denah Titik Perancangan Hotspot             | 36 |
| Gambar 12. Flowchart Sistem Login User                 | 39 |
| Gambar 13. Perancangan Desain Lama Cisco Packet Tracer | 40 |
| Gambar 14. Perancangan Desain Baru Cisco Packet Tracer | 41 |
| Gambar 15. Interface Halaman Login                     | 42 |
| Gambar 16. Interface Halaman Sesudah Login             | 42 |
| Gambar 17. Perancangan Desain Subnet Pada Tiap Router  | 43 |
| Gambar 18. Desain Limitasi Bandwith                    | 46 |
| Gambar 19. Mikrotik RB 750 GR 3                        | 48 |
| Gambar 20. Akses Point 1                               | 48 |
| Gambar 21. Akses Point 2                               | 49 |
| Gambar 22. Akses Point 3                               | 49 |
| Gambar 23. Login Mikrotik                              | 50 |
| Gambar 24. Halaman Interface                           | 51 |
| Gambar 25. Halaman Interface Port 1                    | 51 |
| Gambar 26. Halaman Interface Port 2                    | 52 |
| Gambar 27. Halaman Interface Port 3                    | 52 |
| Gambar 28. Halaman Interface Port 4                    | 53 |
| Gambar 29. Halaman Interface Port 5                    | 53 |
| Gambar 30. Halaman Addrest List                        | 54 |
| Gambar 31. Halaman Addrest List ( Lan Lokal)           | 54 |
| Gambar 32. Halaman Addrest List (Hotspot Ruang Guru)   | 55 |
| Gambar 33. Halaman Addrest List (Hotspot 2 Dan 3)      | 55 |
| Gambar 34. Halaman Route List                          | 56 |
| Gambar 35. Halaman Firewall                            | 56 |
| Gambar 36. Halaman Queue List                          | 57 |
| Gambar 37. Limit User Profile                          | 58 |
| Gambar 38. User Pengguna                               | 58 |
| Gambar 39. Trafik Bandwith User                        | 59 |
| Gambar 40. File Halaman Mikrotik                       | 59 |
| Gambar 41. Halaman Terminal                            | 60 |
| Gambar 42. Halaman Login                               | 60 |

| Gambar 43. Uji Coba                                         | 61 |
|-------------------------------------------------------------|----|
| Gambar 44. Tampilan Awal                                    | 62 |
| Gambar 45. Tampilan Login Dan Password                      | 62 |
| Gambar 46. Tampilan Login Berhasil                          | 63 |
| Gambar 47. Tampilan Penguji Koneksi Internet                | 63 |
| Gambar 48. Tampilan Wireshark User Guru 1                   | 64 |
| Gambar 49. Tampilan Setting Bandwith User Guru              | 64 |
| Gambar 50. Tampilan Wireshark User Guru 2                   | 65 |
| Gambar 51. Tampilan Wireshark User Guru 3                   | 66 |
| Gambar 52. Tampilan Wireshark User Guru 4                   | 66 |
| Gambar 53. Tampilan Wireshark User Guru 5                   | 67 |
| Gambar 54. Tampilan Wireshark User Guru 6                   | 68 |
| Gambar 55. Tampilan Wireshark User Guru 7                   | 68 |
| Gambar 56. Tampilan Wireshark User Guru 8                   | 69 |
| Gambar 57. Tampilan Wireshark User Guru 9                   | 70 |
| Gambar 58. Tampilan Wireshark User Admin / Unlimited        | 71 |
| Gambar 59. Tampilan Setting Bandwith User Admin / Unlimited | 71 |

# DAFTAR LAMPIRAN

Lampiran 1. Lembar wawancara

Lampiran 2. Surat tugas pembimbing Tugas Akhir

Lampiran 3. Lembar konsultasi bimbingan Tugas Akhir

Lampiran 4. Surat izin penelitian

Lampiran 5 Surat keterangan menyelesaikan penelitian

Lampiran 6 Surat Serah terima alat

Lampiran 7. Surat tugas penguji sidang

Lampiran 8. Berita acara penilaian sidang TA

Lampiran 9. Lembar dokumentasi wawancara dan observasi

#### BAB I

### PENDAHULUAN

#### 1.1. Latar Belakang Masalah

SDN Mendawai 5 Sukamara merupakan salah satu Sekolah Dasar Provinsi Kalimantan Tengah, yang memiliki akses internet dengan kapasitas 20 Mbps. Berdasarkan hasil observasi dan wawancara peneliti kepada pihak sekolah sebagian area sekolah tidak tercover wifi untuk akses internet karena faktor jarak antar gedung sekolah, dan manajemen internet belum terkoordinir dengan baik sehingga akses internet tidak optimal.

Kapasitas *bandwidth* yang besar 20-40 MBps akan membuat pengeluaran biaya menjadi sangat mahal sehingga pengelolaan *bandwidth* akan menjadi solusi yang tepat agar akses internet cepat dan stabil dengan biaya terjangkau. Untuk memudahkan dalam pengelolaan *bandwidth* dan pengguna, perangkat yang digunakan adalah mikrotik.Mikrotik lebih mudah dalam pengoperasiannya karena menggunakan *winbox* dengan tampilan *GUI* (*Graphical User Interface*).

Maka dari itu perlu adanya perancangan hotspot dan manajemen pengelolaan bandwidth dengan mikrotik yang baik di sekolah dan bisa membangun sebuah jaringan hotspot agar semua pengguna internet bisa melakukan akses ke internet. Dengan adanya pembagian *bandwith*, diharapkan pengguna internet dapat mengoptimalkan ketersediaan internet yang ada sesuai kebutuhan. Berdasarkan uraian diatas, peneliti terdorong untuk mengambil tugas akhir yang berjudul **" Perancangan Dan Penerapan Jaringan Hotspot Dan Manajemen Bandwidth Pada SDN Mendawai 5 Kabupaten Sukamara Menggunakan Mikrotik RB 750 GR 3"**. Dengan pemanfaatan teknologi tersebut, diharapkan dapat membantu sekolah dalam mengelola jaringan internet

#### 1.2 Perumusan Masalah

Berdasarkan latar belakang yang telah diuraikan, maka masalah yang dapat dirumuskan adalah bagaimana "Merancang Jaringan Dan Penerapan Hotspot Dan Manajemen Bandwidth Pada SDN Mendawai 5 Kabupaten Sukamara Menggunakan Mikrotik RB 750 GR 3" ?

### 1.3 Batasan Masalah

Agar permasalahan dalam penelitian ini tidak melebar luas, diberikan batasan-batasan untuk pendekatan permasalahan agar lebih terinci dalam pelaksanaannya, yaitu:

- Perancangan dan penerapan jaringan hotspot ditujukan untuk SDN Mendawai 5 Kabupaten Sukamara
- Pengelolaan *management bandwith* pada SDN Mendawai 5 Kabupaten Sukamara dengan total 21 guru dan pegawainya
- 3. Pengelolaan akun user menggunakan User Manager Mikrotik versi 6
- 4. *Software* dan *tools* pendukung yang digunakan dalam pengembangan aplikasi adalah *Winbox v3.11 dan* kabel *LAN*

 Perancangan jaringan dengan menggunakan Mikrotik RB 750 GR 3 dengan RouterOs License Level 4

### **1.4 Tujuan Dan Manfaat**

Adapun tujuan dan manfaat dari penelitian ini adalah :

### 1. Tujuan

Tujuan dari penelitian ini adalah untuk membuat "Perancangan Dan Penerapan Jaringan Hotspot Dan Manajemen *Bandwidth* Pada SDN Mendawai 5 Kabupaten Sukamara Menggunakan Mikrotik RB 750 GR 3" guna membantu dalam pengelolaan jaringan pada SDN Mendawai 5 Kabupaten Sukamara

#### 2. Manfaat

Manfaat yang diperoleh dari penelitian ini adalah antara lain :

a. Bagi Peneliti

Manfaat diperoleh peneliti adalah dapat yang mengimplementasikan ilmu yang telah dipelajari selama kuliah dan meningkatkan kemampuan serta pengetahuan tentang penggunaan "Perancangan Dan Penerapan Jaringan Hotspot Dan Manajemen SDN Pada Bandwidth Mendawai 5 Kabupaten Sukamara Menggunakan Mikrotik RB 750 GR 3".

#### b. Bagi Peneliti Selanjutnya

Manfaat bagi peneliti selanjutnya adalah sebagai referensi dalam pengembangan jaringan hotspot menggunakan Mikrotik

#### c. Bagi Pengguna

Manfaat bagi pengguna adalah sebagai berikut :

- 1.) Dapat digunakan untuk Acces Point pada jaringan wifi
- 2.) Interface wireless yang memiliki cakupan sangat luas.
- 3.) Dapat mengoptimalkan ketersediaan bandwidth internet yang ada
- d. Bagi STMIK Palangka Raya

Manfaat yang diberikan kepada kampus STMIK Palangkaraya adalah sebagai penambah literatur pustaka di perpustakaan STMIK Palangkaraya dan juga dapat digunakan sebagai referensi dan dokumen akademik untuk dijadikan acuan bagi Sivitas Akademik STMIK Palangkaraya.

#### 1.5 Sistematika Penulisan

Adapun sistematika penulisan dalam penulisan tugas Akhir ini terdiri dari beberapa bab, masing-masing bab membahas dan menguraikan pokok permasalahan yang berbeda. Sebagai gambaran di sini penulis menyertakan garis-garis besarnya yaitu:

### BAB I PENDAHULUAN

Pada bagian bab ini diuraikan mengenai latar belakang masalah, rumusan masalah, tujuan dan manfaat, metode penelitian, serta sistematika penulisan.

## BAB II LANDASAN TEORI

Bab ini berisikan tentang tinjauan pustaka yang diambil dari penelitian yang relevan beserta susunan kajian teori yang disesuaikan dengan tema Tugas Akhir.

### **BAB III METODE PENELITIAN**

Bab ini berisikan tentang tahapan yang dilakukan peneliti dalam mengumpulkan informasi atau data yang dibutuhkan.

## BAB IV HASIL DAN PEMBAHASAN

Bab ini berisikan tentang hasil dari penelitian dan pembahasan dari hasil yang didapat.

### BAB V KESIMPULAN DAN SARAN

Bab ini berisikan tentang kesimpulan dan saran yang diberikan untuk pengembangan selanjutnya.

# BAB II

# LANDASAN TEORI

## 2.1 Tinjauan Pustaka

Setelah penulis melakukan riset terhadap beberapa penelitian, untuk menghindari duplikasi dari pihak lain. Dari hasil penelusuran penelitian terdahulu, diperoleh beberapa masalah yang berkaitan dengan masalah yang akan diteliti, seperti pada tabel 1 dibawah ini :

Tabel 1. Penelitian Yang Relevan

| No | Penulis/ | Topik                | Metode   | Pembahasan               | Hasil                             |
|----|----------|----------------------|----------|--------------------------|-----------------------------------|
|    | Tahun    | Penelitian           |          |                          |                                   |
| 1  | Hidayat/ | Perancangan Dan      | Simulasi | Penelitian ini dilakukan | Pembuatan jaringan hotspot        |
|    | 2016     | Implementasi         |          | untuk memaksimalkan      | menggunakan fitur hotspot dari    |
|    |          | Jaringan Hotspot     |          | agar semua warga         | <i>Router</i> mikrotik dan dibuat |
|    |          | Untuk Akses Internet |          | sekolah dapat            | dengan sesederhana mungkin        |
|    |          | Di SMK ASTA          |          | menggunakan fasilitas    | agar pihak sekolah tidak          |
|    |          | MITRA                |          | internet secara mandiri, | mengalami kesulitan saat terjadi  |
|    |          | PURWORDAD            |          | maka sekolah             | pengembangan sistem jaringan      |
|    |          |                      |          | menyediakan fasilitas    | hotspot di SMK Asta Mitra         |
|    |          |                      |          | hotspot yang dapat       |                                   |
|    |          |                      |          | digunakan user secara    |                                   |
|    |          |                      |          | mandiri                  |                                   |
| 1  | 1        | 1                    |          | 1                        | 1                                 |

| 2 | Hadi /     | PERANCANGAN                           | Poin to | Penelitian ini dilakukan | Sistem hotspot yang dihasilkan di    |
|---|------------|---------------------------------------|---------|--------------------------|--------------------------------------|
|   | 2017       | JARINGAN<br>KOMPLITER                 | poin    | untuk merancang area     | Balai Desa Sebet sudah               |
|   |            | BERBASIS                              |         | RT/RW NET sistem         | mencakup jarak 300-500 meter         |
|   |            | MIKROTIK                              |         | hotspot untuk menjawab   | tetapi jangkauan tersebut belum      |
|   |            | <i>ROUTER</i> OS PADA<br>Sman 4 praya |         | keinginan pengguna       | bisa maksimal dikarenakan            |
|   |            |                                       |         | yang ingin menikmati     | pemancar yang terpasang hanya        |
|   |            |                                       |         | internet tanpa harus     | satu dan mengarah kebagian           |
|   |            |                                       |         | 8ating kewarnet          | timur balai desa                     |
| 3 | Sumardi ,  | Implementasi                          | NDLC    | Penelitian ini dilakukan | Menghasilkan rancangan               |
|   | Dan Zaen / | Jaringan Hotspot<br>Dengan            |         | untuk dapat              | jaringan komputer Local area         |
|   | 2018       | Menggunakan                           |         | memberikan hasil yang    | Network (LAN) dan Wireless           |
|   |            | Metode Queue Tree                     |         | efektif dan optimal      | Fidelity (WiFi) area berbasis        |
|   |            | Pada <i>Router</i>                    |         | untuk membagi            | mikrotik <i>Router</i> yang dapat di |
|   |            | Penunjang                             |         | bandwidth pada setiap    |                                      |

|   |           | Pembelajaran Di |            | client sesuai            | implementasikan pada SMAN 4      |
|---|-----------|-----------------|------------|--------------------------|----------------------------------|
|   |           | SMKN 2 BANDA    |            | peruntukkan, dan         | Praya.                           |
|   | ACEH      |                 | memudahkan |                          |                                  |
|   |           |                 |            | administrator dalam      |                                  |
|   |           |                 |            | mengelola jaringan agar  |                                  |
|   |           |                 |            | tetap stabil dan         |                                  |
|   |           |                 |            | memberikan hasil yang    |                                  |
|   |           |                 |            | maksimal.                |                                  |
| 4 | Putra Dan | Implementasi    | MDLC       | Penelitian Ini Dilakukan | Dengan user yang telah dibuat    |
|   | Bugis /   | Hotspot Dengan  |            | untuk menyediakan        | dapat melakukan login dengan     |
|   | 2019      | User Manager    |            | hotspot di SMK Swasta    | kecepatan yang didapatnya sudah  |
|   |           | Uuntuk Internet |            | AL- Washilyah Pasar      | sesuai dengan profil-profil yang |
|   |           | Wireless        |            | Senen 2 Medan karena     | sudah ditentukan, yaitu dengan   |
|   |           | Menggunakan     |            | akses internet sering    | batas kecepatan 1M dan 512K      |

| Mikrotik RB-951Ui | mengalami putus-putus   | Dan juga membatasi kuota untuk |
|-------------------|-------------------------|--------------------------------|
| Di SMK SWASTA     | ataupun koneksi yang    | kuota upload ataupun kuota     |
| AL-WASHLIYAH      | lambat pada saat        | download, kemudian juga bisa   |
| PASAR SENEN 2     | melakukan proses        | melakukan pembatasan           |
| MEDAN             | pengoperasian internet  | kecepatan untuk download       |
|                   | pada saat download dan  | ataupun upload                 |
|                   | upload serta mengakses  |                                |
|                   | internet yang tidak ada |                                |
|                   | sama sekali             |                                |

| 5 | Sandi Dkk / | Implementasi      | Queue    | Penelitian ini untuk   | dengan topologi extended service  |
|---|-------------|-------------------|----------|------------------------|-----------------------------------|
|   | 2019        | Hotspot Login     | Tree dan | penerapan hotspot      | set dalam jaringan wireless pada  |
|   |             | Menggunakan       | Per      | menggunakan capsman    | suatu lokasi atau tempat telah    |
|   |             | Capsman Mikrotik  | Connecti | pada wilayah yang      | menjawab permasalahan dimana      |
|   |             | Pada Wilayah Yang | on Queue | berbeda karena         | admistrator sulit untuk mengatur  |
|   |             | Berbeda           | (PCQ)    | penggunaan banyak      | beberapa access point atau        |
|   |             |                   |          | access point dalam     | menghubungkan access point        |
|   |             |                   |          | suatu tempat atau      | yang ada pada satu jaringan       |
|   |             |                   |          | wilayah Pada setiap    | wireless yang sama, oleh karena   |
|   |             |                   |          | kantor CV. Prima Brata | itu dapat disimpulkan bahwa,      |
|   |             |                   |          |                        | dengan konsep CAPsMAN yang        |
|   |             |                   |          |                        | memanajemen secara terpusat       |
|   |             |                   |          |                        | memberi efisiensi waktu           |
|   |             |                   |          |                        | konfigurasi yang selama ini harus |

|  |  | dilakukan pada setiap perangkat  |
|--|--|----------------------------------|
|  |  | access point, hanya dengan       |
|  |  | mengubah mode pada access        |
|  |  | point menjadi CAP dan            |
|  |  | memanggil IP Router              |
|  |  | CAPsMAN secara otomatis          |
|  |  | access point akan terkonfigurasi |
|  |  |                                  |

#### 2.2 Kajian Teori

#### a. Perancangan

Perancangan merupakan penentuan proses dan data yang diperlukan oleh sistem baru. Manfaat tahap perancangan sistem ini memberikan gambaran rancangan bangun yang lengkap sebagai pedoman bagi *programmer* dalam mengembangkan aplikasi. Sesuai dengan komponen sistem yang dikomputerisasikan, maka yang harus didesain dalam tahap ini mencakup *hardware* atau *software*, database dan aplikasi.

Menurut Agus Mulyanto 2009 : 259 ) proses perancangan bisa melibatkan pengembangan beberapa model sistem pada tingkat *abstraks*i yang berbeda-beda.

Menurut Soetam Rizky (2011 : 140) perancangan adalah sebuah proses untuk mendefinisikan sesuatu yang akan dikerjakan dengan menggunakan teknik yang bervariasi serta didalamnya melibatkan deskripsi mengenai *arsitektur* serta detail komponen dan juga keterbatasan yang akan dialami dalam proses pengerjaannya.

#### b. Jaringan Komputer

Jaringan komputer adalah dua atau lebih perangkat komputer yang saling ter*hub*ung atau terkoneksi antara satu dengan yang lain dan digunakan untuk berbagai sumber data. Setiap titik akhir dalam suatu jaringan memiliki tanda pengenal, yang biasa disebut dengan alamat IP atau alamat media *access control. Endpoint* dapat mencakup server, komputer, telepon, dan perangkat keras (*hardware*) jaringan yang lain. Jaringan komputer (jarkom) dapat dibuat dengan menggunakan gabungan dari teknologi kabel dan *wireless*. Jaringan dapat bersifat *private* maupun publik. Dalam penggunaan jaringan private, biasanya memerlukan akses *user* untuk memasukkan kredensial berupa kata sandi yang dimasukkan secara manual oleh administrator atau diperoleh langsung oleh pengguna. Untuk penggunaan jaringan publik seperti internet, tidak membatasi suatu akses.

Menurut sofana (2013:3) "jaringan komputer adalah suatu himpunan interkoneksi sejumlah komputer, dalam bahasa populer dapat di jelaskan bahwa jaringan komputer adalah kumpulan beberapa komputer, dan perangkat lain seperti *Router*, *switch* dan sebagainya"

#### c. Hotspot

Hotspot adalah lokasi fisik tempat orang dapat mengakses Internet, biasanya menggunakan Wi-Fi, melalui jaringan area lokal nirkabel (WLAN) dengan *Router* yang ter*hub*ung ke penyedia layanan Internet (ISP). Kebanyakan orang menyebut lokasi ini sebagai "hotspot Wi-Fi" atau "koneksi Wi-Fi". Sederhananya, hotspot adalah lokasi fisik tempat pengguna dapat menghubungkan perangkat seluler mereka, seperti smartphone dan tablet, ke Internet secara nirkabel.

Menurut Ansor, Dkk (2010), Hotpot adalah salah satu bentuk pemanfaatan teknologi *Wireless* Lan pada lokasi – lokasi publik seperti perpustakaan, taman area kampus dan lain lain

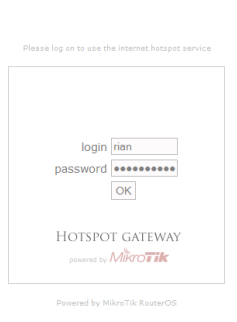

#### d. Bandwith

Bandwidth ialah jarak dari frekuensi yang ditransmisikan tanpa menyebabkan sinyal menjadi lemah". Secara umum, *bandwidth* dapat diandaikan sebagai sebuah pipa air yang memiliki diameter tertentu. Semakin besar *bandwidth*, semakin besar pula diameter pipa tersebut sehingga kapasitas volume dapat meningkat. Semakin besar *bandwidth* suatu media, semakin tinggi kecepatan data yang dapat dilaluinya.

*Bandwidth* ialah lebar komunikasi di antara saluran yang diukur dalam (Hz. Norton dan Kearns 1999).

*Bandwidth* ialah jarak dari frekuensi yang ditransmisikan tanpa menyebabkan sinyal menjadi lemah, (Tanenbaum, 2003).

#### e. Mikrotik

Mikrotik merupakan RouterOS ini ada dalam berbagai level. Setiap level memiliki kemampuannya masing – masing, mulai dari level 3, hingga level 6. Secara singkat, level 3 digunakan untuk router berinterface thernet, level 4 untuk wireless client atau serial interface, level 5 untuk wireless AP dan level 6 tidak memiliki limitasi apapun. Untuk aplikasi hotspot, bisa digunakan level 4 (200 pengguna), level 5 (500 pengguna), dan level 6 ( tidak terbatas).Sistem operasi ini sangat cocok untuk keperluan administrasi jaringan komputer, misalnya untuk membangun sistem jaringan komputer skala kecil maupun besar. Dengan demikian, banyak warnet yang menggunakan mikrotik. Akan tetapi, banyak orang masih bingung dengan perbedaan antara mikrotik dan *Router. Router* adalah perangkat keras yang berfungsi untuk menjembatani antara 2 jaringan. Sementara itu, mikrotik adalah sistem operasi yang termasuk dalam *open source system* namun bukan berarti termasuk *software* gratis.Untuk mikrotik yang saya gunakan pada penelitian yaitu *Router Board RB 750 gr3*.

#### f. Topologi Star

Topologi Star jaringan merupakan gambaran pola hubungan antara komponen-komponen jaringan, yang meliputi komputer server, komputer *client* atau *workstation*, *hub* atau *switch*, pengkabelan dan komponen jaringan yang lain Madcoms (2015;6). Menurut Madcoms dalam bukunya membangun sendiri sistem jaringan komputer (2015:6)

Menurut Daryanto (2010:32) Topologi model ini didesain dimana setiap node (*File server, Workstation*, dan perangkat lainnya) terkoneksi ke jaringan melewati sebuah *Hub* atau *Concentrator* 

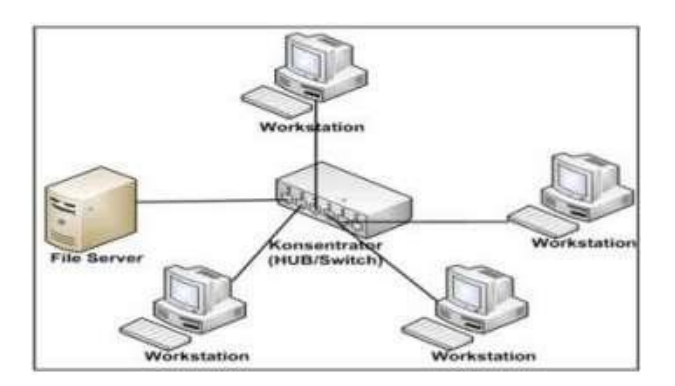

Gambar 1. Topologi Stars

# g. Hub Tenda TEF1005 D

*Hub* merupakan peralatan jaringan komputer yang berfungsi untuk menerima sinyal dari satu komputer dan mentranmisikannya. Ke komputer yang lain. *Hub* mengambil bit-bit yang dating dari satu port dan mengirimkan salinannya ke setiap port yang lain. Setiap host yang tersambung ke *hub* akan melihat paket ini, tetapi hanya host yang dituju saja yang akan memprosesnya. Hal ini dapat mengakibatkan masalah *network traffic* karena paket yang dituju ke satu host sebenarnya dikirim ke semua host.

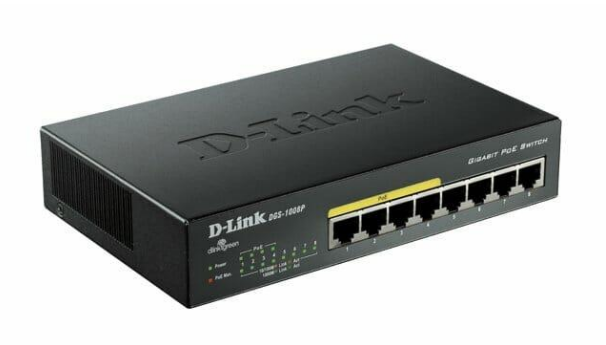

Gambar 2. Hub

#### h. Router Modem

Router Modem mempunyai semua kemampuan peralatan jaringan komputer lainnya. Router dapat memperkuat sinyal, mengkonsentrasikan beberapa koneksi, melakukan konversi format transmisi data, dan mengatur transfer data. Selain itu, router juga bisa melakukan koneksi ke WAN, sehingga dapat menghubungkan LAN yang tepisah jauh. Router bertugas melakukan routing paket data dari sumber ke tujuan pada LAN, Router membatasi broadcast dan membagi jaringan denganmenggunakan struktur subnetwork.

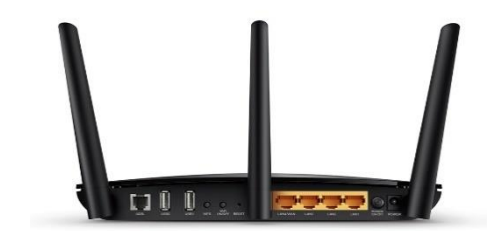

Gambar 3. Router Modem

#### i. Router Board RB 750 gr3

*Router* Board RB 750 gr3 ini berfungsi sebagai server hotspot dan untuk manajemen jaringan, dengan level standart yaitu OS Lvel 5. Dalam perancangan ini tidak dibutuhkan ifut yang banyak, karena itu tidak dibutuhkan level tinggi untuk rancangan ini dan juga dengan harga yang terjangkau.

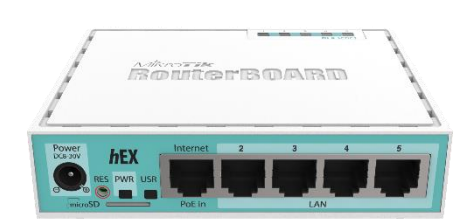

Gambar 4. Router Board RB 750 gr3

## j. Tp-Link Tl-Wr 840 N

Tp-Link Tl – Wr 840 N ini berfungsi sebagai *Acces point* sebagai perangkat, seperti *Router* nirkabel / *wireless*, yang memungkinkan perangkat nirkabel untuk ter*hub*ung ke jaringan. Dalam perancangan ini tidak dibutuhkan fitur yang banyak, oleh karena itu tidak dibutuhkan level tinggi untuk rancangan ini dan juga dengan harga yang terjangkau.

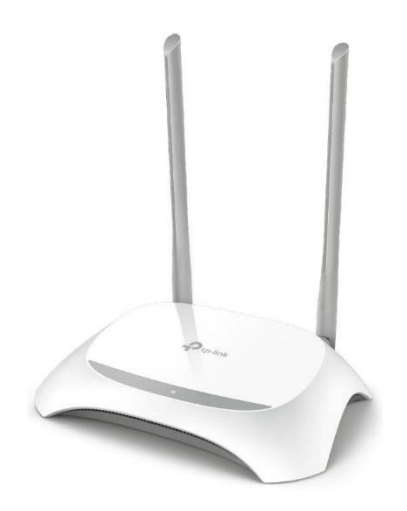

Gambar 5. Tp-Link Tl – Wr 840 N

#### k. UTP (Unshielded Twisted Pair)

Merupakan kabel yang umum dipakai dalam membangun sebuah jaringan komputer, Kabel UTP digunakan sebuah media penghubung antar komputer dan peralatan jaringan yang lain (*Hub* atau *Switch*).Secara umum ada dua tipe dalam pemasangan kabel UTP yaitu sebagai berikut :

#### a) Tipe Straight Over

Artinya Untuk kabel tipe *straight* memiliki aturan penyusunan yang sama antara ujung konektor yang satu dengan lainnya. Tipe kabel straight biasanya digunakan untuk menghubungkan antara *Router* dengan *switch/hub*, komputer ke *switch* dan komputer ke *hub*.Tipe ini digunakan untuk hubungan dua komputer atau lebih

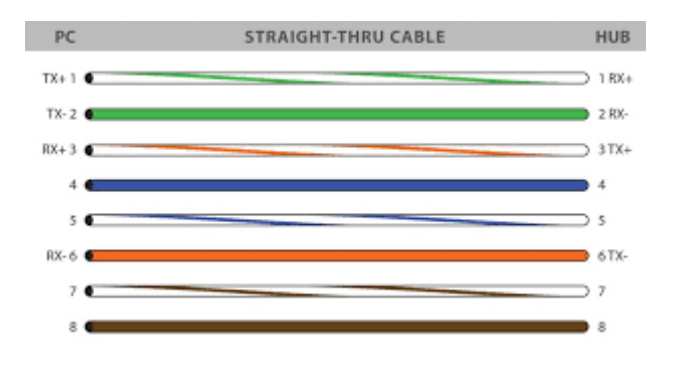

Gambar 6. Straight Over

Jika dicek di tester LAN maka akan didapatkan indikator lampu 1-1, 2-2, 3-3, 4-4, 5-5, 6-6, 7-7, 8-8.

### b) Tipe Cross Over

Artinya Untuk kabel tipe *crossover* memiliki aturan penyusunan yang berbeda atau tidak sama antara tiap ujung konektor Tipe kabel *Cross* biasanya digunakan untuk menghubungkan antara PC ke PC, *switch* ke *switch*, *hub* ke *hub*.

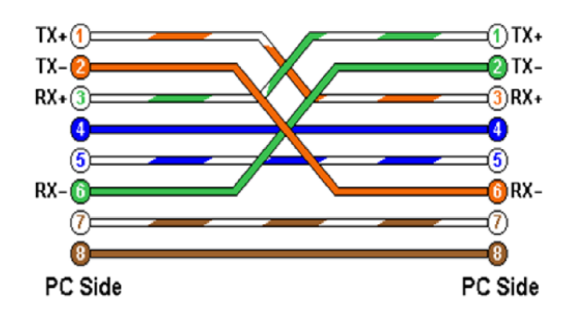

Gambar 7. Cross Over

Jika di cek ditester LAN maka akan didapat indikator lampu 1-3, 2-6, 3-1, 4-4, 5-5. 6-2, 7-7, 8-8.

### l. Konektor

Menurut Madcoms (2010:10) Konektor bertugas sebagai penghubung kabel dan terpasang pada ujung kabel.Connector RJ 45 adalah penghubung atau konektor kabel *Ethernet* (bagian jejaring komputer) yang digunakan dalam jaringan. RJ ini merupakan konektor yang sudah tersandar untuk jaringan local seperti LAN maupun jaringan lainnya.

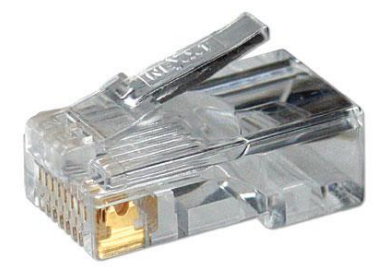

Gambar 8. Konektor

#### m. Winbox

Winbox adalah tool remote konfigurasi GUI RouterOS yang dapat digunakan untuk menjadikan komputer menjadi *Router* network yang handal, mencakup berbagai fitur yang dibuat untuk IP *network* dan jaringan *wireless*, Menurut Moch. Linto Herlambang (2008: 19) mikrotik *Router* OS adalah "Sistem operasi yang dirancang khusus untuk network *Router*".

Fitur – fitur mikrotik diantaranya adalah *winbox*. *Winbox* merupakan aplikasi yang mengubah ' hitam putihnya' mikrotik menjadi mode *GUI* yang *user friendly* dibanding dengan *Router* lainnya yang masih menggunakan *console* mode Moch.Linto Herlambang (2015:35).

#### n. *Firewall*

*Firewall* adalah sebuah sistem atau kelompok sistem yang menerapkan sebuah *acces control* terhadap lalu lintas jaringan yang melewati titik-titik akses dalam jaringan. Tugas *firewall* adalah untuk memastikan bahwa tidak ada tambahan diruang lingkup yang diizinkan. *Firewall* bertanggung jawab untuk memastikan bahwa *acces control policy* yang diikuti oleh semua *user* didalam jaringan tersebut. *Firewall* sama seperti alat alat jaringan lain dalam hal untuk mengontrol aluran lalu lintas jaringan. Namun, tidak seperti alat-alat jaringan lain, sebuah *firewall* harus mengontroll lalu lintas network dengan memasukan faktor pertimbangan bahwa semua paket data yang dilihatnya adalah
apa yang seperti yang dilihat. Fungsi umum *firewall* adalah sebagai berikut :

- a) Penyaringan paket secara status ( Static Packet filtering).
- b) Penyaringan paket secara dinamis ( *Dynamis packet filtering*)
- c) Penyaringan paket berdasarkan status (Stateful Filtering).

# o. User Manager

*User Manager* atau *user*man adalah salah satu fitur pada *RouterOS* Mikrotik yang berfungsi sebagai radius. *User Manager* berupa management sistem yang bisa digunakan untuk beberapa fitur pada Mikrotik seperti *Hotspot*, *VPN*, *DHCP*, *Wireless* atau *user login Router*.

| 🎱 Mikrotik User Manag                     | gen: Users - M      | ozilla Firefox              |           |    |              |
|-------------------------------------------|---------------------|-----------------------------|-----------|----|--------------|
| Eile Edit View Higto                      | ory <u>B</u> ookmai | iks Iools Help              |           |    |              |
| 🔇 💽 C 🔾                                   | × 🟠 🕻               | http://10.255.255.2/userman |           |    | ☆ 🔹 💽 = Bing |
| Mikrotik User Ma                          | nager: Users        | *                           |           |    |              |
| Mikro <b>Tik</b><br>Mikrotik User Manager | Add E               | idit Generate               |           |    |              |
| Bruders                                   |                     | ∇ Username                  |           |    |              |
|                                           |                     | user7                       | Not set   | 0s | profile2222  |
| Users                                     |                     | user6                       | Unlimited | 0s | profile1111  |
| Sessions                                  | 1                   | user8                       | Unlimited | Os | profile1111  |
| Customers                                 |                     | user5                       | Unlimited | Os | profile2222  |
| Logs                                      |                     |                             |           |    |              |
| Payments                                  |                     |                             |           |    |              |
| Profiles                                  |                     |                             |           |    |              |
| Settinos                                  |                     |                             |           |    |              |
| Reports                                   |                     |                             |           |    |              |
|                                           |                     |                             |           |    |              |
| VASCOUTS                                  |                     |                             |           |    |              |
| VAUsers                                   |                     |                             |           |    |              |
| Advanced search                           |                     |                             |           |    |              |
| Maintenance                               |                     |                             |           |    |              |
| Logout                                    |                     |                             |           |    |              |
|                                           |                     |                             |           |    |              |
|                                           |                     |                             |           |    |              |
|                                           |                     |                             |           |    |              |
|                                           |                     |                             |           |    |              |

Figure 13.4. UserManager web interface example

Gambar 9. User Manager

### p. Wireshark

Wireshark adalah tool yang di tujukan untuk penganalisisan paket data jaringan. Wireshark melakukan pengawasan paket secara waktu nyata (*real time*) dan kemudian menangkap data dan menampilkannya selengkap mungkin. Wireshark bisa digunakan secara gratis karena aplikasi ini berbasis sumber terbuka. Aplikasi Wireshark dapat berjalan di banyak platform, seperti Linux, Windows, dan Mac.

#### q. Subnetting

Menurut Nugroho (2016:2) subnetting artinya "proses dalam membagi wilayah jaringan besar menjadi beberapa wilayah jaringan kecil. Seperti pada kata "sub-net" artinya adalah bagian kecil (sub) dari sebuah network (alamat network)". VLSM (Variable-Length Subnet Masks) adalah Teknik yang memungkinkan administrator jaringan untuk membagi ruang alamat IP ke subnet yang berbeda ukuran. Cara Kerja VLSM adalah memecah alamat IP ke subnet (beberapa tingkat) dan mengalokasikan sesuai dengan kebutuhan individu pada jaringan. Sebuah classful menangani mengikuti aturan umum yang telah terbukti berjumlah pemborosan alamat IP..

Tujuan dari adanya proses subnetting adalah untuk memperbanyak jumlah wilayah jaringan (network). Konsep subnetting banyak digunakan oleh para penyedia jasa internet (ISP). Bisnis utama yang dikerjakan oleh ISP (Internet Service Provider) selain menyediakan saluran agar pelanggan bisa terkoneksi ke jaringan internet, tentu saja alamat IP public yang digunakan oleh pelanggan. ISP akan membagi blok wilayah jaringan (network) dengan kapasitas alamat IP untuk perangkat (komputer) dengan jumlah besar, beberapa blok alamat network dengan jumlah alamat IP pada RHA (Ranged Host Address) yang lebih kecil.

Menurut Kustanto (2015:44), subnetting dibagi menjadi 3 di antaranya: a. Subnetting Kelas A

Tabel 2. Subnetting Kelas A.

| No | Jumlah | Subnet Mask | Jumlah Host/Subnet |
|----|--------|-------------|--------------------|
|    | Subnet |             |                    |
| 1  | 2      | 255.192.0.0 | 4194302            |
| 2  | 6      | 255.224.0.0 | 2097150            |

| -  | 1       |                 |         |
|----|---------|-----------------|---------|
| 3  | 14      | 255.240.0.0     | 1048574 |
| 4  | 30      | 255.248.0.0     | 524286  |
| 5  | 62      | 255.252.0.0     | 262142  |
| 6  | 126     | 255.254.0.0     | 131070  |
| 7  | 254     | 255.255.0.0     | 65534   |
| 8  | 510     | 255.255.128.0   | 32766   |
| 9  | 1022    | 255.255.192.0   | 16382   |
| 10 | 2046    | 255.255.224.0   | 8190    |
| 11 | 4094    | 255.255.240.0   | 4094    |
| 12 | 8190    | 255.255.248.0   | 2046    |
| 13 | 16382   | 255.255.252.0   | 1022    |
| 14 | 32766   | 255.255.254.0   | 510     |
| 15 | 65534   | 255.255.255.0   | 254     |
| 16 | 131070  | 255.255.255.128 | 126     |
| 17 | 262142  | 255.255.255.192 | 62      |
| 18 | 524286  | 255.255.255.224 | 30      |
| 19 | 1048574 | 255.255.255.240 | 14      |
| 20 | 2097150 | 255.255.255.248 | 6       |
| 21 | 4194302 | 255.255.255.252 | 2       |
|    |         |                 |         |

# b. Subnetting kelas B

Untuk kelas B dengan 3 bit diselubungi, subnet masknya adalah 11111111111111111111100000.00000000 atau 255.255.224.0 dan IP network yang dimiliki: 180.124.0.0. Dengan rumus jumlah subnet adalah  $2^n - 2$  dan jumlah host per subnet =  $2^N - 2$ , sehingga dapat dihitung:

1. Jumlah subnet =  $2^3 - 2 = 6$ 

Jumlah bit yang masih tersisa untuk host ID adalah N=16-3=13

2. Jumlah host persubnet =  $2^{13} - 2 = 8190$ 

Dengan menerapkan rumus (256 - angka octet yang diselubungi) =(256 - 224) = 32, sehingga kelompok subnet yang dapat digunakan adalah kelipatan 32 yaitu: 32, 64, 96, 128, 160, 192.

Maka subnet (Network ID) yang tersedia adalah:

- 3. 180.124.32.0
- 4. 180.124.64.0
- 5. 180.124.96.0
- 6. 180.124.128.0
- 7. 180.124.160.0
- 8. 180.124.192.0

Dengan kelompok IP Address yang dapat digunakan untuk host adalah:

- 1. 180.124.32.1 sampai 180.124.63.254
- 2. 180.124.64.1 sampai 180.124.95.254
- 3. 180.124.96.1 sampai 180.124.127.254
- 4. 180.124.128.1 sampai 180.124.159.254
- 5. 180.124.160.1 sampai 180.124.191.254
- 6. 180.124.192.1 sampai 180.124.223.254

Sedangkan kelompok broadcast yang dapat digunakan adalah:

- 1. 180.124.63.225
- 2. 180.124.95.255
- 3. 180.124.127.255
- 4. 180.124.159.255
- 5. 180.124.191.255
- 6. 180.124.223.255

Dengan menggunakan rumus di atas, sehingga bisa terbentuk tabel subnetting

| No. | Jumlah Subnet | Subnet Mask     | Jumlah Host/Subnet |
|-----|---------------|-----------------|--------------------|
| 1   | 2             | 255.255.192.0   | 16382              |
| 2   | 6             | 255.255.224.0   | 8190               |
| 3   | 14            | 255.255.240.0   | 4094               |
| 4   | 30            | 255.255.248.0   | 2046               |
| 5   | 62            | 255.255.252.0   | 1022               |
| 6   | 126           | 255.255.254.0   | 510                |
| 7   | 254           | 255.255.255.0   | 254                |
| 8   | 510           | 255.255.255.128 | 126                |
| 9   | 1022          | 255.255.255.192 | 62                 |
| 10  | 2046          | 255.255.255.224 | 30                 |
| 11  | 4094          | 255.255.255.240 | 14                 |
| 12  | 8190          | 255.255.255.248 | 6                  |
| 13  | 16382         | 255.255.255.252 | 2                  |

Tabel 3. Subnetting Kelas B

c. Subnetting kelas C

Misalkan kita memiliki IP network 192.200.73.0 dengan subnet mask 1111111111111111111111111111111100 atau 255.255.255.252 di mana bit oktet ke empat yang terselubung adalah 252. Dengan menggunakan rumus di atas bisa dihitung:

- 1. Jumlah subnet = 26 2 = 62
- 2. Jumlah host persubnet = 22 2 = 2

Dengan menggunakan rumus (256-252)=4, sehingga kelompok subnet yang dapat dipakai adalah kelipatan 4 yaitu: 4, 8, 12, ..., 248. Dengan demikian kelompok IP Address yang dapat digunakan untuk host adalah:

- 1. 192.200.73.5 sampai 192.200.73.6
- 2. 192.200.73.9 sampai 192.200.73.10
- 3. 192.200.73.249 sampai 192.200.73.250

Sedangkan kelompok subnet (Network ID) yang dapat digunakan adalah:

- 1. 192.200.73.4
- 2. 192.200.73.8
- 3. 192.200.73.248

Sedangkan kelompok broadcast yang dapat digunakan adalah:

- 1. 192.200.73.7
- 2. 192.200.73.11

#### 3. 192.200.73.251

Dengan cara di atas bisa buat tabel untuk subnetting kelas C adalah sebagai berikut:

| No. | Jumlah Subnet | Subnet Mask     | Jumlah Host/Subnet |
|-----|---------------|-----------------|--------------------|
| 1   | 2             | 255.255.255.192 | 62                 |
| 2   | 6             | 255.255.255.224 | 30                 |
| 3   | 14            | 255.255.255.240 | 14                 |
| 4   | 30            | 255.255.255.248 | 6                  |
| 5   | 62            | 255.255.255.252 | 2                  |

Tabel 4. Tabel Subnetting Kelas C

#### r. Manajemen bandwith

Manajemen Bandwidth adalah pengalokasian yang tepat dari suatu bandwidth untuk mendukung kebutuhan atau keperluan aplikasi atau suatu layanan jaringan. Pengalokasian bandwidth yang tepat dapat menjadi salah satu metode dalam memberikan jaminan kualitas suatu layanan jaringan QoS = Quality Of Services). Manajemen Bandwidth adalah proses mengukur dan mengontrol komunikasi (lalu lintas, paket) pada link jaringan, untuk menghindari mengisi link untuk kapasitas atau overfilling link, yang akan mengakibatkan kemacetan jaringan dan kinerja yang buruk. Maksud dari manajemen bandwidth ini adalah bagaimana kita menerapkan pengalokasian atau pengaturan bandwidth dengan menggunakan sebuah PC Router Mikrotik. Manajemen bandwith memberikan kemampuan untuk mengatur Bandwidth jaringan dan memberikan level layanan sesuai dengan kebutuhan dan prioritas sesuai dengan permintaan pelanggan.

# s. Simple Queue

Simple Queue merupakan salah satu teknik antrian pada sistem manajemen bandwidth pada router mikrotik. Teknik antrian ini memiliki kemudahan dalam konfigurasinya dan memiliki pembagian bandwidth yang paling sederhana pula. Pembagian bandwidth diatur secara status sehingga berapapun jumlah user yang online maka bandwidth yang diterima juga tetap, bahkan cenderung berkurang.

Simple queues adalah cara pelimitan dengan menggunakan pelimitan sederhana berdasarkan data rate. Simple queues juga merupakan cara termudah untuk melakukan majemen bandwidth yang diterapkan pada jaringan skala keil sampai menengah untuk mengatur pemakaian bandwidth upload dan download tiap user

### **BAB III**

# **METODE PENELITIAN**

### 3.1 Lokasi Penelitian

Penulis membuat Tugas Akhir tentang "Perancangan Dan Penerapan Jaringan Hotspot Dan Manajemen *Bandwidth* Pada SDN Mendawai 5 Kabupaten Sukamara Menggunakan Mikrotik RB750 GR 3" lokasi tersebut berlangsung di Jl. Tjilik Riwut No. 42, gambaran denah dari tampak atas SDN Mendawai 5 Kabupaten Sukamara sebagai berikut.

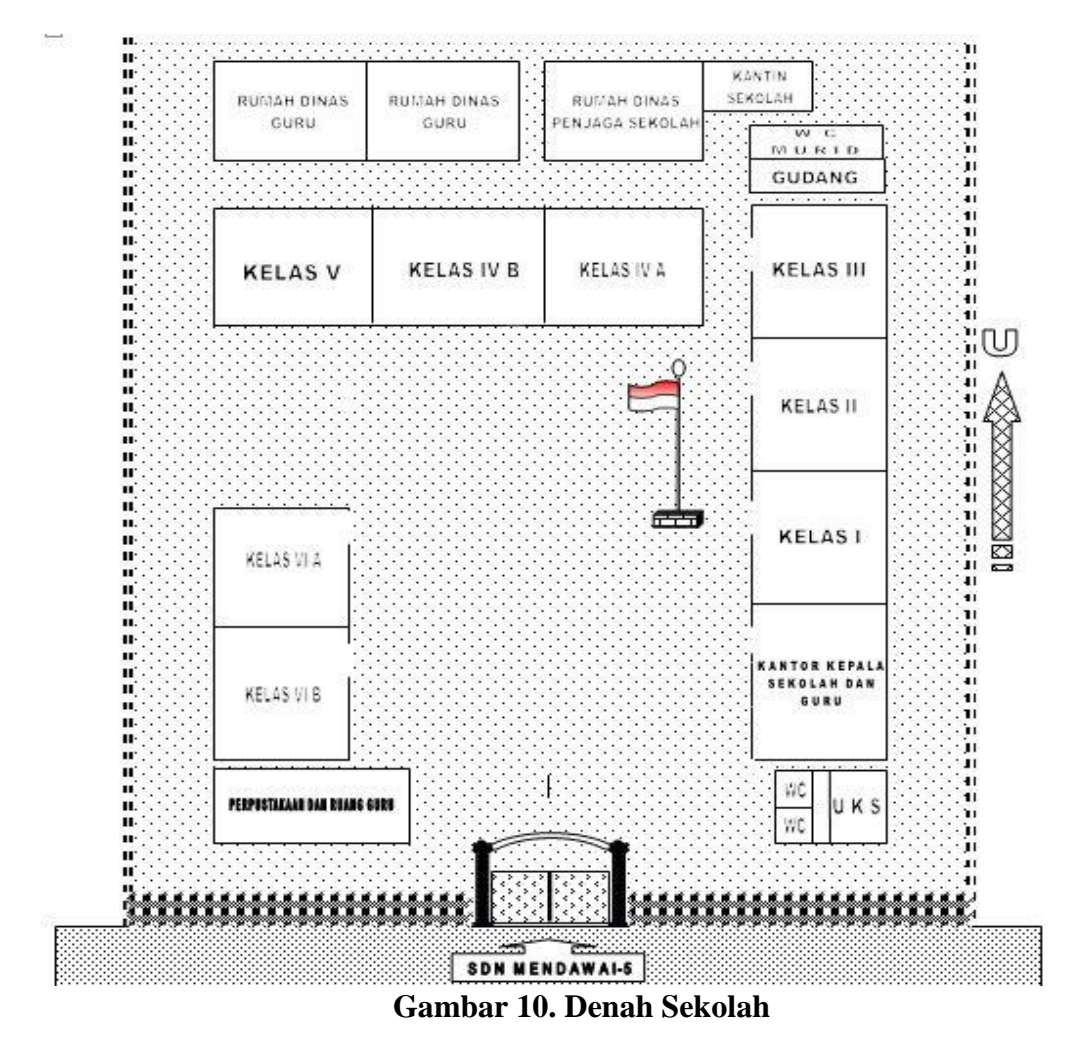

# 3.2 Perencanaan Alat

Alat berfungsi untuk pengembangan perangkat lunak prototype yang dilakukan pada "Perancangan Dan Penerapan Jaringan Hotspot Dan Manajemen Bandwith Pada SDN Mendawai 5 Kabupaten Sukamara Menggunakan Mikrotik RB 750 GR 3 " untuk membangun sampai produk yang dibutuhkan menjadi sebuah prototype yang kemudian disempurnakan menjadi sebuah produk baru. Perencanaan alat yang digunakan penulis untuk membangun sistem ini adalah sebagai berikut :

| Tabel 5. Perencanaan A | lat |
|------------------------|-----|
|------------------------|-----|

| Nama Alat               | Satuan | Harga       |
|-------------------------|--------|-------------|
| Hub                     | 1      | Rp. 180.000 |
| Routerboard RB 750 GR 3 | 1      | Rp. 830.000 |
| Tp- Link Tl-Wr 840 N    | 3      | Rp. 450.000 |
| Kabel Lan               | 3      | Rp. 164.000 |

a. Hub

Berfungsi untuk menerima sinyal dari satu komputer ke seluruh komputer dalam sebuah jaringan.

b. Router Modem

Berfungsi untuk memperkuat sinyal, mengkonsentrasikan beberapa koneksi, melakukan konversi format transmisi data, dan mengatur transfer data.

c. Router Board RB 750 gr3

Berfungsi sebagai server hotspot dan untuk manajemen jaringan, dengan level standart yaitu OS Lvel 5.

d. Tp- Link Tl-Wr 840 N

Berfungsi sebagai *Acces point* sebagai perangkat, seperti *Router* nirkabel / *wireless*, yang memungkinkan perangkat nirkabel untuk ter*hub*ung ke jaringan.

- e. UTP (Unshielded Twisted Pair)
  - 1. Tipe Straight Over

Digunakan untuk menghubungkan antara *Router* dengan *switch/hub*, komputer ke *switch* dan komputer ke *hub*.Tipe ini digunakan untuk hubungan dua komputer atau lebih

2. Tipe Cross Over

Digunakan untuk menghubungkan antara PC ke PC, *switch* ke *switch*, *hub* ke *hub*.

f. Konektor

Digunakan Untuk penghubung kabel dan terpasang pada ujung kabel.

#### 3.3 Jenis Penelitian

Adapun jenis penelitian yang digunakan penulis adalah *Research Dan Development* (R&D). Menurut Sugiyono (2015:407) metode penelitian dan pengembangan *Research Dan Development* adalah metode penelitian yang digunakan untuk menghasilkan produk tertentu, dan menguji keefektifan produk tersebut.

#### 3.4 Teknik Pengumpulan Data

Dalam melakukan penelitian untuk menyusun tugas akhir ini penulis menggunakan beberapa teknik atau metode peneliian

#### a. Metode Observasi

Observasi adalah metode untuk pengumpulan data guru dan pegawainya. Metode pengumpulan data observasi tidak hanya mengukur sikap dari responden, namun juga dapat digunakan untuk merekam berbagai fenomena yang terjadi. Peneliti sebelumnya pernah melakukan observasi langsung pada tanggal 20 Agustus 2021 selama 1 hari dan akan observasi lagi pada tanggal 1 Oktober selama 1 hari pada SDN Mendawai 5 Kabupaten Sukamara atas perancangan dan manajemen *bandwith* untuk beberapa keperluan dalam "Perancangan Dan Penerapan Jaringan Hotspot Dan Manajemen Bandwidth Pada SDN Mendawai 5 Kabupaten Sukamara dikonfirmasikan dengan hasil penelitian dan dapat mendeskripsikan gambaran dunia nyata serta dapat menjelaskan peristiwa yang berlangsung.

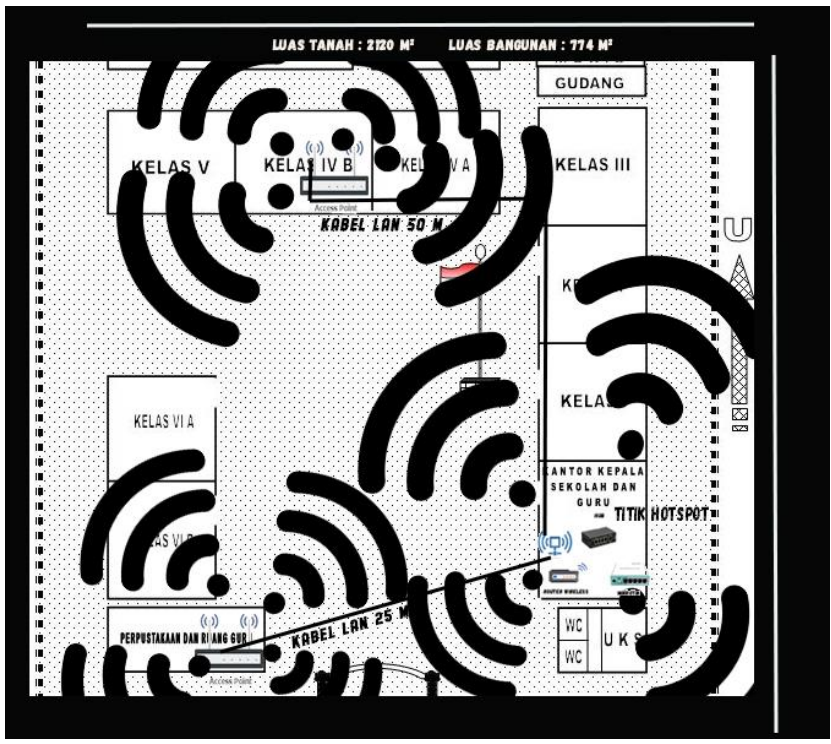

Gambar 11. Denah Titik Perancangan Hotspot

## b. Metode Wawancara

Metode wawancara, peneliti melakukan wawancara langsung dengan salah satu pegawai SDN Mendawai 5 Sukamara yang bernama Astri Nur Pliyani tentang perancangan hotspot dan manajemen *bandwith*.

# 3.5 Analisis Kebutuhan

# a. Kebutuhan Perangkat Keras Komputer

Kebutuhan perangkat keras (*Hardware*) Komputer yang digunakan penulis dalam pembuatan jaringan pada SDN Mendawai 5 Kabupaten Sukamara yaitu :

- 1) Type : ASUS X455L
- 2) Processor : Intel Inside Core I3 1,7GHz

- 3) Memory : RAM DDR3 4 GB
- 4) LCD : 15" WXGA LED
- 5) Harddisk : Harddisk 500 GB

#### b. Kebutuhan Perangkat Keras Jaringan

Kebutuhan perangkat keras (*Hardware*) Jaringan yang digunakan penilis dalam pembuatan jaringan pada SDN Mendawai 5 Kabupaten Sukamara Yaitu :

- 1) Mikrotik RB750gr 3
- 2) Tp Link TI-Wr 840 N
- 3) Hub Tenda TEF1005 D
- 4) Router Modem
- 5) Kabel Lan 50 Meter Dan 25 Meter

### c. Kebutuhan Perangkat Lunak

Dalam kebutuhan perangkat lunak (Software) penulis menggunakan

dua jenis yaitu berdasarkan fungsinya :

#### 1. Perangkat Lunak Pada Komputer

- a. Windows 10 64- bit
- b. Google Chrome 93.0.4577.82
- c. Winbox V3.11

## 2. Perangkat Lunak Pada Handphone

- a. Android Version All Version
- b. Google Chrome 89.0.4389.105

#### d. Kebutuhan Informasi

Kebutuhan informasi dalam Perancangan Dan Penerapan Jaringan Hotspot Dan Manajemen Bandwith Pada SDN Mendawai 5 Kabupaten Sukamara Menggunakan Mikrotik RB 750 GR 3 adalah studi pustaka dan dokumentasi, yaitu dengan membaca buku- buku teori dari para ahli serta dari internet yang berhubungan langsung dengan perancangan dan penerapan jaringan Mikrotik.

### e. Kebutuhan Pengguna

Kebutuhan Pengguna untuk menggunakan Perancangan Dan Penerapan Jaringan Hotspot Dan Manajemen Bandwith Pada SDN Mendawai 5 Kabupaten Sukamara Menggunakan Mikrotik RB 750 GR 3.

SDN Mendawai 5 Kabupaten Sukamara menggunakan topology stars karena memiliki perangkat mobile handphone/ komputer yang serta mengerti bagaimana menggunakan browser internet dan mengerti cara menggunakan setelah masuk ke halaman login Perancangan Dan Penerapan Jaringan Hotspot Dan Manajemen Bandwith Pada SDN Mendawai 5 Kabupaten Sukamara Menggunakan Mikrotik RB 750 GR 3.

## 3.6 Desain

# a. Desain Proses

Pada desain proses peneliti mendesain alur sistem menggunakan pemodelan *flowchart* :

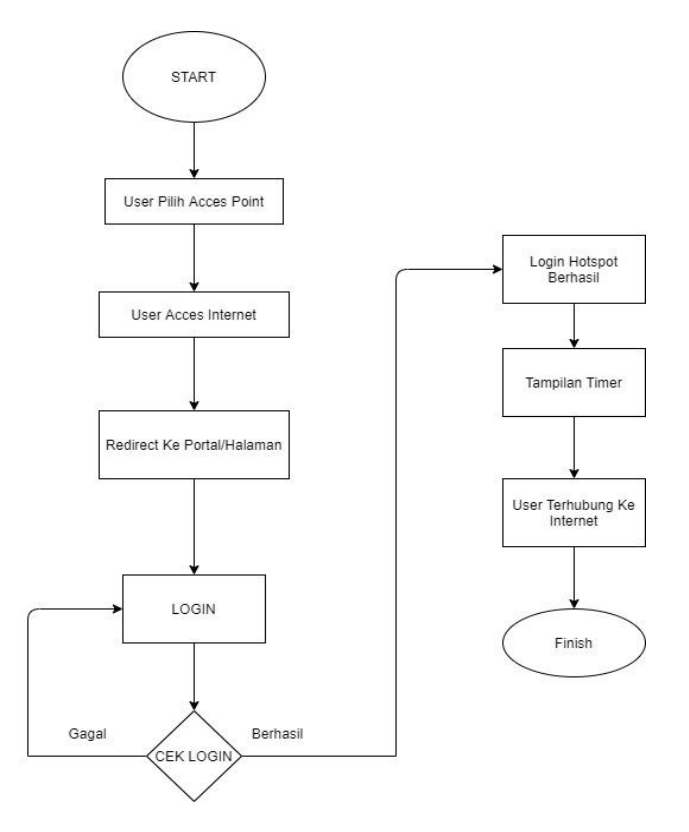

Gambar 12. Flowchart Sistem Login User

Pada gambar 12. User memilih acces point untuk acces internet mana yang ingin digunakan yaitu pada bagian user acces internet. Kemudian masuk ke portal/halaman login admin dan user, dimana terdapat input user id dan password yang akan dikirimkan ke server untuk diperiksa apakah user id dan password yang dimasukkan oleh pengguna benar. Jika informasi login tersebut benar maka akan diarahkan ke login hotspot berhasil dan kehalaman tampilan timer bahwa user terhubung ke internet,kemudian selesai. Jika informasi login salah maka diarahkan kembali ke halaman login.

# b. Desain Model Perancangan

Pada perancangan ini penulis menggambarkan perancangan sistemnya menggunakan Cisco Packet Tracer :

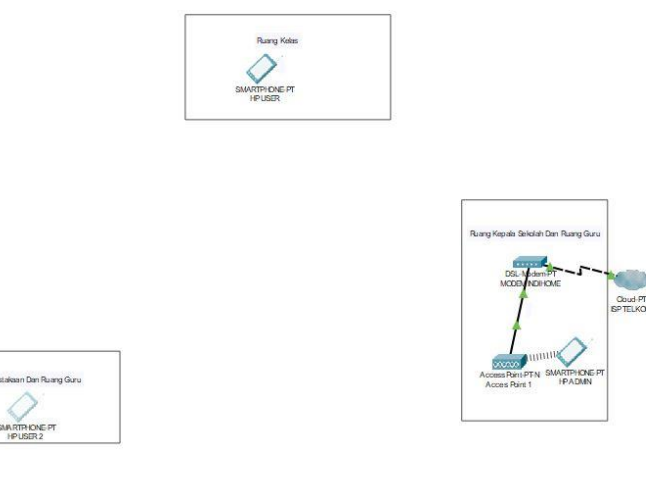

Gambar 13. Perancangan Desain Lama Cisco Packet Tracer

Pada gambar 13. Perancangan desain lama penjelasannya sebagai berikut:

1. Smartphone user pada sekolah/kantor bagian belakang SDN Mendawai

5 Kabupaten Sukamara masih belum bisa connect internet di sekolah/kantor bagian depan tersebut.

 Accespoint 1 pada bagian ini berfungsi sebagai pengontrol utama yaitu sebagai Router yang melakukan manajemen bandwith. Accespoint1 dikonfigurasi sebagai pengontrol bandwith. Modem indihome bertugas mengirimkan paket dari *acces*point 1 ke cloud.

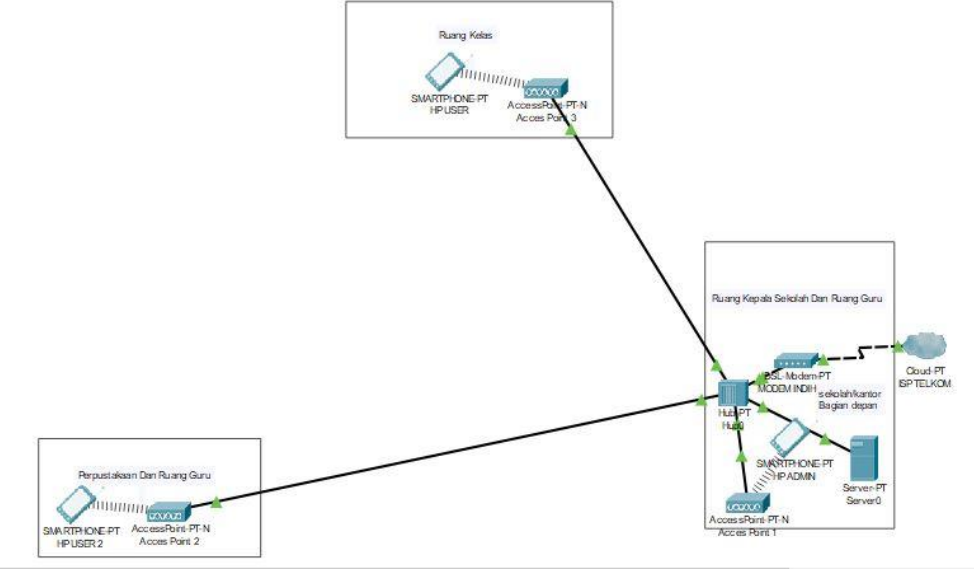

Gambar 14. Perancangan Desain Baru Cisco Packet Tracer

Pada gambar 14. Perancangan desain baru penjelasan sebagai berikut :

- Smartphone *user* pada Sekolah/kantor bagian belakang SDN Mendawai
   Kabupaten Sukamara sudah bisa connect internet di bagian belakang SDN Mendawai
   Kabupaten Sukamara tersebut sehingga pemakaian jaringan menjadi nyaman.
- 2. Kabel, karena media transmisinya hanya memakai kabel tunggal serta terpusat sehingga tidak memerlukan kabel yang banyak.
- 3. Jaringan *wireless* dapat dilihat, diketahui dan diakses siapa saja maka sudah seharusnya menerapkan sistem keamanan pada jaringan *wireless*.
- 4. Memanajemen *bandwith* pada mikrotik sehingga saat pemakaian tidak terjadi delay.

# c. Desain Interface/Antarmuka

Desain antarmuka pada sistem yang akan berjalan seperti berikut :

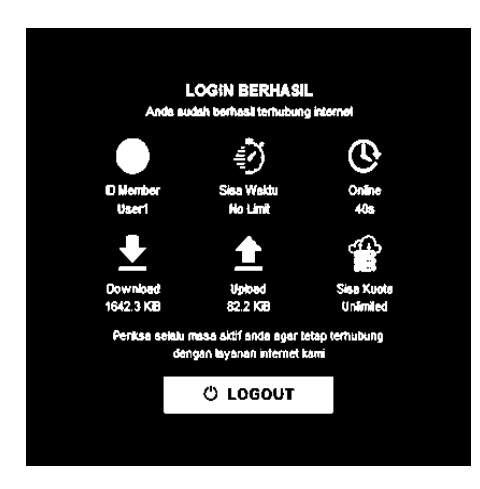

Gambar 15. Halaman Login

Pada Gambar 15. Halaman login adalah form yang ditampilkan

diawal ketika user ingin melakukan login pada jaringan

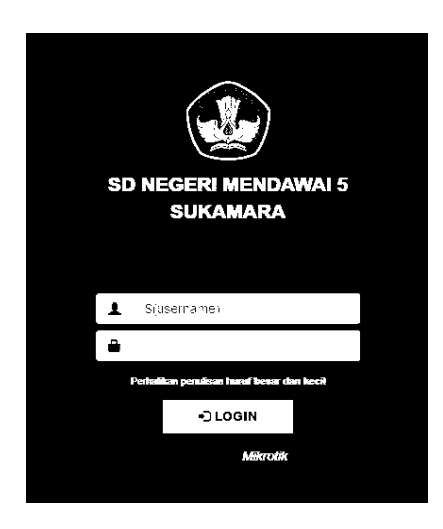

Gambar 16. Halaman Setelah Login

Pada Gambar 16. Halaman setelah login / status login adalah form yang ditampilkan setelah melakukan login pada jaringan.

### d. Desain Subnetting

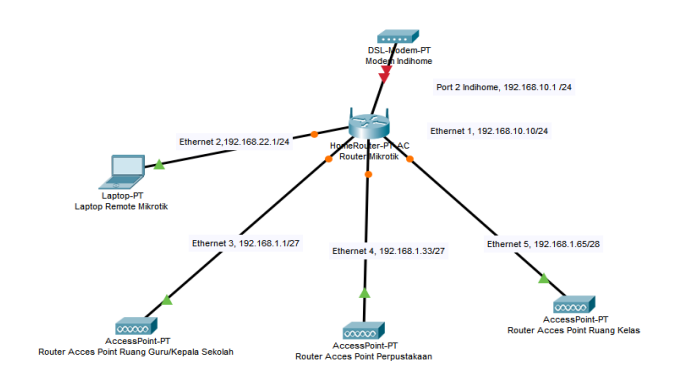

Gambar 17. Perancangan Desain Subnetting Pada Tiap Router

Pada Gambar 17..Perancangan Desain Subnetting Pada Tiap Router penjelasannya sebagai berikut :

- Pada subnet 1 yaitu hotspot ruang kepala sekolah dan ruang guru dengan ip address 192.168.1.0/27 dengan host yang dibutuhkan yaitu 30 Host dibatasi *bandwithnya* 3 Mbps
- Pada subnet 2 yaitu hotspot perpustakaan dan ruang guru dengan ip address 192.168.1.32/27 dengan host yang dibutuhkan yaitu 30 Host dibatasi *bandwithnya* 3 Mbps
- Pada subnet 3 yaitu hotspot ruang kelas dengan ip address
   192.168.1.64/28 dengan host yang dibutuhkan yaitu 14 Host dibatasi
   bandwithnya 3 Mbps

| Perangkat    | Interface | Ip            | Network  | Netmask/Sla  | Host  |          | Gatewa |
|--------------|-----------|---------------|----------|--------------|-------|----------|--------|
| Modem        |           | Addr          | Address  | sh           | Avail | Ip Host  | у      |
|              |           | ess           |          |              | able  |          |        |
| Router       | Ethernet  | 192.1         | 192.168. | 255.255.255. | 254   | 192.168. | 192.16 |
| Isp/Modem    | 1         | 68.10         | 10.0     | 0/24         |       | 10.1 –   | 8.10.1 |
| Indihome     |           | .10           |          |              |       | 192.168. |        |
|              |           |               |          |              |       | 10.254   |        |
| Remote       | Ethernet  | 192.1         | 192.168. | 255.255.255. | 254   | 192.168. | 192.16 |
| Mikrotik     | 2         | 68.22         | 22.0     | 0/24         |       | 22.1 -   | 8.22.1 |
|              |           | .1            |          |              |       | 192.168. |        |
|              |           |               |          |              |       | 22.254   |        |
| Router Acces |           | 102.1         |          |              |       | 192.168. |        |
| Point Ruang  | Ethernet  | 192.1         | 192.168. | 255.255.255. | 20    | 1.1-     | 192.16 |
| Guru/Kepala  | 3         | 68.1.         | 1.0      | 224/27       | 30    | 192.168. | 8.1.1  |
| Sekolah      |           | I             |          |              |       | 30       |        |
| Router Acces |           | 102.1         |          |              |       | 192.168. |        |
| Point        | Ethernet  | 69 1          | 192.168. | 255.255.255. | 20    | 1.33 –   | 192.16 |
| Perpustakaan | 4         | 22            | 1.32     | 224/27       | 30    | 192.168. | 8.1.33 |
|              |           | 55            |          |              |       | 1.62     |        |
| Router Acces |           | 102.1         |          |              |       | 192.168. |        |
| Point Ruang  | Ethernet  | 172.1<br>68 1 | 192.168. | 255.255.255. | 14    | 1.65 –   | 192.16 |
| Kelas        | 5         | 00.1.         | 1.64     | 240/28       | 14    | 192.168. | 8.1.65 |
|              |           | 03            |          |              |       | 1.78     |        |
|              |           |               |          |              |       |          |        |

Tabel 6. Subnetting

Pada port 1/ Ethernet 1 mikrotik konfigurasi melalui WinBox yaitu untuk WAN dari ISP/ sumber internet dari indihome service yang dipakai DHCP Server dan pada firewall Tab General: Chain pilih srcnat, Src Address otomatis Out Interface pilih ether1 > Tab Action pilih Masquerade.

Pada port 2 / Ethernet 2 mikrotik konfigurasi melalui WinBox yaitu untuk Lan dari Laptop/ Pc service yang dipakai DHCP Client untuk konfigurasi mikrotik di Aplikasi Winbox dan pada firewall Tab General: Chain pilih srcnat, Src Address otomatis Out Interface pilih ether1 > Tab Action pilih Masquerade.

Pada port 3, 4 dan 5 Ethernet 3, Ethernet 4 Dan Ethernet 5 mikrotik konfigurasi melalui WinBox yaitu untuk hotspot dari router acces point yang dipakai DHCP Server dan pada firewall Tab General: Chain pilih srcnat, Src Address otomatis Out Interface pilih ether3, ether4, ether 5 > Tab Action pilih Masquerade.

## e. Desain Limitasi Bandwith

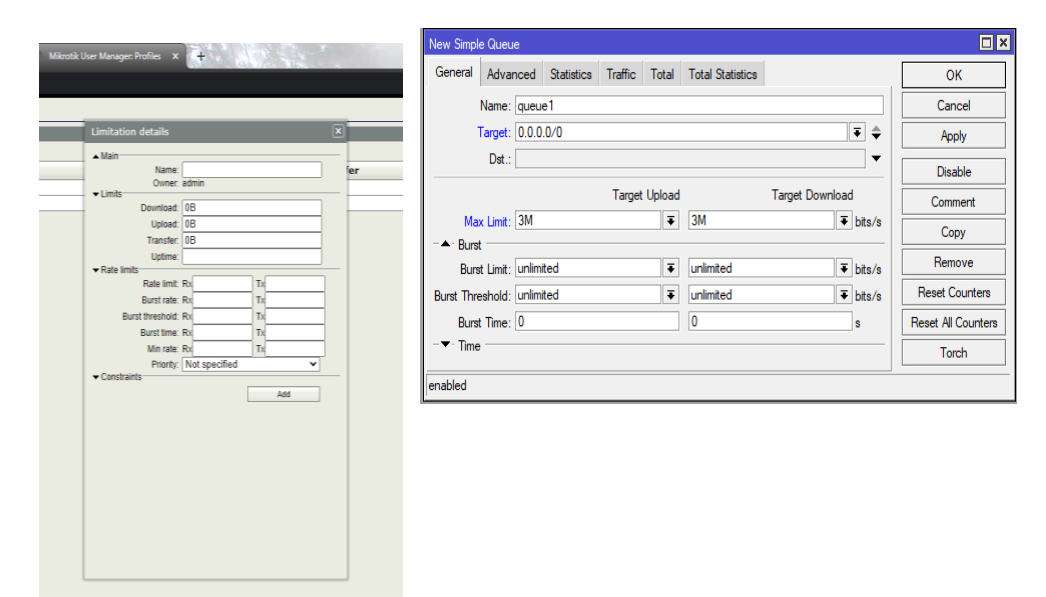

### Gambar 18. Desain Limitasi Bandwith

Pada Gambar 18..Desain Limitasi Bandwith sebagai berikut :

- Desain *limitasi bandwith* menggunakan *user manager* dengan penambahan user guru dengan batas 3 mbps dan admin tidak dibatasi bandwithnya menyesuaikan dari bandwith router isp nya saja.
- 2. Desain limitasi bandwith pada simple queue dengan pembatasan tiap subnet pada 3 router *acces point* yaitu 3 mbps.

### **BAB IV**

# HASIL DAN PEMBAHASAN

#### 4.1 Hasil Implementasi

Implementasi merupakan tahap pengembangan rancangan menjadi pembangunan dan menjalankan sistem agar rancangan dapat berjalan dengan semestinya. Berikut adalah penjelasan untuk beberapa proses implementasi yang penulis lakukan :

# 1. Instalasi Alat Pada SDN Mendawai 5 Kabupaten Sukamara

Ujicoba instalasi dari Perancangan Dan Penerapan Jaringan Hotspot Dan Manajemen *Bandwith* Pada SDN Mendawai 5 Kabupaten Sukamara Menggunakan Mikrotik RB 750 GR3.

a. Mikrotik RB 750 GR 3

Instalasi alat mikrotik RB 750 GR 3 yang terletak pada Kantor kepala sekolah dan guru sebagai titik awal dari penerapan jaringan Hotspot Pada SDN Mendawai 5 Kabupaten Sukamara, Dapat dilihat pada Gambar 19.

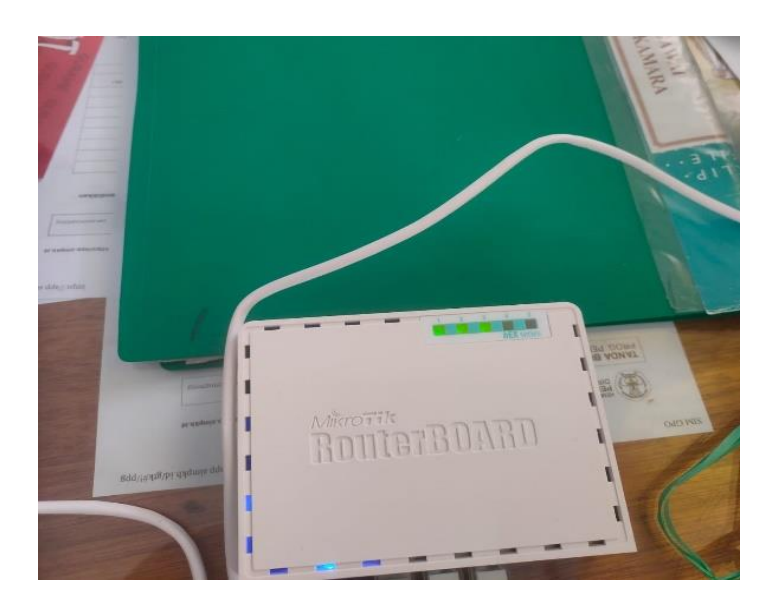

Gambar 19. Mikrotik RB 750 GR 3

b. Akses Point 1

Instalasi alat Akses point 1 yang terletak pada Kantor kepala sekolah dan guru yang dimana sebagai pemancar sinyal pada penerapan jaringan hotspot pada SDN Mendawai 5 Kabupaten Sukamara, dapat dilihat pada Gambar 20.

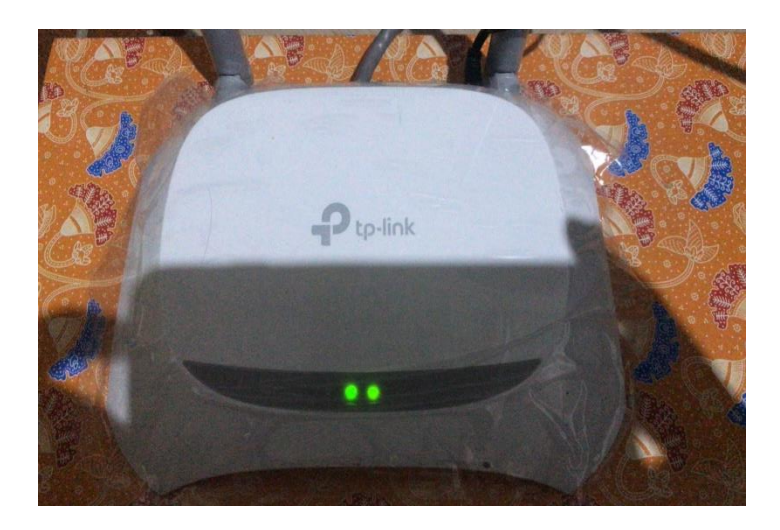

Gambar 20. Akses Point 1

# c. Akses Point 2

Instalasi alat Akses point 2 yang terletak pada Ruang Kelas dimana sebagai pemancar sinyal pada penerapan jaringan hotspot pada SDN Mendawai 5 Kabupaten Sukamara, dapat dilihat pada Gambar 21.

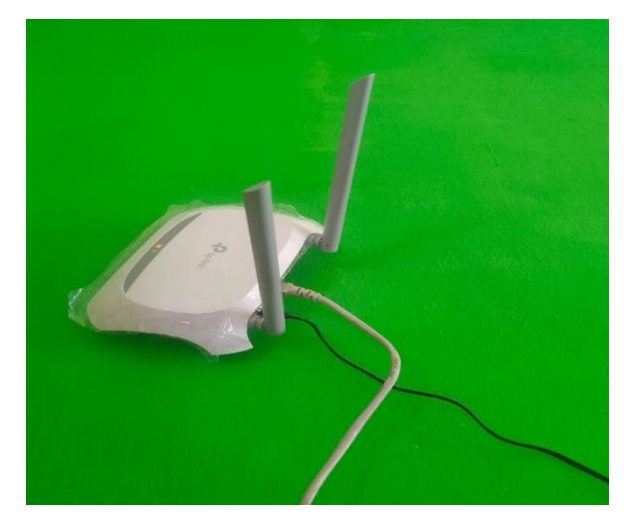

Gambar 21. Akses Point 2

# d. Akses Point 3

Instalasi alat Akses point 3 yang terletak pada Ruang Perpustakaan Dan Guru dimana sebagai pemancar sinyal pada penerapan jaringan hotspot pada SDN Mendawai 5 Kabupaten Sukamara, dapat dilihat pada Gambar 22.

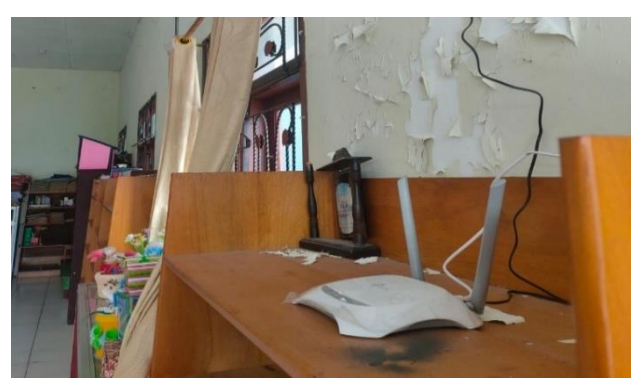

Gambar 22. Akses Point 3

# 2. Setting Mikrotik

Setting mikrotik perangkat keras dari Perancangan Dan Penerapan Jaringan Hotspot Dan Manajemen *Bandwith* Pada SDN Mendawai 5 Kabupaten Sukamara Menggunakan Mikrotik RB 750 GR 3

1. Pengujian Mikrotik dilakukan pada aplikasi winbox

Pengujian Mikrotik ter*hub*ung ke aplikasi winbox. Saat *user* memasukkan login pada winbox maka aplikasi akan menampilkan halaman menu utama, yang menampilkan tampilan utama yang terdapat menu konfigurasi Mikrotik, dapat dilihat pada Gambar 23.

| WinBox (64<br>File Tools | lbit) v3.28 (Addresses) |      |                  |         | -      |           | ×     |
|--------------------------|-------------------------|------|------------------|---------|--------|-----------|-------|
| Connect To:              | 192.168.22.1            |      |                  |         | 🖌 Кеер | Password  |       |
| Login:                   | admin                   |      |                  |         | Open   | In New Wi | ndow  |
| Password:                |                         |      |                  |         |        |           |       |
|                          | Add/Set                 |      | Connect To RoMON | Connect |        |           |       |
| Managed Nei              | ghbors                  |      |                  |         |        |           |       |
| - 🍸 Set                  | Master Password         |      |                  |         | Fin    | d         | all 🔻 |
| Address                  |                         | User |                  |         |        |           | -     |
|                          |                         |      |                  |         |        |           |       |
| 1 item                   | - 1/ - 1/               |      |                  |         |        |           |       |

Gambar 23. Login Mikrotik

1) Pengujian dilakukan pada halaman Interface

Pengujian halaman interface saat *user* memasukkan login pada winbox maka pada halaman interfaces *user* dapat memulai konfigurasi port Ethernet yang diperlukan. Dapat dilihat pada Gambar 24.

| Sadmin@192.168.22.1                                                                                                    | (SDNMENDAWAI5) - WinBox (64           | lbit) v6.47.9 on hEX (mmips)  |                |        |             |          |                 |                 |       |           | -    | D       | $\times$ |
|----------------------------------------------------------------------------------------------------|---------------------------------------|-------------------------------|----------------|--------|-------------|----------|-----------------|-----------------|-------|-----------|------|---------|----------|
| Session Settings Das                                                                                                    | hboard                                |                               |                |        |             |          |                 |                 |       |           |      |         |          |
| Safe Mode                                                                                                    | Session: 192.168.22.1                 |                               |                |        |             |          |                 |                 |       |           |      |         |          |
| Quick Set                                                                                                    |                                       |                               |                |        |             |          |                 |                 |       |           |      |         |          |
| CAP\$MAN                                                                                                    |                                       |                               |                |        |             |          |                 |                 |       |           |      |         |          |
| Interfaces                                                                                                    |                                       |                               |                |        |             |          |                 |                 |       |           |      |         |          |
|                                                                                                    |                                       |                               |                |        |             |          |                 |                 |       |           |      |         |          |
| C Bridge                                                                                                    |                                       |                               |                |        |             |          |                 |                 |       |           |      |         |          |
| The PPP                                                                                                    |                                       |                               |                |        |             |          |                 |                 |       |           |      |         |          |
| The Switch                                                                                                    |                                       |                               |                |        |             |          |                 |                 |       |           |      |         |          |
| "L" Mesh                                                                                                    | Interface List                        |                               |                |        |             |          |                 |                 |       |           |      |         |          |
| IP 🗈                                                                                                    | Interface Interface List Ethe         | met FolP Tunnel IP Tunnel GBI | E Tunnel VI AN | VRRP F | Bonding LTE |          |                 |                 |       |           |      |         |          |
| MPLS N                                                                                                    |                                       |                               |                |        |             |          |                 |                 |       |           |      |         |          |
| 📑 Routing 🗈                                                                                                    |                                       | Detect Internet               |                |        |             |          |                 |                 |       |           |      |         |          |
| System 🗅                                                                                                    | Name                                  | / Type                        | Actual MTU     | L2 MTU | Tx R        | ()       | Tx Packet (p/s) | Rx Packet (p/s) | FP Tx | F         | P Rx | FP      | Tx F ▼   |
| Queues                                                                                                    | R + ether1                            | Ethernet                      | 1500           | 1596   | 0 bps       | 0 bps    |                 |                 | 0     | 0 bps     |      | 0 bps   |          |
| Files                                                                                                    | R 🚸 ether2                            | Ethernet                      | 1500           | 1596   | 59.5 kbps   | 2.8 kbps | 7               |                 | 4     | 53.6 kbps |      | 712 bps |          |
| 🗐 Log                                                                                                    | R 🚸 ether3                            | Ethernet                      | 1500           | 1596   | 0 bps       | 0 bps    | (               |                 | 0     | 0 bps     |      | 0 bps   |          |
| RADIUS                                                                                                    | ether4                                | Ethemet                       | 1500           | 1596   | 0 bps       | 0 bps    |                 |                 | 0     | 0 bps     |      | 0 bps   |          |
| 🔀 Tools 🛛 🗅                                                                                                    |                                       |                               |                |        |             |          |                 |                 |       |           |      |         |          |
| DB New Terminal                                                                                                    |                                       |                               |                |        |             |          |                 |                 |       |           |      |         |          |
| Dot1X                                                                                                    |                                       |                               |                |        |             |          |                 |                 |       |           |      |         |          |
| Partition                                                                                                    |                                       |                               |                |        |             |          |                 |                 |       |           |      |         |          |
| Make Supout.rif                                                                                                    |                                       |                               |                |        |             |          |                 |                 |       |           |      |         |          |
| 🖳 Manual                                                                                                    |                                       |                               |                |        |             |          |                 |                 |       |           |      |         |          |
| New WinBox                                                                                                    |                                       |                               |                |        |             |          |                 |                 |       |           |      |         |          |
| Exit                                                                                                    | •                                     |                               |                |        |             |          |                 |                 |       |           |      |         |          |
| Xo                                                                                                    | 6 items                               |                               |                |        |             |          |                 |                 |       |           |      |         | _        |
| 8                                                                                                    | · · · · · · · · · · · · · · · · · · · |                               |                | _      |             |          |                 |                 | _     | _         | _    | _       |          |
| -il                                                                                                    |                                       |                               |                |        |             |          |                 |                 |       |           |      |         |          |
| 10                                                                                                    |                                       |                               |                |        |             |          |                 |                 |       |           |      |         |          |
| õ                                                                                                    |                                       |                               |                |        |             |          |                 |                 |       |           |      |         |          |
| in the second second se |                                       |                               |                |        |             |          |                 |                 |       |           |      |         |          |
| D .                                                                                                    |                                       |                               |                |        |             |          |                 |                 |       |           |      |         |          |

Gambar 24. Halaman Interfaces

2) Pengujian pembuatan konfigurasi port 1

Pengujian pembuatan konfigurasi untuk port 1. Pada halaman ini *user* memulai membuat konfigurasi untuk port 1, dapat dilihat pada Gambar 25.

|            |                                 |                     |            |        |           | Interface | <ether1_isp< th=""><th>&gt;</th><th></th><th></th><th></th><th></th><th></th><th></th><th></th><th>×</th></ether1_isp<> | >       |                       |          |          |        |         |     |                   | × |
|------------|---------------------------------|---------------------|------------|--------|-----------|-----------|----------------------------------------------------------------------------------------------------|---------|-----------------------|----------|----------|--------|---------|-----|-------------------|---|
|            |                                 |                     |            |        |           | General   | Ethemet                                                                                                    | Loop    | Protect Overall State | Rx Stats | Tx Stats | Status | Traffic |     | ОК                |   |
| Interf     | ace Liet                        |                     | _          |        | _         | 1         | 1                                                                                                    | Name:   | ether1_ISP            |          |          |        |         |     | Cancel            | ٦ |
| Inter      |                                 |                     |            | 1000   | n 1 1 1   |           |                                                                                                    | Type:   | Ethernet              |          |          |        |         |     | Apply             | ī |
| inte       | Interface List Ethemet EoIP fur | nel le lunnel GRE I | unnel VLAN | VRRP   | Bonding L | 1         |                                                                                                    | MTU:    | 1500                  |          |          |        |         |     |                   | 5 |
| <b>+</b> * | 🖳 🖌 🗶 🛄 🦷 Detect Int            | emet                |            |        |           |           | Actual                                                                                                    | MTU:    | 1500                  |          |          |        |         |     | Disable           | _ |
| _          | Name                            | Type                | Actual MTU | L2 MTU | Тх        | -         | L2                                                                                                    | MTU:    | 1596                  |          |          |        |         |     | Comment           |   |
| R          | ether1 ISP                      | Ethemet             | 1500       | 1596   |           |           | Max 1.2                                                                                                    | MTU-    | 2026                  |          |          |        |         |     | Torch             | ٦ |
| R          | ether2_LAPTOP                   | Ethernet            | 1500       | 1596   |           |           | MAC Ad                                                                                                    | draee - | 20.09.18-04-39-69     |          |          |        |         |     | Cohio Tost        | 5 |
| S          | ether3_Ruang Guru               | Ethemet             | 1500       | 1596   |           |           | MAC AU                                                                                                    | uless.  | 20.00.18.04.33.00     |          |          |        |         |     | Cable Test        | _ |
| S          | ethers Ruang Kelas              | Bithemet            | 1500       | 1596   |           |           |                                                                                                    | ARP:    | enabled               |          |          |        |         | Ŧ   | Blink             |   |
|            |                                 |                     |            |        |           |           | ARP Tin                                                                                                    | neout:  |                       |          |          |        |         |     | Reset MAC Address | 5 |
|            |                                 |                     |            |        |           |           |                                                                                                    |         |                       |          |          |        |         |     | Reset Counters    | ī |
|            |                                 |                     |            |        |           |           |                                                                                                    |         |                       |          |          |        |         |     |                   | - |
|            |                                 |                     |            |        |           |           |                                                                                                    |         |                       |          |          |        |         |     |                   |   |
|            |                                 |                     |            |        |           |           |                                                                                                    |         |                       |          |          |        |         |     |                   |   |
|            |                                 |                     |            |        |           |           |                                                                                                    |         |                       |          |          |        |         |     |                   |   |
|            |                                 |                     |            |        |           |           |                                                                                                    |         |                       |          |          |        |         |     |                   |   |
| •          |                                 |                     |            |        |           | -         |                                                                                                    |         |                       |          |          |        |         |     |                   |   |
| 6 iten     | ns (1 selected)                 |                     |            |        |           | 1         |                                                                                                    |         |                       |          |          |        |         |     |                   |   |
| Ľ          |                                 |                     |            | _      |           | i         |                                                                                                    |         |                       |          |          |        |         |     |                   |   |
|            |                                 |                     |            |        |           | enabled   |                                                                                                    |         | running               |          | slave    |        |         | lin | < ok              |   |

Gambar 25. Halaman Interface Port 1

3) Pengujian pembuatan konfigurasi untuk port 2

Pengujian pembuatan konfigurasi untuk port 2. Pada halaman ini *user* memulai membuat konfigurasi untuk port 2 ( LAN Lokal), dapat dilihat pada Gambar 26.

|                                             |                        |               |               | Interface < | <pre>(ether2_LAPTOP&gt;</pre> |                       |                          |         |                   |
|---------------------------------------------|------------------------|---------------|---------------|-------------|-------------------------------|-----------------------|--------------------------|---------|-------------------|
|                                             |                        |               |               | General     | Ethernet Loop                 | Protect Overall State | Rx Stats Tx Stats Status | Traffic | ОК                |
| steer list                                  |                        |               |               | -           | Name:                         | ether2_LAPTOP         |                          |         | Cancel            |
| terface                                     | E-ID Trend ID Trend CO | Transl MAN    | VDDD Deadea   |             | Type:                         | Ethemet               |                          |         | Apply             |
|                                             | Detect Isteest         | C Tunnei VLAN | VRINF bonding |             | MTU:                          | 1500                  |                          |         | Disable           |
|                                             | Detect internet        |               |               | _           | Actual MTU:                   | 1500                  |                          |         | Commont           |
| Name                                        | / Type                 | Actual MTU    | L2 MTU Tx     | -           | L2 MTU:                       | 1596                  |                          |         | Comment           |
| bridge 1     w ether 1 ISP                  | Ethemet                | 1500          | 1596          | -           | Max L2 MTU:                   | 2026                  |                          |         | Torch             |
| ether2_LAPTOP                               | Ethernet               | 1500          | 1596          |             | MAC Address:                  | 2C:C8:1B:C4:39:69     |                          |         | Cable Test        |
| ether3_Ruang Guru                           | Ethemet                | 1500          | 1596          |             | 400                           |                       |                          | - 1     |                   |
| <ul> <li>ether4_Perpustakaan Dar</li> </ul> | Ruang Guru Ethernet    | 1500          | 1596          |             | ARP:                          | enabled               |                          | •       | Blink             |
| etnero_Huang Kelas                          | Etnemet                | 1500          | 1096          |             | ARP Timeout:                  |                       |                          | •       | Reset MAC Address |
|                                             |                        |               |               |             |                               |                       |                          |         | Reset Counters    |
|                                             |                        |               |               |             |                               |                       |                          |         |                   |
|                                             |                        |               |               |             |                               |                       |                          |         |                   |
|                                             |                        |               |               |             |                               |                       |                          |         |                   |
|                                             |                        |               |               |             |                               |                       |                          |         |                   |
|                                             |                        |               |               |             |                               |                       |                          |         |                   |
|                                             |                        |               |               |             |                               |                       |                          |         |                   |
|                                             |                        |               |               |             |                               |                       |                          |         |                   |
|                                             |                        |               |               |             |                               |                       |                          |         |                   |

Gambar 26. Halaman Interface Port 2

4) Pengujian pembuatan konfigurasi untuk port 3

Pengujian pembuatan konfigurasi untuk port 3. Pada halaman ini *user* memulai membuat konfigurasi untuk port 3 (Hotspot 1), dapat dilihat pada Gambar 27.

|         |                          |                |              |        |            |        |         | Inte |             |             |         |          |               |          |         |          |         |   |                   | ×       |
|---------|--------------------------|----------------|--------------|--------|------------|--------|---------|------|-------------|-------------|---------|----------|---------------|----------|---------|----------|---------|---|-------------------|---------|
|         |                          |                |              |        |            |        |         | Ge   | Interface < | ether3_Ruar | ng Gur  | ru>      |               |          |         |          |         |   |                   | 3 6     |
|         |                          |                |              |        |            |        |         |      | General     | Ethemet     | Loop    | Protect  | Overall State | Rx Stats | Tx Stat | s Status | Traffic |   | ОК                |         |
| Interfa | ce List                  |                |              |        |            |        |         | _    |             | N           | ame:    | ether3_R | Jang Guru     |          |         |          |         |   | Cancel            |         |
| Interf  | ace Interface List Ether | net EoIP Tunn  | el IP Tunnel | GRE Tu | nnel VLAN  | VRRP   | Bonding | LTE  |             | 1           | Type:   | Ethemet  |               |          |         |          |         |   | Apply             |         |
| +-      | - 🗸 🗶 🗍 🏾                | P Detect Inter | met          |        |            |        |         |      |             |             | • UTN:  | 1500     |               |          |         |          |         |   |                   | ind     |
|         | Name                     |                | Туре         |        | Actual MTU | L2 MTU | Tx      |      |             | Actual I    | ити Г   | 1500     |               |          |         |          |         |   | Disable           | FP Tx F |
| R       | Shidge1                  |                | Bridge       |        | 1500       | 1596   | 5       |      |             |             |         | 1500     |               |          |         |          |         |   | Comment           |         |
| R       | ether1_ISP               |                | Ethemet      |        | 1500       | 1596   | 5       |      |             | L2 I        | wite. [ | 1000     |               |          |         |          |         |   | Temb              |         |
| S       | ether2_EAPTOP            |                | Ethemet      |        | 1500       | 1596   |         |      |             | Max L2 M    | NTU:    | 2026     |               |          |         |          |         |   | Totan             |         |
| s       | ether4 Perpustakaan D    | an Ruang Guru  | Ethemet      |        | 1500       | 1596   | 5       |      |             | MAC Add     | iress:  | 2C:C8:1B | C4:39:6A      |          |         |          |         |   | Cable Test        |         |
| S       | ether5_Ruang Kelas       | -              | Ethernet     |        | 1500       | 1596   | 6       |      |             |             | ARP-    | enabled  |               |          |         |          |         | Ξ |                   |         |
|         |                          |                |              |        |            |        |         |      |             |             |         |          |               |          |         |          | _       | • | Blink             |         |
|         |                          |                |              |        |            |        |         |      |             | ARP 1m      | eout:   |          |               |          |         |          |         | • | Reset MAC Address |         |
|         |                          |                |              |        |            |        |         |      |             |             |         |          |               |          |         |          |         |   | Reset Counters    |         |
|         |                          |                |              |        |            |        |         |      |             |             |         |          |               |          |         |          |         |   |                   |         |
|         |                          |                |              |        |            |        |         |      |             |             |         |          |               |          |         |          |         |   |                   |         |
|         |                          |                |              |        |            |        |         |      |             |             |         |          |               |          |         |          |         |   |                   |         |
|         |                          |                |              |        |            |        |         |      |             |             |         |          |               |          |         |          |         |   |                   |         |
|         |                          |                |              |        |            |        |         |      |             |             |         |          |               |          |         |          |         |   |                   |         |
| •       | (1 - slasts d)           |                |              |        |            |        |         | _    |             |             |         |          |               |          |         |          |         |   |                   |         |
| o item  | s (Tselected)            |                |              |        |            |        |         |      |             |             |         |          |               |          |         |          |         |   |                   |         |
|         |                          |                |              |        |            |        |         | ena  |             |             |         |          |               |          |         |          |         |   |                   | THE     |
|         |                          |                |              |        |            |        |         | -    | enabled     |             |         | runnin   | g             |          | slave   |          |         | n | 10 link           | "H-     |

Gambar 27. Halaman Interface Port 3

5) Pengujian pembuatan konfigurasi untuk port 4

Pengujian pembuatan konfigurasi untuk port 4. Pada halaman ini *user* memulai membuat konfigurasi untuk port 4 ( Hotspot 2), dapat dilihat pada Gambar 28.

| G trades ested 2 Rung Guo<br>Terface tide List Element EalP Turnel P Turnel GRE Turnel V.AN VRRP Bonding LTE<br>None<br>R ⊕ ether 1.5P Detect Items<br>R ⊕ ether 1.5P Detect Items<br>S ⊕ ether 2_Rung Guo<br>S ⊕ ether 5_Rung Guo Ebhernet 1500 1556<br>S ⊕ ether 5_Rung Kelas Ebhernet 1500 1556<br>S ⊕ ether 5_Rung Kelas Bbhernet 1500 1556<br>S ⊕ ether 5_Rung Kelas Bbhernet 1500 1556<br>S ⊕ ether 5_Rung Kelas Bbhernet 1500 1556<br>S ⊕ |            |                                    |                        |            |           | Interface | e <ether2_l< th=""><th>APTOP&gt;</th><th></th><th></th><th></th><th></th><th></th><th></th><th></th><th></th><th>j.</th></ether2_l<>       | APTOP>        |                   |                |            |          |        |         |   |                   | j.   |
|----------------------------------------------------------------------------------------------------|------------|------------------------------------|------------------------|------------|-----------|-----------|----------------------------------------------------------------------------------------------------|---------------|-------------------|----------------|------------|----------|--------|---------|---|-------------------|------|
| refered Lat       Verface Interface Lat Brennet EolP Turnel IP Turnel GRE Turnel VLAN VRRP Bonding LTE       None     Type       R     + other LSP       Verface LATOP     Bitmenet       S     + other LSP       S     + other LSP       Bitmenet     1500       S     + other LSP       Bitmenet     1500       S     + other LSP       Bitmenet     1500       S     + other LSP       Bitmenet     1500       S     + other LSP       Bitmenet     1500       S     + other LSP       Bitmenet     1500       S     + other LSP       Bitmenet     1500       S     + other LSP       Bitmenet     1500       S     + other LSP       Bitmenet     1500       S     + other LSP       Bitmenet     1500       S     + other LSP       Bitmenet     1500       Bitmenet     1500       Bitmenet     1500       Bitmenet     1500       Bitmenet     1500       Bitmenet     1500       Bitmenet     1500       Bitmenet     1500       Bitmenet     1500       B                                                                                                    |            |                                    |                        |            |           | Geinte    | erface <ethe< td=""><td>r3_Ruang Gun</td><td>I&gt;</td><td></td><td></td><td></td><td></td><td></td><td></td><td></td><td>161</td></ethe<> | r3_Ruang Gun  | I>                |                |            |          |        |         |   |                   | 161  |
| Interface Lat     General     Enhance     Overall Stats     Px Stats     Tx Stats     Status     Table       Interface     Image     Image </td <td></td> <td></td> <td></td> <td></td> <td></td> <td>G</td> <td>Interface &lt;</td> <td>ether4_Perpus</td> <td>takaan Dan</td> <td>Ruang Guru&gt;</td> <td></td> <td></td> <td></td> <td></td> <td></td> <td></td> <td>11</td>                                                                                                    |            |                                    |                        |            |           | G         | Interface <                                                                                                    | ether4_Perpus | takaan Dan        | Ruang Guru>    |            |          |        |         |   |                   | 11   |
| Interface is refrace Lie Brennet Eo/P Turnel (P Turnel (GRE Turnel VLAN VRRP Bonding LTE)         Name         Cancel         Cancel <t< td=""><td>Interfac</td><td>je List</td><td></td><td></td><td></td><td></td><td>General</td><td>Ethernet Lo</td><td>oop Protect</td><td>Overall Stats</td><td>Rx Stats</td><td>Tx Stats</td><td>Status</td><td>Traffic</td><td></td><td>ок</td><td></td></t<>                                                                                                    | Interfac   | je List                            |                        |            |           |           | General                                                                                                    | Ethernet Lo   | oop Protect       | Overall Stats  | Rx Stats   | Tx Stats | Status | Traffic |   | ок                |      |
| •••         ••         •         •         •         •         •         •         •         •         •         •         •         •         •         •         •         •         •         •         •         •         •         •         •         •         •         •         •         •         •         •         •         •         •         •         •         •         •         •         •         •         •         •         •         •         •         •         •         •         •         •         •         •         •         •         •         •         •         •         •         •         •         •         •         •         •         •         •         •         •         •         •         •         •         •         •         •         •         •         •         •         •         •         •         •         •         •         •         •         •         •         •         •         •         •         •         •         •         •         •         •         •         •         •         •         •                                                                                                             | Interfa    | sce Interface List Ethemet EoIP Tu | Innel IP Tunnel GRE Ti | unnel VLAN | VRRP Bond | ing LTE   |                                                                                                    | New           |                   | O              | Duran (    |          |        |         |   | Cranel            |      |
| Name         / Type         Actual MTU         12 MTU         Tx         MTU         1996         Ethernet         1000         Duable           R         & drifted_ISP         Brenet         1500         1596         Actual MTU         1500         Duable         Duable                                                                                                    | - <b>1</b> | Detect In                          | temat                  |            |           |           |                                                                                                    | Ivan          | ie. <u>entera</u> | rerpustakaan u | an nuang c | auru     |        |         |   | Cancer            | 1 od |
| Name         / lybe         / Actual MUO (2 MUO 1)x         // MUO 1500           R         & bridge         1500 1596         // Actual MUO (2 MUO 1) 1596         // Actual MUO (2 MUO 1) 1596         // Actual MUO (2 MUO 1                                                                                                    | <b>T</b>   |                                    |                        | 1          |           |           | -                                                                                                    | lyp           | be: Ethernel      |                |            |          |        |         |   | Apply             |      |
| R     4 ether 1/SP     Ellement     1500     1596       R     4 ether 2/LATOP     Ellement     1500     1596       S     4 ether 3/Laron 2/LATOP     Ellement     1500     1596       S     4 ether 3/Laron 2/LATOP     Ellement     1500     1596       S     4 ether 3/Laron 2/LATOP     Ellement     1500     1596       S     4 ether 4/Laron 2/LATOP     Ellement     1500     1596       S     4 ether 5/Luang Kelas     Ellement     1500     1596       S     4 ether 5/Luang Kelas     Ellement     1500     1596       S     4 ether 4/Laron 2/Lator 2/Lator 2/Lat                                                                                                    |            | Name<br>R bidge1                   | 7 Type<br>Ridge        | Actual MTU | L2 MTU Tx |           |                                                                                                    | МТ            | 'U: 1500          |                |            |          |        |         |   | Disable           | Pb   |
| R         de effed_LAPTOP         Elsement         1500         1596         S6         L2 MTU         1595         Max L2 MTU         Elsement         Comment           S         de effed_Perustakaan Dan Rang Gau         Elsement         1500         1596         Max L2 MTU         1595         Max L2 MTU         2025         Call BE4 39:68         Call BE4 39:68                                                                                                    | R          | ether1 ISP                         | Ethemet                | 1500       | 1596      |           |                                                                                                    | Actual MT     | U: 1500           |                |            |          |        |         |   | Disable           |      |
| S         de entred_Ruang Guau         Ethernet         1500         1596         Mark 12 MTU (2025         Toch           S         de entred_Providskan Die Ruang Guau         Ethernet         1500         1596         Mark 12 MTU (2025         Cable Text           S         de entred_Providskan Die Ruang Guau         Ethernet         1500         1596         Mark 12 MTU (2025         Cable Text           ARPP revalution         Ethernet         1500         1596         MAR Address:         2CCB:18C4:39:68         Cable Text           ARPP revalue         Image: Cable Text         ARPP revalue         Image: Cable Text         Bink           ARPP timeout:         Image: Cable Text         ARPP revalue         Image: Cable Text         Bink           Reset MAC: Add         Reset Caunte         Image: Cable Text         Image: Cable Text         Bink           Image: Cable Text         Image: Cable Text         ARPP Timeout:         Image: Cable Text         Bink           Image: Cable Text         Image: Cable Text         Image: Cable Text         Image: Cable Text         Bink           Image: Cable Text         Image: Cable Text         Image: Cable Text         Image: Cable Text         Image: Cable Text         Image: Cable Text           Image: Cable Text         Image: Cable Text <td>R</td> <td>ether2_LAPTOP</td> <td>Ethernet</td> <td>1500</td> <td>1596</td> <td>96.8</td> <td></td> <td>1.2 MT</td> <td>U- 1596</td> <td></td> <td></td> <td></td> <td></td> <td></td> <td></td> <td>Comment</td> <td></td>                                                                                                    | R          | ether2_LAPTOP                      | Ethernet               | 1500       | 1596      | 96.8      |                                                                                                    | 1.2 MT        | U- 1596           |                |            |          |        |         |   | Comment           |      |
| S              œ effed_Pequatakan Den Raing Guu. Ehemet               1500               156               MAC Addres:CCX1BC4.39:6B               Cube Text               Cube Text               Cube Text               Cube Text               Cube Text               Cube Text               Cube Text               Cube Text               Cube Text               Cube Text               Bink               Read MAC Addres:               Cube Text               Cube Text               Bink               Read MAC Addres:               Cube Text               Bink               Read MAC Addres:               Read MAC Addres:               Bink               Read MAC Addres:               Bink               Read MAC Addres:               Bink                 detams (1 selected)                                                                                                    | S          | ether3_Ruang Guru                  | Ethernet               | 1500       | 1596      |           | 4                                                                                                    |               |                   |                |            |          |        |         |   | Torch             |      |
| S     Vertices_rularity news     Externed     1.300     1.300     MAC Address: ZC:CR:16:C4:39:68     Cable Text       ARP Temabled     Image: Comparison of the sector of the sector                                                                                                    | S          | ether4_Perpustakaan Dan Ruang Gur  | u Ethemet              | 1500       | 1596      |           |                                                                                                    | Max L2 M I    | 0: 2026           |                |            |          |        |         |   |                   |      |
| APP enabled     APP ineod:     APP Timeod:     APP Timeod                                                                                                    | 3          | w ethers_huang kelas               | Euremet                | 1300       | 1000      |           |                                                                                                    | MAC Addre     | ss: 2C:C8:1       | B:C4:39:6B     |            |          |        |         |   | Cable Test        |      |
| ARP Timeout: Reset MAC Add<br>Reset MAC Add<br>Reset Courts<br>Courts<br>Reset Courts<br>Reset Courts<br>Reset Courts<br>Reset Courts                                                                                                    |            |                                    |                        |            |           |           |                                                                                                    | AF            | RP: enabled       |                |            |          |        | Ŧ       |   | Blink             |      |
| Preset MAX. Add     Reset Counte     Externs (1 selected)     ena     ena                                                                                                    |            |                                    |                        |            |           |           |                                                                                                    | ARP Timeo     | ut:               |                |            |          |        | -       | , | -                 |      |
| Peset Courte     ferms (1 selected)      ena                                                                                                    |            |                                    |                        |            |           |           |                                                                                                    |               |                   |                |            |          |        |         |   | Reset MAC Address |      |
| fitems (1 selected)     ens ens                                                                                                    |            |                                    |                        |            |           |           |                                                                                                    |               |                   |                |            |          |        |         |   | Reset Counters    |      |
| f Zens (1 selected)      ena ena                                                                                                    |            |                                    |                        |            |           |           |                                                                                                    |               |                   |                |            |          |        |         |   |                   |      |
| ferms (1 selected)      eng eng eng eng eng eng eng eng eng eng                                                                                                    |            |                                    |                        |            |           |           |                                                                                                    |               |                   |                |            |          |        |         |   |                   |      |
| f zens (1 selected)     ena ena                                                                                                    |            |                                    |                        |            |           |           |                                                                                                    |               |                   |                |            |          |        |         |   |                   |      |
| G Rems (1 selected) ena ena                                                                                                    |            |                                    |                        |            |           |           | -                                                                                                    |               |                   |                |            |          |        |         |   |                   |      |
| ena ena                                                                                                    | 6 items    | (1 selected)                       |                        |            |           |           | -                                                                                                    |               |                   |                |            |          |        |         |   |                   |      |
| enaena                                                                                                    | -          | (1000000)                          |                        |            |           |           |                                                                                                    |               |                   |                |            |          |        |         |   |                   |      |
| ena                                                                                                    |            |                                    |                        |            |           | ena       |                                                                                                    |               |                   |                |            |          |        |         |   |                   | T    |
|                                                                                                    |            |                                    |                        |            |           | ena       |                                                                                                    |               |                   |                |            |          |        |         |   |                   | H    |
| enabled sunning slave no link                                                                                                    |            |                                    |                        |            |           |           | enabled                                                                                                    |               | runnir            | na             |            | lave     |        |         | n | o link            |      |

Gambar 28. Halaman Interface Port 4

6) Pengujian pembuatan konfigurasi untuk port 5

Pengujian pembuatan konfigurasi untuk port 5. Pada halaman ini *user* memulai membuat konfigurasi untuk port 5 ( Hotspot Kantor), dapat dilihat pada Gambar 29.

|                                        |                   |              |              | Ge Interface                                                                                           | <ether3_ruang< th=""><th> Guru&gt;</th><th></th><th></th><th></th><th></th></ether3_ruang<>                   | Guru>                    |                   |                |                  |    |
|----------------------------------------|-------------------|--------------|--------------|----------------------------------------------------------------------------------------------------|----------------------------------------------------------------------------------------------------|--------------------------|-------------------|----------------|------------------|----|
|                                        |                   |              |              | Ge Interf                                                                                              | ace <ether4_pe< th=""><th>erpustakaan Dan Ruang</th><th>Guru&gt;</th><th></th><th></th><th></th></ether4_pe<> | erpustakaan Dan Ruang    | Guru>             |                |                  |    |
|                                        |                   |              |              | Interface <e< th=""><th>ther5_Ruang K</th><th>(elas&gt;</th><th></th><th></th><th></th><th>×</th></e<> | ther5_Ruang K                                                                                                 | (elas>                   |                   |                |                  | ×  |
| Interface List Ethemet EoIP Tune       | nel IP Tunnel GRE | Tunnel VLAN  | VRRP Bonding | L' General                                                                                             | Ethernet Loo                                                                                                  | op Protect Overall State | Rx Stats Tx Stats | Status Traffic | ОК               |    |
| 💠 🚽 🖌 🔁 🍸 Detect Inte                  | met               |              |              |                                                                                                    | Name                                                                                                    | e: ether5_Ruang Kelas    |                   |                | Cancel           |    |
| Name /                                 | Туре              | Actual MTU L | 2 MTU Tx     |                                                                                                    | Туре                                                                                                    | : Ethernet               |                   |                | Apply            | ΞĒ |
| R 🛎 bridge1                            | Bridge            | 1500         | 1596         | _                                                                                                    | MTU                                                                                                    | I: 1500                  |                   |                |                  |    |
| R ether1_ISP                           | Ethemet           | 1500         | 1595         | -                                                                                                    |                                                                                                    |                          |                   |                | Disable          | 11 |
| S ether3 Buang Gunu                    | Ethemet           | 1500         | 1596         |                                                                                                    | Actual MTU                                                                                                    | ): 1500                  |                   |                | Commont          | =  |
| 6 🚸 ether4_Perpustakaan Dan Ruang Guru | Ethemet           | 1500         | 1596         |                                                                                                    | L2 MTU                                                                                                    | J: 1596                  |                   |                | Commerk          |    |
| 6                                      | Ethernet          | 1500         | 1596         |                                                                                                    | Max L2 MTU                                                                                                    | 2026                     |                   |                | Torch            |    |
|                                        |                   |              |              |                                                                                                    | MAC Address                                                                                                   | 2C:C8:1B:C4:39:6C        |                   |                | Cable Test       |    |
|                                        |                   |              |              |                                                                                                    | ARP                                                                                                    | enabled                  |                   | Ŧ              | Blink            | 5  |
|                                        |                   |              |              |                                                                                                    | ARP Timeout                                                                                                   | t:                       |                   | •              | Reset MAC Addres | s  |
|                                        |                   |              |              |                                                                                                    |                                                                                                    |                          |                   |                | Reset Counters   | 7  |
|                                        |                   |              |              |                                                                                                    |                                                                                                    |                          |                   |                |                  | -  |
|                                        |                   |              |              |                                                                                                    |                                                                                                    |                          |                   |                |                  |    |
| •                                      |                   |              |              |                                                                                                    |                                                                                                    |                          |                   |                |                  |    |
| 6 items (1 selected)                   |                   |              |              |                                                                                                    |                                                                                                    |                          |                   |                |                  |    |
|                                        |                   |              |              |                                                                                                    |                                                                                                    |                          |                   |                |                  |    |
|                                        |                   |              |              | er                                                                                                    |                                                                                                    |                          |                   |                |                  |    |
|                                        |                   |              |              |                                                                                                    |                                                                                                    |                          |                   |                |                  |    |
|                                        |                   |              |              |                                                                                                    |                                                                                                    |                          |                   |                |                  |    |
|                                        |                   |              |              | enabled                                                                                                |                                                                                                    |                          | slave             |                | no link          |    |

Gambar 29. Halaman Interface Port 5

7) Pengujian halaman Address List

Penguji halaman Address List. Pada halaman Address list ini mengalokasikan IP Address untuk ISP/ Sumber internet, dapat dilihat pada Gambar 30.

| B (2 4 3 9 6)                                                                                                    |            |                      | icx (minips) |                |                             |                            |  |
|----------------------------------------------------------------------------------------------------|------------|----------------------|--------------|----------------|-----------------------------|----------------------------|--|
| Address         Ud         Image: Constraint of the state of the state of the sta                                          | I:C4:39:69 |                      |              |                |                             |                            |  |
| Address         Immunol           * 172.31.100         172.31.100           * 192.181.127         192.181.132           * 192.181.132.00         192.181.132           * 192.181.132.00         192.181.132           * 192.181.132.00         192.181.132           * 192.181.132.00         192.181.132           * 192.181.132.00         192.181.132           * 192.181.132.00         192.181.132           * 192.181.132.00         192.181.132           * 192.181.122         ether of Address           * 192.181.122         ether of Address           * 192.181.122         ether of Address           * 192.181.122         ether of Address           * 192.181.22.0         ether of Address           * 192.181.22.0         ether of Address           * 192.181.22.0         ether of Address           * 192.182.21.24         192.183.22.0           * 192.182.20         ether of Address           * 192.182.20         ether of Address           * 192.183.22.0         ether of Address           * 192.182.20         ether of Address           * 192.182.20         ether of Address           * 192.182.20         ether of Address           * 192.182.20         ether of Address                                                                                                    |            |                      |              |                |                             |                            |  |
| Address         V         Image           Address         Network         Interface         V           192:163         132:27         192:183         122:183         122:183           192:163         132:28         182:183         122:183         10:10/24           192:163         192:183         122:183         10:00         Image           192:163         192:183         10:00         Image         Image           192:163         192:183         12:183         10:00         Image         Image           192:163         192:183         10:00         Image         Image                                                                                                    |            |                      |              |                |                             |                            |  |
| Address         Image: Control of the field accent of the field accent of                                  |            |                      |              |                |                             |                            |  |
| Advess         Image: Control of the statuse           • 192.181.132         192.181.10           • 192.181.132         192.181.10           • 192.181.132         192.181.10           • 192.181.132         192.181.10           • 192.181.132         192.181.10           • 192.181.102         OK           • 192.181.132         192.181.10           • 192.181.102         OK           • 192.181.102         OK           • 192.181.102         OK           • 192.181.102         OK           • 192.181.102         OK           • 192.181.102         OK           • 192.181.102         OK           • 192.181.102         OK           • 192.181.102         OK           • 192.182.101         OK           • 192.183.101         OK           • 192.183.101         OK           • 192.183.101         OK           • 192.183.101         OK           • 192.183.101         OK           • 192.183.101         OK           • 192.183.101         OK           • 192.183.101         OK           • 192.183.101         OK           • 192.183.101         OK                                                                                                    |            |                      |              |                |                             |                            |  |
| Address         Interface           122 113 100         122 113 100           122 128 1122         122 128 1122           122 128 1122         122 128 1122           122 128 1122         122 128 1122           122 128 1122         122 128 1122           122 128 1122         122 128 1122           122 128 1122         122 128 1122           122 128 1122         122 128 1122           122 128 1122         122 128 1122           122 128 1122         122 128 1122           122 128 112         122 128 1122           122 128 112         122 128 1122           122 128 112         122 128 1122           122 128 112         122 128 1122           122 128 112         122 128 1122           122 128 112         122 128 112           122 128 112         122 128 112           122 128 112         122 128 112           122 128 112         122 128 112           122 128 112         122 128 112           122 128 112         122 128 112           122 128 112         122 128 112           122 128 112         122 128 112           122 128 112         122 128 112           122 128 112         122 128 112           122                                                                                                    |            |                      |              |                |                             |                            |  |
| Advess         Network         First           192         183         1.02         192         183         1.02         1.02         1.02         1.02         1.02         1.02         1.02         1.02         1.02         1.02         1.02         1.02         1.02         1.02         1.02         1.02         1.02         1.02         1.02         1.02         1.02         1.02         1.02         1.02         1.02         1.02         1.02         1.02         1.02         1.02         1.02         1.02         1.02         1.02         1.02         1.02         1.02         1.02         1.02         1.02         1.02         1.02         1.02         1.02         1.02         1.02         1.02         1.02         1.02         1.02         1.02         1.02         1.02         1.02         1.02         1.02         1.02         1.02         1.02         1.02         1.02         1.02         1.02         1.02         1.02         1.02         1.02         1.02         1.02         1.02         1.02         1.02         1.02         1.02         1.02         1.02         1.02         1.02         1.02         1.02         1.02         1.02         1.02                                                                                                    |            |                      |              |                |                             |                            |  |
| Address         Interface           * 192.181.127         192.181.132           * 192.181.132.01         192.181.132           * 192.181.132.01         192.181.132           * 192.181.132.01         192.181.132           * 192.181.132.01         192.181.132           * 192.181.132.01         192.181.132           * 192.181.132.01         192.181.132           * 192.181.132.01         192.181.132           * 192.181.132.01         192.181.132           * 192.181.122         192.181.132           * 192.181.122         192.181.132           * 192.181.122         192.181.122           * 192.181.122         192.181.122           * 192.181.122         192.181.122           * 192.181.122         192.181.122           * 192.181.122         192.181.122           * 192.181.122         192.181.122           * 192.181.122         192.181.122           * 192.181.122         192.181.122           * 192.181.122         192.181.122           * 192.181.122         192.181.122           * 192.181.122         192.181.122           * 192.181.122         192.181.122           * 192.181.122         192.181.122           * 192.181.122         1                                                                                                    |            |                      |              |                |                             |                            |  |
| Address         International           Address         International           Address         International           International         International           International         Internatinterena           International                                                                                                    |            | Address Liet         |              |                |                             |                            |  |
| Image: Constraint of Section 2       Image: Constraint of Section 2       Image: Constraint of Section 2         Image: Constraint of Section 2       Image: Constraint of Section 2       Image: Constraint of Section 2         Image: Constraint of Section 2       Image: Constraint of Section 2       Image: Constraint of Section 2         Image: Constraint of Section 2       Image: Constraint of Section 2       Image: Constraint of Section 2         Image: Constraint of Section 2       Image: Constraint of Section 2       Image: Constraint of Section 2         Image: Constraint of Section 2       Image: Constraint of Section 2       Image: Constraint of Section 2         Image: Constraint of Section 2       Image: Constraint of Section 2       Image: Constraint of Section 2         Image: Constraint of Section 2       Image: Constraint of Section 2       Image: Constraint of Section 2         Image: Constraint of Section 2       Image: Constraint of Section 2       Image: Constraint of Section 2         Image: Constraint of Section 2       Image: Constraint of Section 2       Image: Constraint of Section 2         Image: Constraint of Section 2       Image: Constraint of Section 2       Image: Constraint of Section 2         Image: Constraint of Section 2       Image: Constraint of Section 2       Image: Constraint of Section 2         Image: Constraint of Section 2       Image: Constraint of Section 2       Image: Constraint of Section 2                                                                                                    |            |                      |              |                |                             |                            |  |
| Address       / Network       Interface         + 172 31 1100       + 172 31 1100       + 172 111 100         + 182 168 11.27       192 168 10.0       enterd_Angrum.         + 192 168 11.07       192 168 10.0       enterd_Angrum.         + 192 168 10.00/24       192 168 20.0       enterd_Angrum.         + 192 168 22.1/24       192 168 20       enterd_Angrum.         + 192 168 22.1/24       192 168 20       enterd_Angrum.         - 4 doess       192 168 10.00/24       CK         - 4 doess       192 168 20.0       enterd_LAPTON         - 4 doess       192 168 10.00/24       CK         - 4 doess       192 168 20.0       enterd_LAPTON         - 4 doess       192 168 10.00/24       CK         - 4 doess       192 168 10.00/24       CK         - 4 doess       192 168 10.00/24       CK         - 6 tems (1 selected)       enterdue       entabled                                                                                                    |            | + - < × 🗅            | Y            |                | Find                        |                            |  |
| x       + 172.31.100       172.31.100       172.31.100       172.31.100       172.31.100       172.31.100       172.31.100       172.31.100       172.31.100       172.31.100       172.31.100       172.31.100       172.31.100       172.31.100       172.31.100       172.31.100       172.31.100       172.31.100       172.31.100       172.31.100       172.31.100       172.31.100       172.31.100       172.31.100       172.31.100       172.31.100       172.31.100       172.31.100       172.31.100       172.31.100       172.31.100       172.31.100       172.31.100       172.31.100       172.31.100       172.31.100       172.31.100       172.31.100       172.31.100       172.31.100       172.31.100       172.31.100       172.31.100       172.31.100       172.31.100       172.31.100       172.31.100       172.31.100       172.31.100       172.31.100       172.31.100       172.31.100       172.31.100       172.31.100       172.31.100       172.31.100       172.31.100       172.31.100       172.31.100       172.31.100       172.31.100       172.31.100       172.31.100       172.31.100       172.31.100       172.31.100       172.31.100       172.31.100       172.31.100       172.31.100       172.31.100       172.31.100       172.31.100       172.31.100       172.31.100       172.31.100       172.31.100                                                                                                          |            | Address              | A Network    | Interface      | -                           |                            |  |
|                                                                                                    |            | × + 172.31.1.100     | 172.31.1.100 | bridge1        |                             |                            |  |
| • 192 181 36205       192 183 124       enhed_Proput.         • 192 181 36205       192 183 124       enhed_Proput.         • 192 181 36205       192 183 224 183 100       Image: Comparison of the comparison of the co                                                                                                    |            | + 192.168.1.1/27     | 192.168.1.0  | ether3_Ruang   |                             |                            |  |
| 122.168.105.00         122.168.20         122.168.20         122.168.20         122.168.20         122.168.20         122.168.20         122.168.20         122.168.20         122.168.20         122.168.20         122.168.20         122.168.20         122.168.20         122.168.20         122.168.20         122.168.20         122.168.20         122.168.20         122.168.20         122.168.20         122.168.20         122.168.20         122.168.20         122.168.20         122.168.20         122.168.20         122.168.20         122.168.20         122.168.20         122.168.20         122.168.20         122.168.20         122.168.20         122.168.20         122.168.20         122.168.20         122.168.20         122.168.20         122.168.20         122.168.20         122.168.20         122.168.20         122.168.20         122.168.20         122.168.20         122.168.20         122.168.20         122.168.20         122.168.20         122.168.20         122.168.20         122.168.20         122.168.20         122.168.20         122.168.20         122.168.20         122.168.20         122.168.20         122.168.20         122.168.20         122.168.20         122.168.20         122.168.20         122.168.20         122.168.20         122.168.20         122.168.20         122.168.20         122.168.20         122.168.20         122.168.20         122                                                                                                    |            | 192.168.1.33/28      | 192.168.1.32 | ether4_Perpust |                             |                            |  |
| • 192:168:22.1/24         • 192:168:22.0          • 192:168:22.1/24         • 192:168:22.0         • endoted           • Address: 192:168:10:10/24         • OK         • Address: 192:168:10:10/24         • OK         • Address: 192:168:10:10/24         • OK         • Address: 192:168:10:10/24         • OK         • Address: 192:168:10:10/24         • OK         • Address: 192:168:10:10/24         • OK         • Address: 192:168:10:10/2         • OK         • Address: 192:168:10:10/24         • OK         • Address: 192:168:10:10/24         • OK         • Cancel         • Herlace: enter1_[SP         • S         • Address: 192:168:10:10/2         • Cancel         • Herlace: enter1_[SP         • S         • Entert         • Copy         Remove         • enabled         • Indeted         • OK         • OK                                                                              |            | - 192.168.1.65/28    | 192.168.1.64 | ethers_Huang   |                             |                            |  |
| Address: <u>E02.856.10.10/22</u> OK Network: <u>152.856.10.10/22</u> OK Veteface: <u>after 7_157</u> S Remove E6 Rems (1 selected) enabled                                                                                                    |            | + 192 160 10 10/24   | 192.100.10.0 | ether? LAPTOP  | Address <192.168.10.10/24>  |                            |  |
| Pademic indextantances     UK       Network [19:261:00]     UK       Veteface:     arbor 1_JSP       Etems (1 selected)     Enove                                                                                                    |            |                      | 132.100.22.0 | ecreiz_DALIOI  | Address 102 102 10 10 10/24 |                            |  |
| 6 kems (1 selected)  Network: 192:661:00  Carcel  Acel  Acel  Comment  Comment  Comm |            |                      |              |                | Address. 192.108.10.10/24   | OK                         |  |
| biteface:     interf_JSP     interf_SP       Daable     Comment       Comment     Copy       Benove     Remove                                                                                                    |            |                      |              |                | Network: 192.168.10.0       | <ul> <li>Cancel</li> </ul> |  |
| 6 items (1 selected)     Pendove       enabled     Convert       Copy     Pencove                                                                                                    |            |                      |              |                | Interface: ether1 ISP       |                            |  |
| 6 tems (1 selected)                                                                                                    |            |                      |              |                |                             | Apply                      |  |
| 6 tems (1 selected)                                                                                                    |            |                      |              |                |                             | Disable                    |  |
| 6 items (1 selected)                                                                                                    |            |                      |              |                |                             | Comment                    |  |
| 6 items (1 selected)  Remove                                                                                                    |            |                      |              |                |                             | Сору                       |  |
| enabled                                                                                                    |            | 5 items (1 selected) |              |                | _                           | Remove                     |  |
| (mabled                                                                                                    |            |                      |              |                |                             |                            |  |
|                                                                                                    |            |                      |              |                | enabled                     |                            |  |
|                                                                                                    |            |                      |              |                |                             |                            |  |
|                                                                                                    |            |                      |              |                |                             |                            |  |
|                                                                                                    |            |                      |              |                |                             |                            |  |
|                                                                                                    |            |                      |              |                |                             |                            |  |
|                                                                                                    |            |                      |              |                |                             |                            |  |
|                                                                                                    |            |                      |              |                |                             |                            |  |

Gambar 30. Halaman Address List

8) Pengujian halaman Address List ( Lan Lokal)

Pengujian halaman Address List. Pada halaman Address List

ini mengalokasikan IP Address untuk LAN Lokal, Dapat dilihat pada

Gambar 31.

| ENDAWAD) -      | WinBox (64bit) v6.47.9 on hEX (mmips)                                       |                    |                           |   |         |
|-----------------|-----------------------------------------------------------------------------|--------------------|---------------------------|---|---------|
| 29.1D.C.4.20.6  |                                                                             |                    |                           |   |         |
| .o. 10.04.33.0. | 2                                                                           |                    |                           |   |         |
|                 |                                                                             |                    |                           |   |         |
|                 |                                                                             |                    |                           |   |         |
|                 |                                                                             |                    |                           |   |         |
|                 |                                                                             |                    |                           |   |         |
|                 |                                                                             |                    |                           |   |         |
|                 | Address List                                                                |                    |                           |   |         |
|                 | + X - 7                                                                     |                    | Find                      |   |         |
|                 | Address / Network Inter                                                     | face               | -                         |   |         |
|                 | X + 172.31.1.100 172.31.1.100 bridg                                         | el<br>Ki Ruana     |                           |   |         |
|                 | + 192.168.1.33/28 192.168.1.32 ethe                                         | r4_Perpust         |                           |   |         |
|                 | + 192.168.1.65/28 192.168.1.64 ethe<br>+ 192.168.10.10/24 192.168.10.0 ethe | r5_Ruang<br>v1 ISP |                           |   |         |
|                 | - 192.168.22.1/24 192.168.22.0 ethe                                         | r2_LAPTOP          | Address <192.168.22.1/24> |   |         |
|                 |                                                                             |                    | Address: 192.168.22.1/24  |   | ок      |
|                 |                                                                             |                    | Network: 192.168.22.0     | - | Cancel  |
|                 |                                                                             |                    | Interface: ether2_LAPTOP  | • | Apply   |
|                 |                                                                             |                    |                           |   | Disable |
|                 |                                                                             |                    |                           |   | Comment |
|                 |                                                                             |                    |                           |   | Сору    |
|                 | 6 items (1 selected)                                                        |                    | -                         |   | Remove  |
|                 |                                                                             |                    | enabled                   |   |         |
|                 |                                                                             |                    |                           |   |         |
|                 |                                                                             |                    |                           |   |         |
|                 |                                                                             |                    |                           |   |         |
|                 |                                                                             |                    |                           |   |         |

Gambar 31. Halaman Address List (Lan Lokal)

9) Pengujian halaman Address List (Hotspot 1)

Pengujian halaman Address List. Pada halaman Address list ini mengalokasikan IP Address untuk Hotspot Ruang Guru, dapat dilihat pada Gambar 32.

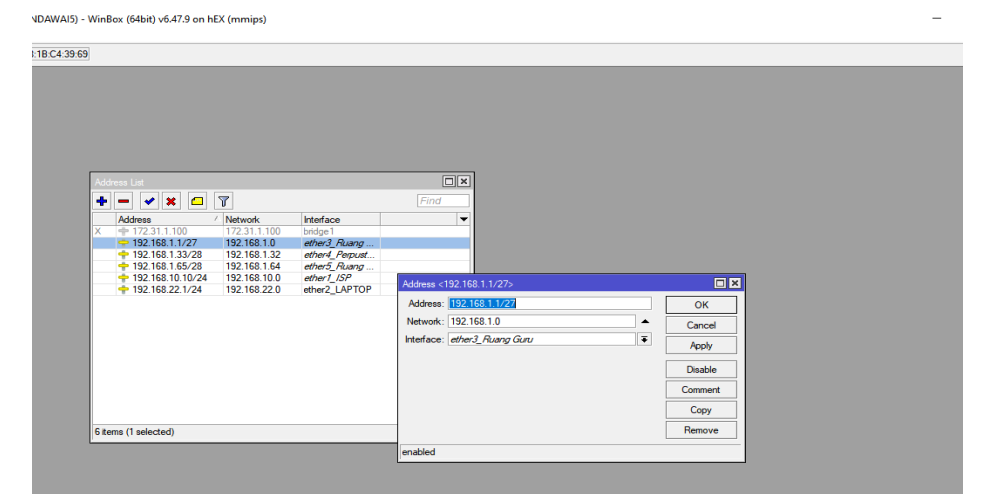

Gambar 32. Halaman Address list (Hotspot Ruang Guru)

10) Pengujian Halaman Addrest List (Hotspot 2 Dan 3)

Pengujian halaman Address List. Pada halaman Address list ini

mengalokasikan IP Address untuk Hotspot 2 Dan 3, dapat dilihat

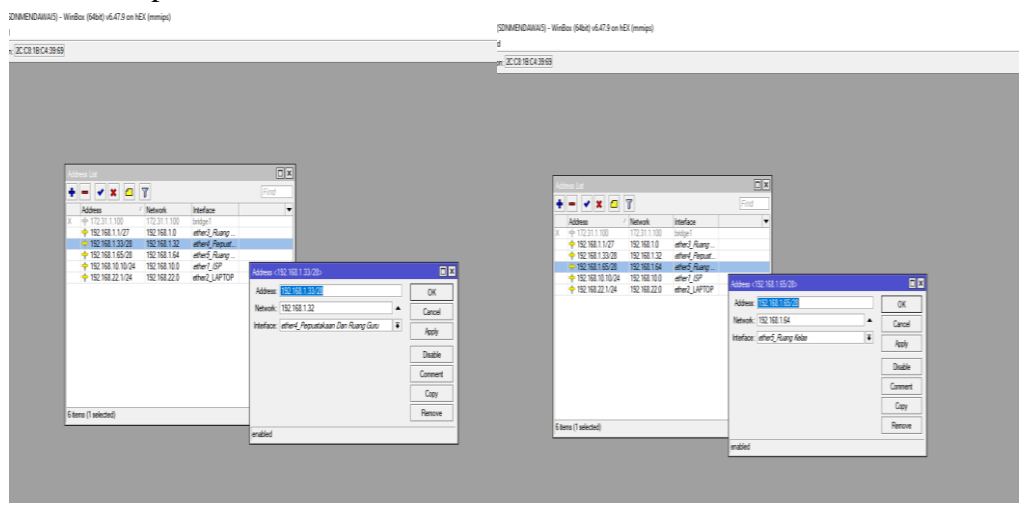

Gambar 33. Pengujian Halaman Addrest List (Hotspot 2 Dan 3)

pada Gambar 33.

11) Pengujian halaman Route List

Pengujian halaman Route List. Pada halaman Route List untuk membuat gateway yang nantinya akan dikoneksikan ke 5 port, dapat dilihat pada Gambar 34.

| admin@192.168.22.1  | (SDNMENDAWAI5) - WinBox (64bit) v6.47.9 on hEX (mmip | 15)                   |                                |                |              |              | - | ٥ | × |
|---------------------|------------------------------------------------------|-----------------------|--------------------------------|----------------|--------------|--------------|---|---|---|
| iession Settings Da | shboard                                              |                       |                                |                |              |              |   |   |   |
| Safe Mode           | Session: 192.168.22.1                                |                       |                                |                |              |              |   |   |   |
| 🖌 🖉 Quick Set       |                                                      |                       |                                |                |              |              |   |   |   |
| CAPsMAN             |                                                      |                       |                                |                |              |              |   |   |   |
| Interfaces          |                                                      |                       |                                |                |              |              |   |   |   |
| Wireless            |                                                      |                       |                                |                |              |              |   |   |   |
| Bridge              |                                                      |                       |                                |                |              |              |   |   |   |
| 🛓 PPP               |                                                      | Route List            |                                |                |              |              |   |   |   |
| 🙄 Switch            |                                                      | Routes Nexthops       | Rules VRF                      |                |              |              |   |   |   |
| *  Mesh             |                                                      | + × × I               | 7 7                            |                |              | nd al 🔻      |   |   |   |
| Ψ́Ρ ト               |                                                      | Dat Address           | / Gateway                      | Distance       | Bouting Mark | Pref. Source |   |   |   |
| MPLS N              |                                                      | AS > 0.0.0.0/0        | 192.168.1.1 reachable ether1_I | SP             | 1            | The oblige   |   |   |   |
| C Routing           |                                                      | DAC 10.20.30.0        | 1/24 bridge1 reachable         |                | 0            | 10.20.30.1   |   |   |   |
| System P            |                                                      | DAC 192.168.1         | 2.0/ ether2 LAPTOP reachable   |                | 0            | 192.168.22.1 |   |   |   |
| n Queues            |                                                      |                       |                                |                |              |              |   |   |   |
| Hies III            |                                                      |                       |                                |                |              |              |   |   |   |
| Log                 | -                                                    | Route <0.0.0/0>       |                                |                |              |              |   |   |   |
| ay RADIUS           |                                                      | General Attributes    |                                |                |              | ОК           |   |   |   |
| X Tools             | -                                                    |                       |                                |                |              |              |   |   |   |
| A Duty              |                                                      | Dst. Address: UUUUU/U | 1(                             |                |              | Cancel       |   |   |   |
| Dot IX              |                                                      | Gateway: 192.168.1.1  | ▼ reacha                       | ble ether1_ISP | \$           | Apply        |   |   |   |
| Malus Superit of    |                                                      | Check Gateway:        |                                |                | •            | Disable      |   |   |   |
| Make Support in     | -                                                    | Type: unicast         |                                |                |              |              |   |   |   |
| New WinBox          |                                                      |                       |                                |                |              | Comment      |   |   |   |
| KI Ext              |                                                      | Distance: 1           |                                |                | •            | Сору         |   |   |   |
| × •                 |                                                      | Scope: 30             |                                |                |              | Remove       |   |   |   |
| 2                   |                                                      | Target Scope: 10      |                                |                |              |              |   |   |   |
|                     |                                                      | Routing Mark:         |                                |                | -            |              |   |   |   |
| A                   |                                                      | Pref. Source:         |                                |                | •            |              |   |   |   |
| 2                   |                                                      |                       |                                |                |              |              |   |   |   |
|                     |                                                      |                       |                                |                |              |              |   |   |   |
| ano                 |                                                      | enabled               |                                | active         | static       |              |   |   |   |

Gambar 34. Halaman Route List

12) Pengujian halaman Firewall

Pengujian halaman Firewall, Firewall pada mikrotik menentukan

apakah suatu paket data dapat masuk atau tidak kedalam sistem

Router Mikrotik, dapat dilihat pada Gambar 35.

| Conversion     Conversion     Conversin     Conversion     Conversion     Conversion     Conversion     Co    | C Safe Mode Session: 192 168 22 1                                                                                                    |                                                                                                    |                                                                                                    |                                                      |                                                                                                    |                                                                     |  |
|----------------------------------------------------------------------------------------------------|----------------------------------------------------------------------------------------------------|----------------------------------------------------------------------------------------------------|----------------------------------------------------------------------------------------------------|------------------------------------------------------|----------------------------------------------------------------------------------------------------|---------------------------------------------------------------------|--|
| Prov VinBov Prov VinBov Prov | Or         Sensor (192.168.22.1)           Constant         Constant           Constant         Constant | Previde         MAT         Mangin         Plan         Service           Per Fuller         MAT         Mangin         Plan         Service           Image: Service         Col         Col         Top         Service           Image: Service         Col         Col         Top         Service           Image: Service         Col         Service         Service         Service           Image: Service         Service         Service         Service         Service           Image: Service         Service         Service         Service         Service           Image: Service         Service         Service         Service         Service           Image: Service         Service         Service         Service         Service           Image: Service         Service         Service         Service         Service           Image: Service         Service         Service         Service         Service           Image: Service         Service         Service         Service         Service           Image: Service         Service         Service         Service         Service           Image: Service         Service         Service         Service         Service | Cannel Auto-Canno Barrowson<br>Cannel Advanced, Data<br>Ser, Address<br>Data Advances<br>Data Advances<br>Data Advances<br>Data Maria<br>Ary, Parti<br>Di, Martices<br>Di, Martices<br>Di, Mar | P 22 OK Copy Penove Peset Courters Reset Al Courters | General Advanced Edua Advan Statistice<br>Advanced Edua Advan Statistice<br>I tog<br>Log Pete:<br>Jump Target (hashadh | C) K<br>OK<br>Copy<br>Renove<br>Reset Courters<br>Reset Al Courters |  |
| Connection NAT State:                                                                                                    | onanuaa<br>⊙ New WinBox<br>⊠ Ext                                                                                                    | 12 items (1 selected)                                                                                                    | Connection Mark:<br>Routing Mark:<br>Routing Table:<br>Connection Type:<br>Connection State:                                                                                                    |                                                      |                                                                                                    |                                                                     |  |
|                                                                                                    |                                                                                                    |                                                                                                    | Connection NAT State:                                                                                                    |                                                      |                                                                                                    |                                                                     |  |

Gambar 35. Halaman Firewall

# 13) Pengujian Queue List

Pengujian Queue List, Queue List pada mikrotik untuk konfigurasi manajemen bandwith pada tiap subnet untuk 3 acces point agar bisa membatasi penggunaan bandwith tiap tiap routernya pada RB 750 Gr 3 dapat dilihat pada Gambar 36.

| Safe Mode Session: 192.168.22.1 |                                                       |              |
|---------------------------------|-------------------------------------------------------|--------------|
| Quick Set                       |                                                       |              |
| CAPsMAN                         |                                                       |              |
| Interfaces                      |                                                       |              |
| Wireless                        |                                                       |              |
| Bridge                          |                                                       |              |
| PPP                             |                                                       |              |
| Switch                          |                                                       |              |
| Mesh                            | Queue List                                            |              |
| IP r                            | Simple Queues Interface Queues Queue Tree Queue Types |              |
| MPLS N                          | 🔶 🖂 🖉 🐨 🍸 ro Reset Counters 🛛 ro Reset Al Counters    | Find         |
| Routing                         | 17 Name Tarret Unlead Max Lint Download Max           | Limit Packet |
| System                          | 0 = hs-dotspot2> ether4_Perpustakaan Dan Rua 3M 3M    |              |
| Queues                          | 1 = hs-chotspot3> ether5_Ruang Kelas 3M 3M            |              |
| Files                           | 2 = hs-chotspot-1> ether3_Ruang Guru 3M 3M            |              |
| Log                             | 3.0 Zins-diologici bilogen bilongen bilongen          |              |
| RADIUS                          |                                                       |              |
| Tools                           |                                                       |              |
| New Terminal                    |                                                       |              |
| Dot 1X                          |                                                       |              |
| Partition                       |                                                       |              |
| Make Supput of                  |                                                       |              |
| Manual                          |                                                       |              |
| New WinBox                      |                                                       |              |
| Ext                             |                                                       |              |
|                                 | A teme 0.B queued 0.packets queued                    |              |

Gambar 36. Halaman Queue List

14) Limitasi Limit User Profile

Pengujian Halaman *User* Profile pada halaman *User* Profile menguji keberhasilan dalam input data membatasi *bandwith* pengguna guru dan pengguna *unlimited* menggunakan *user* manager, dapat dilihat pada Gambar 37.

| 0                    | -        | X P TL-WR840N           | Mikrotik User Manager: User | × +                 |                        |                 |
|----------------------|----------|-------------------------|-----------------------------|---------------------|------------------------|-----------------|
| ← → C                | Tidak am | an   10.20.30.1/userman |                             |                     | ¥                      | 🗟 📴 🏞 🚳 🗄       |
| Mikro <b>Tik</b>     | Add      | Edit Generate           |                             |                     |                        |                 |
| minotik Osel manager |          | 57 Harrison -           |                             | 17 Tabal Minis Jafe | \77. € stored ano file | Q               |
| Routers              |          | v Osername              | V III une                   | v rotar time fert   | v Actual profile       |                 |
| Users                |          | admin                   | Unimited                    | Unimited            | unimited               |                 |
| Sessions             |          |                         | Unlimited                   | Unlimited           | unimited               |                 |
| Customers            |          | BONNY CURVA             | Unlimited                   | Unlimited           | GURU                   |                 |
| Logs                 |          |                         | Unlimited                   | Unlimited           | GURU                   |                 |
| Payments             |          |                         | Unlimited                   | Unlimited           | GURU                   |                 |
| Profiles             |          | NOERHETY                | Unlimited                   | Unlimited           | GUBU                   |                 |
| Settings             |          | NURHANA                 | Unlimited                   | Unlimited           | GUBU                   |                 |
| Reports              | H H      | 10 HADI                 | Unlimited                   | Unlimited           | GUBU                   |                 |
|                      |          | SEPTIASIH               | Unlimited                   | Unlimited           | GURU                   |                 |
|                      |          | FARIDAH                 | Unlimited                   | Unlimited           | GURU                   |                 |
| 0 A users            |          | MIRANDA                 | Unlimited                   | Unlimited           | GURU                   |                 |
| Advanced search      |          | YAYAN JURIANTO          | Unlimited                   | Unlimited           | GURU                   |                 |
| Maintenance          |          | EVITRI MAITASARI        | Unlimited                   | Unlimited           | GURU                   |                 |
| Logout               |          | GIRI NDARU PAMUJI       | Unlimited                   | Unlimited           | GURU                   |                 |
|                      |          | HELDA ASTUTI            | Unlimited                   | Unlimited           | GURU                   |                 |
|                      |          | ANTI PEBRIANI SAPUTRI   | Unlimited                   | Unlimited           | GURU                   |                 |
|                      |          | AHMAD FAUZI IRAWAN      | Unlimited                   | Unlimited           | GURU                   |                 |
|                      |          | NUR AMALINA             | Unlimited                   | Unlimited           | GURU                   |                 |
|                      |          | RIZKY EVA YUANA         | Unlimited                   | Unlimited           | GURU                   |                 |
|                      |          | ASTRI NURPLIYANI        | Unlimited                   | Unlimited           | unlimited              |                 |
|                      |          | SUARNA                  | Unlimited                   | Unlimited           | GURU                   |                 |
| G                    |          |                         |                             |                     |                        | Per page [50] 🗸 |

Gambar 37. Limit User Profile

# 3. Pengujian Mikrotik

1) User Hotspot

Pengujian Halaman User Profile. Pada halaman User Profile

menguji keberhasilan dalam input data menggunakan User Manager,

dapat dilihat pada Gambar 38.

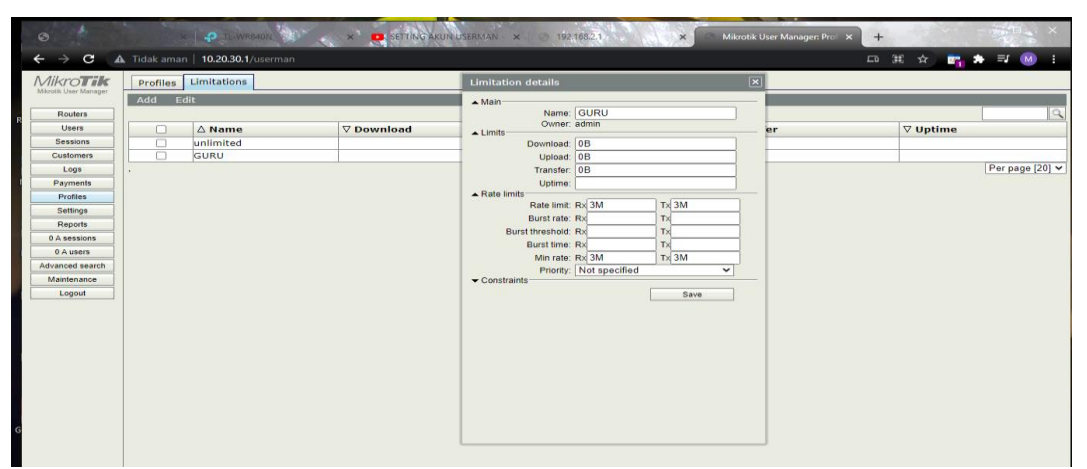

Gambar 38. User Pengguna
### 2) Trafik Bandwith User

Pengujian Halaman Trafik Bandwith User pada halaman login pengguna, menguji history pengguna menggunakan data menggunakan *User* Manager , dapat dilihat pada Gambar 39.

|          |    | ∑ Hearnama         | ∇ Chabur               | V Hear ID    | V From time         | V Till time         | V Hatima | V Download | ∑ Uplead  | V Calling stati |
|----------|----|--------------------|------------------------|--------------|---------------------|---------------------|----------|------------|-----------|-----------------|
| uters    | HH | admin              | Start & Stop & Interim | V OSEI 1P    | V From time         | v mi une            | 3m51c    | 228 7 Kip  | PO 1 KiP  | V Canny stati   |
| ers      | 는  | CUELAN ELMI        | Start & Stop & Interim | 10.20.30.253 | 11/27/2021 14:57:20 | 11/27/2021 15:01:17 | 2m510    | 220.7 KID  | 2.2 MID   | R014010F101149  |
| sions    | ⊢⊢ | GUSLAN ELMI        | Start & Stop & Interim | 10.20.30.252 | 11/27/2021 09:00:33 | 11/27/2021 09:03:24 | 20015    | 8.0 MIB    | 3.3 MIB   | 80:A5:89:72:62  |
| mers     | 남  | BONNY CUDYA        | Start & Stop           | 10.20.30.252 | 11/27/2021 09:34:53 | 11/27/2021 09:35:42 | 405      | 1677.7 KIB | 209.4 KID | 80:A5:89:72:02  |
| 99       | ⊢∺ | AKUMAD KAMALT      | Start & Stop           | 10.20.30.252 | 11/27/2021 09:33:43 | 11/27/2021 09:33:33 | 180      | 137.4 KID  | 34.7 KIB  | 80.A5.89.72.02  |
| ents     | ⊢⊢ | ARHMAD RAMALI      | Start & Stop           | 10.20.30.252 | 11/27/2021 09:30:38 | 11/27/2021 09:30:37 | 105      | FOLD KID   | 34.7 KID  | 001A5109172102  |
| les      | ⊢⊢ | SITI THOITBAH      | Start & Stop           | 10.20.30.252 | 11/27/2021 09:37:18 | 11/27/2021 09:37:24 | 75       | 52.1 KIB   | 30.2 KIB  | 80:A5:89:72:82  |
| inge     | 남  | NUERHEIT           | Start & Stop           | 10.20.30.252 | 11/27/2021 09:37:40 | 11/27/2021 09:37:49 | 6.0      | 0.9 KIB    | 12.1.KiD  | 80:A5:89:72:62  |
| ang a    | ⊢∺ | NORHANA            | Start & Stop           | 10.20.30.252 | 11/27/2021 09:34:10 | 11/27/2021 09:54:10 | 76       | 34.9 KIB   | 24 8 KIB  | 80.A5.89.72.02  |
| orts     | 는  | SEDTIACIN          | Start & Stop & Interim | 10.20.30.252 | 11/27/2021 09:54:45 | 11/27/2021 09:54:51 | 79       | 12 5 MID   | 7 7 MID   | 80:A5:89:72:02  |
| ssions   | ⊢믕 | SEPTIASIA          | Start & Stop & Interim | 10.20.30.252 | 11/27/2021 09:55:04 | 11/27/2021 09:58:43 | 311405   | 12.5 PHB   | 20.4 Kin  | 00:A5:00:72:02  |
| sers     | 남  | MIDANDA            | Start & Stop           | 10.20.30.252 | 11/27/2021 09:59:04 | 11/27/2021 09:59:18 | 145      | 145.2 KIB  | 20.4 KIB  | 80:A5:89:72:62  |
| d search | 남  | MANAN JURIANTO     | Start & Stop           | 10.20.30.252 | 11/27/2021 09:39:30 | 11/27/2021 09:39:39 | 430      | 241.2 KID  | 20.0 KIB  | 80.A5.89.72.02  |
| nance    | ⊢믕 | TATAN JORIANTO     | Start & Stop           | 10.20.30.252 | 11/27/2021 09:59:58 | 11/27/2021 10:00:40 | 439      | 541.2 KID  | 10 C KID  | 00:A5:09:72:02  |
| jout     | ⊢⊢ | EVITRI MATTASARI   | Start & Stop           | 10.20.30.252 | 11/27/2021 10:01:07 | 11/27/2021 10:01:11 | 45       | 57.7 KIB   | TU.0 KIB  | 80:A5:89:72:62  |
|          | ⊢⊢ | GIRI NDARO PAMOJI  | Start & Stop           | 10.20.30.252 | 11/27/2021 10:01:25 | 11/2//2021 10:01:29 | 25       | 0.7 KIB    | 5.3 KIB   | 80:A5:89:72:62  |
|          | ⊢믕 | HELDA ASTUTI       | Start & Stop           | 10.20.30.252 | 11/27/2021 10:01:45 | 11/27/2021 10:01:49 | 35       | 28.5 KIB   | 30.5 KIB  | 80:A5:89:72:62  |
|          | 닏믕 | AHMAD FAUZI IRAWAN | Start & Stop           | 10.20.30.252 | 11/27/2021 10:02:31 | 11/27/2021 10:02:39 | /5       | 24.0 KIB   | 14.3 KIB  | 80:A5:89:72:62  |
|          | 닏님 | NOR AMALINA        | Start & Stop           | 10.20.30.252 | 11/2//2021 10:02:32 | 11/2//2021 10:02:36 | 45       | 21.1 KIB   | 72.7 KIB  | 80:A5:89:72:62  |
|          | 닏믱 | RIZKT EVA TUANA    | Start & Stop           | 10.20.30.252 | 11/27/2021 10:03:07 | 11/2//2021 10:03:12 | 55       | 7.9 KIB    | 10.5 KIB  | 80:A5:89:72:62  |
|          |    | SUARNA             | start & Interim        | 10.20.30.252 | 11/2//2021 10:03:57 | 11/2//2021 10:04:57 | 1m15     | 30.1 KIB   | 38.3 KIB  | 80:A5:89:72:62  |

Gambar 39. Trafik Bandwith User

3) File Halaman Login Mikrotik

Pengujian Halaman login pengguna pada halaman login pengguna, menguji history pengguna Upload data ke Mikrotik. Dapat dilihat pada Gambar 40.

| C* Safe Mode              | Session: 192.168.22.1        |                     |         |                                                |   |   |      |
|---------------------------|------------------------------|---------------------|---------|------------------------------------------------|---|---|------|
| 2 Quick Set               | File List                    |                     |         |                                                | 1 | F | a ×  |
| CAP6MAN                   | - V Ib R. Backup Bes         | tore Uoload         |         |                                                |   |   |      |
| Interfaces                |                              | -                   | -       | -                                              |   |   |      |
| Ministers                 | File Name                    | Туре                | Size    | reation Time                                   |   |   | -    |
| - TYNORUS                 | line nash/hotspot/xmi/       | ja nie              | 404 D   | Nev (15/2021 19:51:52<br>Nev (15/2021 10:51:52 |   |   | •    |
| Bridge                    | Bash /hotapot /xml /Sch      | ja nie<br>html file | 404 B   | Nov/15/2021 19:51:52<br>Nov/15/2021 19:51:52   |   |   | - 11 |
| 🏣 PPP                     | E flash /hotspot /xml /Sch   | html file           | 4959 B  | Nov/15/2021 19:51:52                           |   |   | - 11 |
| 😴 Switch                  | Bash/hotspot/xml/Sch         | directory           | 10000   | Nov/15/2021 19:51:52                           |   |   |      |
| "I" Mash                  | [] flash/hotspot/xml/        | .html file          | 1303 B  | Nov/15/2021 19:51:52                           |   |   |      |
| NVC 10                    | flash/hotspot/xml/           | .txt file           | 3810 B  | Nov/15/2021 19:51:52                           |   |   |      |
| B Ib                      | Rash/hotspot/xml/            | .html file          | 3408 B  | Nov/15/2021 19:51:52                           |   |   |      |
| O MPLS D                  | [] flash/hotspot/xml/        | .html file          | 1843 B  | Nov/15/2021 19:51:52                           |   |   |      |
| Routing                   | flash/hotspot/xml/           | .html file          | 1475 B  | Nov/15/2021 19:51:52                           |   |   |      |
| 2 <sup>rd</sup> Gustern D | Flash/hotspot/xml/           | .html file          | 2760 B  | Nov/15/2021 19:51:53                           |   |   |      |
| SUE ayatem                | flash/hotspot/xml/Sch        | js file             | 7.0 KiB | Nov/15/2021 19:51:53                           |   |   |      |
| 🙅 Queues                  | flash/hotspot/xml/Sch        | png file            | 118 B   | Nov/15/2021 19:51:53                           |   |   |      |
| Files                     | Ilash/hotspot/xml/Sch        | .html file          | 1481 B  | Nov/15/2021 19:51:53                           |   |   |      |
| E Log                     | El llash/hotspot/xml/Sch     | .html file          | 318 B   | Nov/15/2021 19:51:53                           |   |   | - 11 |
| In DADIUG                 | Ilash/hotspot/xml/Sch        | .html file          | 850 B   | Nov/15/2021 19:51:53                           |   |   | -    |
| AT HADIOS                 | Ilash/hotspot/xml/Sch        | html file           | 5.3 KiB | Nov/15/2021 19:51:53                           |   |   | -    |
| 🗶 Tools 🛛 🗅               | Bash Asternat (uni / Cala    | Cas ne              | 7.3 ND  | Nev (15/2021 13:01:00<br>Nev (15/2021 21:02:40 |   |   | - 11 |
| III New Terminal          | C Bash detend (cm) /         | ved file            | 4261 D  | Neu /15/2021 21:02:40                          |   |   | - 11 |
| Dot1X                     | Bash (hotepot / mil /        | html file           | 921 B   | Nov/15/2021 19:51:52                           |   |   | -    |
| db Destring               | Bash /hotspot / ml /         | html file           | 416 B   | Nov/15/2021 19:51:53                           |   |   | - 12 |
| raioun                    | flash/hotspot/xml/           | .html file          | 361 B   | Nov/15/2021 19:51:53                           |   |   | -1   |
| Make Supout.rf            | Flash/hotspot/xml/           | .html file          | 787 B   | Nov/15/2021 19:51:53                           |   |   | -1   |
| 2 Manual                  | Bash/hotspot/xml/            | .html file          | 359 B   | Nov/15/2021 19:51:53                           |   |   |      |
| New WinBox                | flash/hotspot/xml/           | .html file          | 530 B   | Nov/15/2021 19:51:53                           |   |   |      |
| ET Ca                     | Rash/hotspot/xml/WISPA       | .xsd file           | 4251 B  | Nov/15/2021 19:46:29                           |   |   |      |
| EXX.                      | flash/hotspot/xml/alogin     | .html file          | 839 B   | Nov/15/2021 19:46:29                           |   |   |      |
|                           | Rash/hotspot/xml/error.html  | .html file          | 428 B   | Nov/15/2021 19:46:29                           |   |   |      |
|                           | flash/hotspot/xml/flogout    |                     | 372 B   | Nov/15/2021 19:46:29                           |   |   |      |
|                           | flash/hotspot/xml/login.html | .html file          | 809 B   | Nov/15/2021 19:46:29                           |   |   |      |
|                           | lash/hotspot/xml/logout      | .html file          | 370 B   | Nov/15/2021 19:46:29                           |   |   |      |
|                           | Bash/hotspot/xml/flogin.h    | .html file          | 545 B   | Nov/15/2021 19:46:29                           |   |   |      |
|                           | flash/skins                  | directory           |         | Jan/01/1970 07:00:08                           |   |   |      |
|                           | lash/user-manager            | directory           | 0.0.100 | Nov/27/2021 16:03:25                           |   |   |      |
|                           | anash/user-manager/logsqldb  | 110                 | 6.0 KB  | Nov/10/2021 21:20:09                           |   |   |      |
|                           | masn/user-manager/sqldb      | ne                  | 85.0 NB | 140472772021 10:03:23                          |   |   | 1.   |
|                           | 110 3                        |                     |         |                                                |   |   |      |

Gambar 40. File Halaman Login Mikrotik

4) Pengujian Halaman Terminal

Pengujian halaman Terminal. Pada halaman Terminal menguji keberhasilan konfigurasi sistem jaringan. Dapat dilihat pada Gambar

| Culck Set      | Session: [192.168.22.1]                                    |                                                   |                                       | _    |
|----------------|------------------------------------------------------------|---------------------------------------------------|---------------------------------------|------|
| CAPsMAN        |                                                            |                                                   |                                       |      |
| Interfaces     |                                                            |                                                   |                                       |      |
| Wireless       |                                                            |                                                   |                                       |      |
| Bridge         |                                                            | Terminal                                          |                                       |      |
| PPP            |                                                            | [Tab] Completes the cor                           | mand/word. If the input is ambiguous. | •    |
| Switch         |                                                            | a second [Tab] g:                                 | ives possible options                 |      |
| Mesh           | Interface List                                             | Mana and Anna A                                   | 1 1                                   |      |
| NIP P          | Interface Interface List Ethemet EoIP Tunnel IP Tunnel GRE | Tunnel VLA Move up to base .<br>Move up one level | level                                 |      |
| MPLS P         | 🖕 🚽 🗶 🎦 🝸 Detect Internet                                  | /command Use command at th                        | he base level                         | Find |
| Routing        | Name / Tran                                                | [admin@SDNMENDAWAI5] > ping goog                  | le.com                                | EP   |
| System P       | R Abridge 1 Bridge                                         | 15 0 142,250,4,101                                | SIZE TTL TIME STATUS                  | PP   |
| Queues         | R + ether1_ISP Ethemet                                     | 15 1 142.250.4.101                                | 56 56 42ms                            | pps  |
| Files          | R of ether2_LAPTOP Ethemet                                 | 15 2 142.250.4.101                                | 56 56 37ms                            | pps  |
| Log            | op ethers_HOTSPOT Ethemet                                  | 15 3 142.250.4.101                                | 56 56 36mm                            | pps  |
| RADIUS         | ether5_HOTSPOT Kantor Ethernet                             | 15 5 142.250.4.101                                | 56 56 36ms                            | bos  |
| Tools N        |                                                            | 6 142.250.4.101                                   | 56 56 36ma                            |      |
| New Terminal   |                                                            | 7 142.250.4.101                                   | 56 56 36m#                            |      |
| Dot1X          |                                                            | 8 142.250.4.101                                   | 56 56 37mm                            |      |
| Partition      |                                                            | 10 142.250.4.101                                  | 56 56 36ms                            |      |
| Make Supout of |                                                            | 11 142.250.4.101                                  | 56 56 36mm                            |      |
| Manual         |                                                            | 12 142.250.4.101                                  | 56 56 36ms                            |      |
| New WinBox     |                                                            | 13 142.250.4.101                                  | 56 56 37ma                            | •    |
| Exit           |                                                            | •                                                 |                                       | 123  |
|                | •                                                          |                                                   |                                       |      |
|                | 6 items (1 selected)                                       |                                                   |                                       |      |

Gambar 41. Halaman Terminal

5) Pengujian Halaman Login

Pengujian Hotspot pada halaman ini Google Chrome akan menampilkan halaman login untuk masuk ke internet menggunakan Smartphone Android. Dapat dilihat pada Gambar 42.

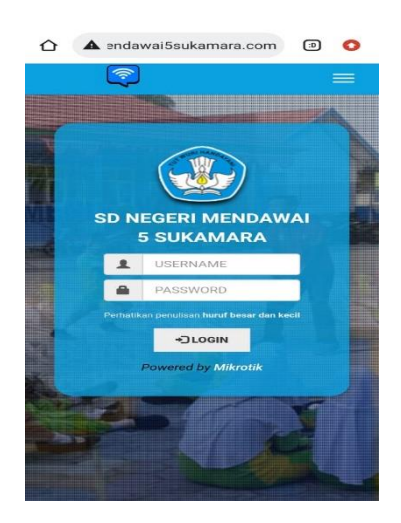

Gambar 42. Halaman Login

 6) Uji Coba Lapangan Skala Luas/ Uji Kelayakan ( Operational Field Testing )

Operational Field Testing yaitu langkah uji validasi terhadap model operasional yang telah dihasilkan. Pengujian dilakukan melalui blackbox testing serta analisis hasilnya. Tujuan langkah ini adalah untuk menentukan apakah suatu model yang dikembangkan benar-benar siap dipakai *user* tanpa harus dilakukan pengarahan atau pendampingan oleh peneliti/pengembang model. Berikut adalah penjelasan beberapa proses Operational yang penulis lakukan :

1. Uji Coba Koneksi Perangkat Ke Hotspot

Pengujian Koneksi Perangkat ke jaringan wifi Hotspot dengan SSID "Ruang Guru Dan Perpustakaan". Dapat dilihat pada Gambar 43.

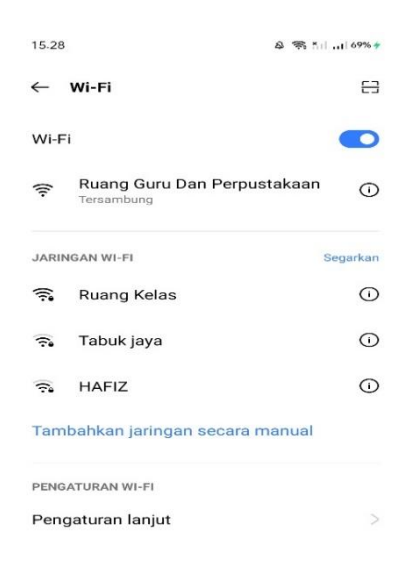

Gambar 43. Uji Coba

### 2. Uji Coba Halaman Login

Pengujian Tampilan login pada Perangkat di jaringan wifi Hotspot dengan SSID "Ruang Guru Dan Perpustakaan" Menggunakan Perangkat Laptop . Dapat dilihat pada Gambar 44

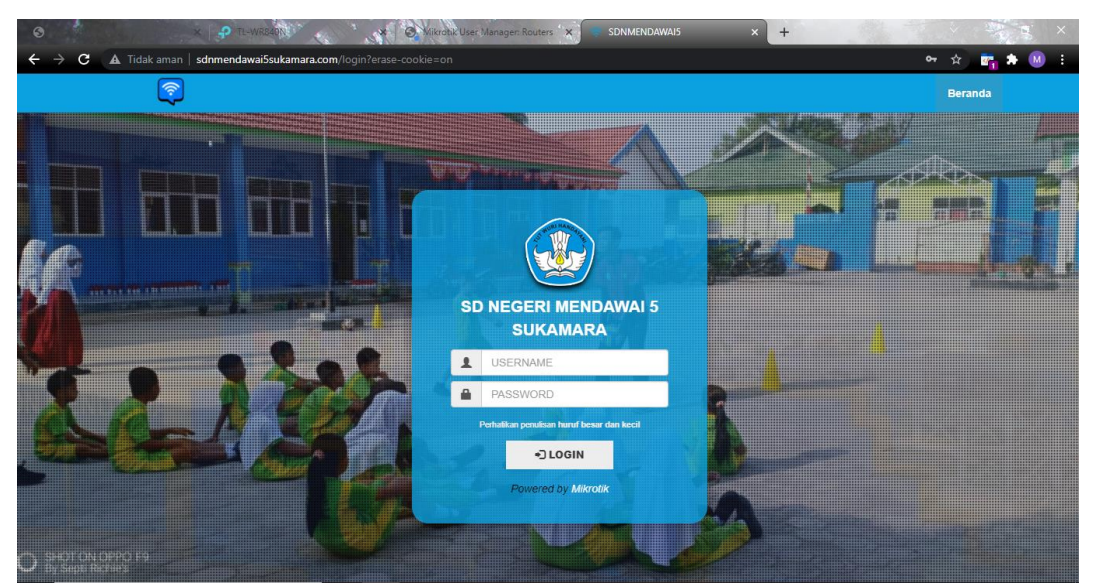

Gambar 44. Tampilan Awal

3. Uji Coba Login User dan Password

Pengujian pada login user dan password didalam halaman login

dengan akun yang sudah dibuat. Dapat dilihat pada Gambar 45.

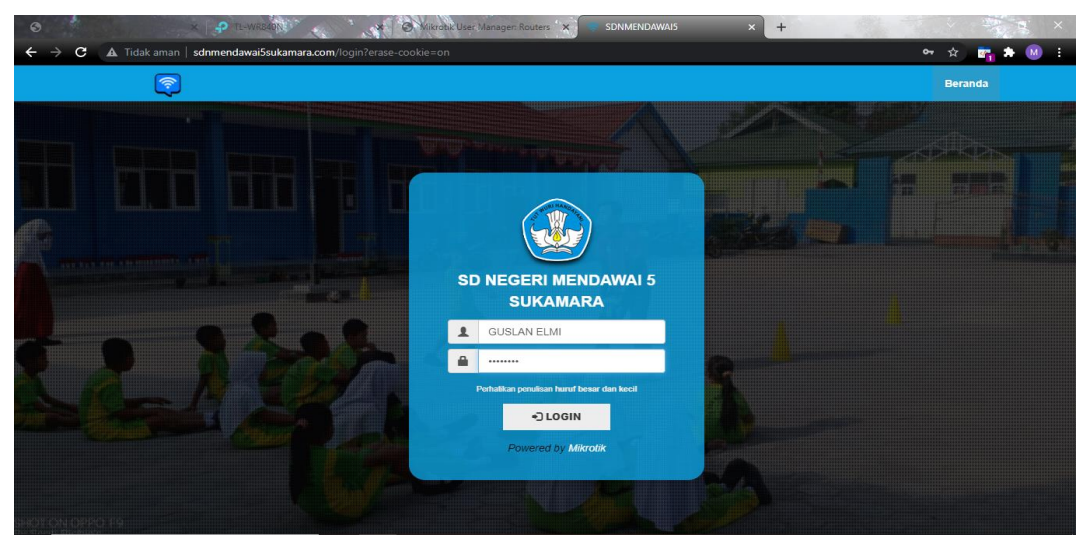

Gambar 45. Login User dan Password

4. Uji Coba Halaman Setelah Login User Dan Password

Pengujian pada halaman setelah login user dan password

dimana tampilan login berhasil. Dapat dilihat pada Gambar 46.

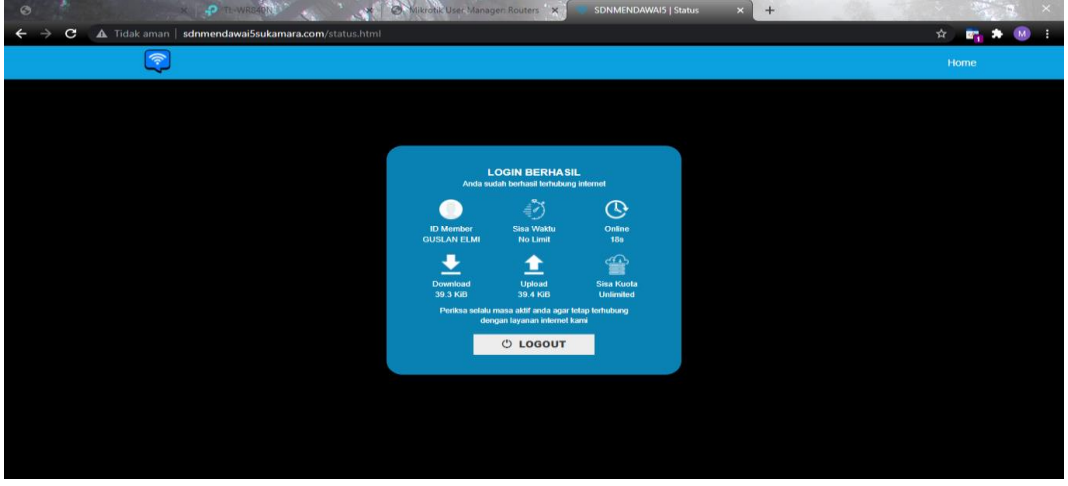

Gambar 46. Tampilan Login Berhasil

5. Uji Coba Koneksi Internet

Pengujian Koneksi Internet pada Perangkat dengan membuka

situs Speedtest.net . Dapat dilihat pada Gambar 47.

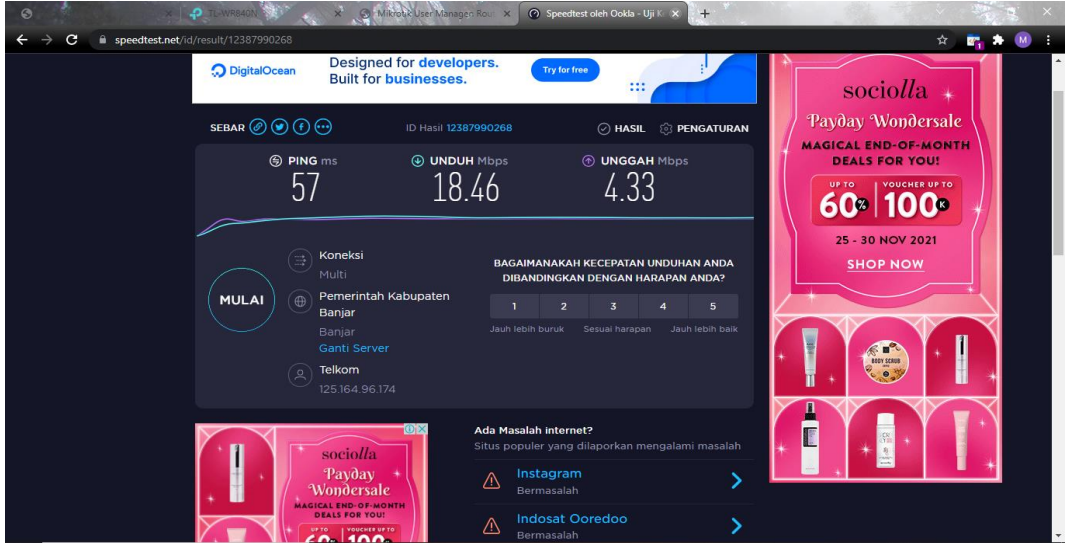

Gambar 47. Tampilan Pengujian Koneksi Internet

#### 4.2 Pembahasan

1. Pembahasan Hasil Monitoring Jaringan Throughput Menggunakan Wireshark

Hasil monitoring jaringan dimana pengujian Throughput/ kecepatan (rate) data efektif yang diukur dalam bps..

1) Pengujian Throughput Pada Penggunaan User Guru

Pengujian yang telah dilakukan dengan wireshark dengan menggunakan *User* guru yang *bandwith*nya 3 MBPS maka didapatkan hasilnya sesuai dengan spesifikasi/setting yang telah di tentukan. Dapat dilihat pada Gambar 48 Dan 49.

| MikroTik                                                                                                    | Profiles Limitations                                               |            | Limitation details                                                                                                    | ×                                                                                                    |                               |
|----------------------------------------------------------------------------------------------------|--------------------------------------------------------------------|------------|----------------------------------------------------------------------------------------------------|----------------------------------------------------------------------------------------------------|-------------------------------|
| Fouters<br>Users<br>Users<br>Session<br>Customers<br>Logs<br>Peyments<br>O A Juess<br>Advanced Search<br>Maintenance<br>Logout | Profiles Limitations Add colt Colt Colt Colt Colt Colt Colt Colt C | ⊽ Download | Limitation details Alan: Alan: Alan: CURU Limits Control Upload: DB Upload: DB Upload: D | X         er           X         3M           X         X           X         X | ♥ Uptime<br>  Per page [20] ♥ |

Gambar 48. Tampilan Spesifikasi/Setting Bandwith Guru

| Wireshark - Capture File Pr                                                                                     | roperties - Wi-Fi                                                                                                    |                                                                                                  |                                                |                    | -                           | - ×  |                      |                                                                |                                  | $\square$ $\times$ |
|----------------------------------------------------------------------------------------------------|----------------------------------------------------------------------------------------------------|--------------------------------------------------------------------------------------------------|------------------------------------------------|--------------------|-----------------------------|------|----------------------|----------------------------------------------------------------|----------------------------------|--------------------|
| Details<br>Name:<br>Length;<br>Hash (SHA256);<br>Hash (RUPEMD160);<br>Hash (SHA1);<br>Format:<br>Encopsulation: | CilUsers\Incabax\AppData\<br>109 M8<br>4ec8a+4cc2b46a71c7fee2b9f<br>a07cF922167569c608c70fe0<br>728675286fc26f68d7fc67c0<br>Wireshark/pcepng<br>Ethernet | Local\Temp\wireshark_Wi-Fil<br>'daac62949c827d450d8a671<br>'daa267e4994f1ac<br>'86a17690510039dc | (905D 1. pcapng<br>c 1 1 f 98 1 86 40 2 d6 cee |                    |                             | SDNM |                      | atus × + ?                                                     | × - □<br>© ☆ ♣                   |                    |
| Time<br>First packet:<br>Last packet:<br>Elapsed:                                                               | 2021-12-02 10:51:27<br>2021-12-02 11:51:55<br>01:00:27                                                                                                   |                                                                                                  |                                                |                    |                             |      |                      |                                                                |                                  |                    |
| Capture<br>Hardware:<br>OS:<br>Application:                                                                     | Intel(R) Core(TM) i3-4005U<br>64-bit Windows 10 (1909), b<br>Dumpcap (Wireshark) 3.6.0                                                                   | CPU @ 1.70GHz (with SSE4.:<br>wild 18363<br>(v3.6.0-0-g3a34e44d02c9)                             | 0                                              |                    |                             |      |                      | LOGIN BERHASIL<br>Anda sudah berhasil terhubung internet       |                                  | ~                  |
| Interfaces<br>Interface<br>Wi-Fi                                                                                | Dropped packets<br>0 (0.0%)                                                                                                    | Capture filter<br>none                                                                           | Link type<br>Ethernet                          | Packet s<br>262144 | ize limit (snapler<br>bytes |      | ID Member<br>SUARNA  | isa Waktu<br>No Limit                                          | Online<br>1h1m37s                |                    |
| Statistics<br>Measurement<br>Packets<br>Time span, s<br>Average pos                                             | Captured<br>180039<br>3627.899<br>49.6                                                                                                    | Dis<br>18(<br>36)                                                                                | <u>played</u><br>039 (100.0%)<br>27.899<br>6   | Marked<br>—<br>—   |                             |      | Download<br>57.8 MiB | Upload<br>2.8 MB<br>ksa selalu masa aktif anda agar tetap terh | Sisa Kuota<br>Unlimited<br>ubung |                    |
| Average packet size, B<br>Bytes<br>Average bytes/s<br>Average bits/s                                            | 573<br>103160773<br>28 k<br>227 k                                                                                                    | 57<br>10<br>28<br>22                                                                             | )<br>160773 (100.0%)<br>k<br>k                 | -<br>-<br>-        |                             |      |                      | dengan layanan internet kami                                   |                                  | Î                  |
| Capture file comments                                                                                           |                                                                                                    |                                                                                                  |                                                |                    |                             |      |                      |                                                                |                                  |                    |
|                                                                                                    |                                                                                                    |                                                                                                  |                                                |                    |                             | -    |                      |                                                                |                                  | ~                  |

Gambar 49. Tampilan Monitoring Wireshark User Guru 1

Dari *Capture* data pada gambar 49. Yang telah dilakukan dengan wireshark maka didapatkan throughput dengan cara perhitungan sebagai berikut:

Throughput = Paket data yang diterima / Lama pengamatan

= 103160773 / 3627,899

= 28435,40

= 227,4 kbps

| wiresnark - Capture File                                                                                              | Properties - Wi-Fi                                                                                               |                                                                                |                           | - 1                                                | ×                                               |                                                                   |                         |   |
|----------------------------------------------------------------------------------------------------|----------------------------------------------------------------------------------------------------|--------------------------------------------------------------------------------|---------------------------|----------------------------------------------------|-------------------------------------------------|-------------------------------------------------------------------|-------------------------|---|
| etails                                                                                                    |                                                                                                    |                                                                                |                           |                                                    |                                                 |                                                                   |                         |   |
| ength:<br>lash (SHA256):<br>lash (RIPEMD160):<br>lash (RIPEMD160):<br>lash (SHA1):<br>ormat:<br>incapsulation:<br>imc | 92 MB<br>870c9fdc9222ded13219c<br>52cb5489f5c3896c4298<br>03dd51e7e4ac8b6378371<br>Wireshark/ pcapng<br>Ethernet | 3a68e439194608b4d9adf27f45<br>9223865dbe1a783ddf3<br>125dab175a6ef1cfc61a      | fdd7eae8335247a18         |                                                    | SDNMENDAWAI5   Status<br>-  -  -  C  A Tidak an | × +                                                               | e ★ ★                   | M |
| rst packet:<br>ast packet:<br>lapsed:                                                                                 | 2022-02-24 16:41:23<br>2022-02-24 16:56:59<br>00:15:36                                                           |                                                                                |                           |                                                    |                                                 |                                                                   |                         |   |
| apture                                                                                                    |                                                                                                    |                                                                                |                           |                                                    |                                                 | LOGIN BERHASIL                                                    |                         |   |
| Hardware:<br>DS:<br>Application:<br>I <b>nterfaces</b>                                                                | Intel(R) Core(TM) i3-4005<br>64-bit Windows 10 (20H2)<br>Dumpcap (Wireshark) 3.6                                 | IU CPU @ 1.70GHz (with SSE4.2<br>), build 19042<br>.0 (v3.6.0-0-g3a34e44d02c9) | )                         |                                                    | Anda<br>D Member                                | sudah berhasil terhubung inter<br>Sisa Waktu                      | et<br>Online            |   |
| Interface<br>Wi-Fi                                                                                                    | Dropped packets<br>0 (0.0%)                                                                                      | Capture filter<br>none                                                         | Link type<br>Ethernet     | <u>Packet size limit (snaplen)</u><br>262144 bytes |                                                 | No Limit                                                          | 18m8s                   |   |
| leasurement<br>Vackets                                                                                                | Captured<br>141732                                                                                               | Displa<br>1417                                                                 | <u>ved</u><br>32 (100.0%) | Marked<br>—                                        | Download<br>54.9 MiB                            | Upload<br>10.0 MiB                                                | Sisa Kuota<br>Unlimited |   |
| ime span, s<br>kverage pps<br>kverage packet size, B                                                                  | 936.199<br>151.4<br>620                                                                                          | 936.1<br>151.4<br>620                                                          | 99                        | -                                                  | Periksa sel                                     | alu masa aktif anda agar tetap te<br>dengan layanan internet kami | trhubung                |   |
| lytes<br>lverage bytes/s<br>lverage bits/s                                                                            | 87806234<br>93 k<br>750 k                                                                                        | 8780<br>93 k<br>750 k                                                          | 5234 (100.0%)             | <u> </u>                                           |                                                 | ී LOGOUT                                                          |                         |   |
| pture file comments                                                                                                   |                                                                                                    |                                                                                |                           |                                                    |                                                 |                                                                   |                         |   |

Gambar 50. Tampilan Monitoring Wireshark User Guru 2

Dari *Capture* data pada gambar 50. Yang telah dilakukan dengan wireshark maka didapatkan throughput dengan cara perhitungan sebagai berikut:

= 87806234 / 936,199

= 93790,13 x 8

### =750,32 Kbps

| File            | Wireshark - Capture File                                                                                      | Properties · Wi-Fi                                                                                                    |                                                                   |                                               | _                                        |           | ×                                            |                                                                                         | -                                   | 0 ×              |
|-----------------|----------------------------------------------------------------------------------------------------|----------------------------------------------------------------------------------------------------|-------------------------------------------------------------------|-----------------------------------------------|------------------------------------------|-----------|----------------------------------------------|-----------------------------------------------------------------------------------------|-------------------------------------|------------------|
| A No. 1         | Details<br>Length:<br>Hash (SHA256):<br>Hash (RIPEMD160):<br>Hash (SHA1):<br>Format:<br>Encopsulation:        | 10 M8<br>fdc096b94699e4cbb4eaf44a<br>7fd2759fc5026e3f056398a<br>511dac1f327fd9f4fefe126bf<br>Wireshark/ pcapng<br>Ethernet | c346ebc316c1b071d126fb<br>328958fd0f0fc489<br>765266e1a9bd6d5     | a00ddcf62ed127e0ac                            |                                          | ≈ st<br>← | ∧)<br>DNMENDAWAI5   Status<br>→ C ▲ Tidak ar | × +                                                                                     | e ★ ★                               | ••• +<br>••• • • |
| 1               | Time<br>First packet:<br>Last packet:<br>Elapsed:                                                             | 2022-02-24 16:59:20<br>2022-02-24 17:15:04<br>00:15:44                                                                     |                                                                   |                                               |                                          |           | (i)                                          |                                                                                         |                                     | =                |
| 1<br>> F<br>> E | Capture<br>Hardware:<br>OS:<br>Application:                                                                   | Intel(R) Core(TM) i3-40DSU (<br>64-bit Windows 10 (20H2), b<br>Dumpcap (Wireshark) 3.6.0 (                                 | 2PU @ 1.70GHz (with SSE4.<br>uld 19042<br>v3.6.0-0-g3a34e44d02c9) | .2)                                           |                                          |           | Andi                                         | LOGIN BERHASIL<br>I sudah berhasil terhubung inter                                      | ıet                                 | ~                |
| > I<br>> T      | Interfaces<br>Interface<br>Wi-Fi                                                                              | Dropped packets<br>0 (0.0%)                                                                                                | Capture filter<br>none                                            | Link type<br>Ethernet                         | Packet size limit (snap)<br>262144 bytes | len       | ID Member<br>AKHMAD KAMALI                   | Sisa Waktu<br>No Limit                                                                  | Online<br>15m51s                    |                  |
| 0000            | Statistics<br><u>Measurement</u><br>Packets<br>Time span, s<br>Average pps<br>Average packet size, B<br>Bytes | Captured<br>19426<br>944.373<br>20.6<br>527<br>10231699                                                                    | Disp<br>1943<br>944,<br>20.6<br>527<br>102:                       | layed<br>26 (100.0%)<br>373<br>31699 (100.0%) | <u>Marked</u><br><br><br>0               |           | Download<br>607.0 Kd8<br>Periksa sel         | Upload<br>368.4 KB<br>alu masa aktif anda agar tetap tr<br>dengan lavanan internet kami | Sisa Kuota<br>Unlimited<br>erhubung |                  |
| 002(<br>003(    | Average bytes/s<br>Average bits/s<br>Capture file comments                                                    | 10 k<br>86 k                                                                                                    | 10 k<br>86 k                                                      |                                               |                                          |           |                                              | ් LOGOUT                                                                                |                                     |                  |
| •               | Refresh                                                                                                    | apng                                                                                                    |                                                                   | Save Comments                                 | Close Copy To Clipboard                  | Help      | Packets: 19426 · Dis                         | Naved: 19426 (100.0%)                                                                   |                                     | Profile: Default |

Gambar 51. Tampilan Monitoring Wireshark User Guru 3

Dari *Capture* data pada gambar 51. Yang telah dilakukan dengan wireshark maka didapatkan throughput dengan cara perhitungan sebagai berikut:

Throughput = Paket data yang diterima / Lama pengamatan = 10231699 /944,373 = 10834,38 x 8

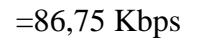

| File                                 | Vi-Fi<br>Edit View Go Capture                                                                                                    | Analyze Statistics Te                                                                                               | lephony Wireless Tools                                                        | Help                                                |                                             |                                        |                                                                                                    | -                                   | 0 ×              |
|--------------------------------------|----------------------------------------------------------------------------------------------------|----------------------------------------------------------------------------------------------------|-------------------------------------------------------------------------------|-----------------------------------------------------|---------------------------------------------|----------------------------------------|----------------------------------------------------------------------------------------------------|-------------------------------------|------------------|
|                                      | 📕 Wireshark - Capture File P                                                                                                    | roperties · Wi-Fi                                                                                                   |                                                                               |                                                     | _                                           |                                        |                                                                                                    |                                     |                  |
| A                                    | Details                                                                                                    |                                                                                                    |                                                                               |                                                     |                                             |                                        |                                                                                                    |                                     |                  |
| No.<br>1<br>1<br>1                   | Length:<br>Hash (SHA256):<br>Hash (RIPEMD160):<br>Hash (SHA1):<br>Format:<br>Encepsulation:                                       | 9116 kB<br>a 1d7eeaeb89ab9cb2630<br>7d09f597b360198ed04b3<br>c6723555a8816826c1823<br>Wireshark/ pcapng<br>Ethernet | 11cee840a6aab9a357359c410<br>32f485c8ada09232e45f<br>74ce0184b8c4744e944d     | 96da5f5ffa9c892ee49                                 |                                             | SDNMENDAWAI5   Status ← → C ▲ Tidak au | × +<br>mar   sdnmendawai5s                                                                           | i                                   |                  |
| 1                                    | Time<br>First packet:<br>Last packet:<br>Elapsed:                                                                                 | 2022-02-24 17:16:44<br>2022-02-24 17:31:11<br>00:14:27                                                              |                                                                               |                                                     |                                             |                                        |                                                                                                    |                                     |                  |
| > F                                  | Capture                                                                                                    |                                                                                                    |                                                                               |                                                     |                                             |                                        | LOGIN BERHASIL                                                                                       |                                     |                  |
| > E<br>> I<br>> U                    | Hardware:<br>OS:<br>Application:                                                                                                  | Intel(R) Core(TM) i3-400<br>64-bit Windows 10 (20H2<br>Dumpcap (Wireshark) 3.6                                      | 5U CPU @ 1.70GHz (with SSE4.<br>), build 19042<br>.0 (v3.6.0-0-g3a34e44d02c9) | 2)                                                  |                                             | And                                    | a sudah berhasil terhubung inten                                                                     | net                                 |                  |
| > D                                  | Interfaces                                                                                                    |                                                                                                    |                                                                               |                                                     |                                             | ID Member                              | Sisa Waktu                                                                                           | Online                              |                  |
|                                      | <u>Interface</u><br>Wi-Fi                                                                                                    | Dropped packets<br>0 (0.0%)                                                                                         | Capture filter<br>none                                                        | Link type<br>Ethernet                               | Packet size limit (snaplen<br>262144 bytes  | SITI THOIYBAH                          | No Limit                                                                                             | 14m2s                               |                  |
|                                      | Statistics                                                                                                    |                                                                                                    |                                                                               |                                                     |                                             |                                        | <b>_</b>                                                                                             | ÷.                                  |                  |
| 0000<br>0011<br>0021<br>0031<br>0044 | Messurement<br>Packets<br>Time span, 5<br>Average posket size, 8<br>Bytes<br>Average bytes/s<br>Average bytes/s<br>Average bits/s | Captured<br>16039<br>867.846<br>18.5<br>535<br>8573993<br>9879<br>79 k                                              | Disal<br>1601<br>867,<br>18.5<br>535<br>857;<br>9877<br>79 k                  | a <u>ved</u><br>19 (100.0%)<br>846<br>1993 (100.0%) | <u>Marked</u><br>—<br>—<br>—<br>0<br>—<br>— | Domikad<br>459.8 KB<br>Perika se       | Upload<br>216.1 K08<br>Ialu masa aktif anda agar tetap t<br>dengan layanan internet kant<br>C LOGOUT | Sisa Kuota<br>Unlimited<br>erhubung |                  |
|                                      |                                                                                                    |                                                                                                    |                                                                               |                                                     |                                             | Parkets: 16039 * Die                   | nlaved: 16039 (100.0%)                                                                               |                                     | Profile: Default |

Gambar 52. Tampilan Monitoring Wireshark User Guru 4

Dari *Capture* data pada gambar 52. Yang telah dilakukan dengan wireshark maka didapatkan throughput dengan cara perhitungan sebagai berikut:

Throughput = Paket data yang diterima / Lama pengamatan = 8573993 /867,846 = 9879,62 x 8 = 79,99 Kbps

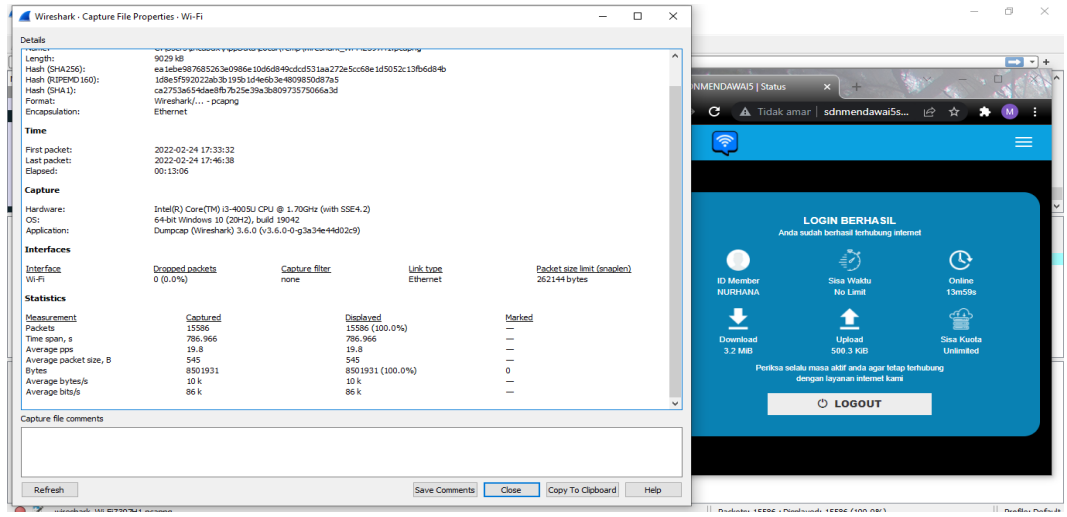

Gambar 53. Tampilan Monitoring Wireshark User Guru 5

Dari *Capture* data pada gambar 53. Yang telah dilakukan dengan wireshark maka didapatkan throughput dengan cara perhitungan sebagai berikut:

Throughput = Paket data yang diterima / Lama pengamatan = 8501931 /786,966

= 86,42 Kbps

| Wireshark · Capture File                                                                                               | Properties · Wi-Fi                                                                                                |                                                                              |                                                   |                               | - 0                                         | ×                                     |                                                                                                    |                                      |     |
|----------------------------------------------------------------------------------------------------|----------------------------------------------------------------------------------------------------|------------------------------------------------------------------------------|---------------------------------------------------|-------------------------------|---------------------------------------------|---------------------------------------|----------------------------------------------------------------------------------------------------|--------------------------------------|-----|
| tails                                                                                                    |                                                                                                    |                                                                              |                                                   |                               | _                                           |                                       |                                                                                                    |                                      | -   |
| ength:<br>lash (SHA256):<br>lash (RIPEMD160):<br>lash (SHA1):<br>ormat:<br>ncapsulation:                               | 9730189<br>9e6f68d58cf7543683388<br>4373b795b267109b203d<br>447781a778a37422a409<br>Wireshark/ pcapng<br>Ethernet | 74d063bb6f12ef1f50e91c5b2<br>195e2c633b2c433bce35<br>2e33fb4e9a5442281c22b   | 1545e9a48426321a7c                                |                               |                                             | SDNMENDAWAIS   Status ← → C ▲ Tidak a | × +-                                                                                                    | . C 🖈 🇯                              | : N |
| inte<br>irst packet:<br>ast packet:<br>lapsed:                                                                         | 2022-02-24 17:48:00<br>2022-02-24 18:03:13<br>00:15:13                                                            |                                                                              |                                                   |                               |                                             |                                       |                                                                                                    |                                      |     |
| apture                                                                                                    |                                                                                                    |                                                                              |                                                   |                               |                                             |                                       | LOGIN BERHASIL                                                                                                |                                      |     |
| lardware:<br>IS:<br>pplication:                                                                                        | Intel(R) Core(TM) i3-4005<br>64-bit Windows 10 (20H2<br>Dumpcap (Wireshark) 3.6                                   | iU CPU @ 1.70GHz (with SSE4<br>), build 19042<br>.0 (v3.6.0-0-g3a34e44d02c9) | .2)                                               |                               |                                             | An                                    | da sudah berhasil terhubung inter                                                                             | met                                  |     |
| nterfaces                                                                                                    |                                                                                                    |                                                                              |                                                   |                               |                                             |                                       | ₹ <u></u> )                                                                                                   | C.                                   |     |
| <u>nterface</u><br>Vi-Fi                                                                                               | Dropped packets<br>0 (0.0%)                                                                                       | Capture filter<br>none                                                       | <u>Link type</u><br>Ethernet                      |                               | Packet size limit (snaplen)<br>262144 bytes | ID Member<br>JULHADI                  | Sisa Waktu<br>No Limit                                                                                        | Online<br>14m55s                     |     |
| tatistics                                                                                                    |                                                                                                    |                                                                              |                                                   |                               |                                             | <u> </u>                              | <u> </u>                                                                                                    |                                      |     |
| easurement<br>ackets<br>ime span, s<br>verage pps<br>verage packet size, B<br>ytes<br>verage bytes/s<br>verage bytes/s | Captured<br>16783<br>913,109<br>18,4<br>546<br>9162781<br>10 k<br>80 k                                            | Disp<br>167<br>913<br>18-<br>546<br>916<br>10 k<br>80 k                      | laved<br>33 (100.0%)<br>109<br>6<br>2781 (100.0%) | <u>Marke</u><br><br><br>0<br> | <u>d</u>                                    | Download<br>434.1 KB<br>Periksa s     | Upload<br>196.3 KiB<br>clalu masa aktif anda agar tetap i<br>dengan layanan internet kami<br><b>() LOGOUT</b> | Sisa Kuota<br>Unlimited<br>terhubung |     |
| oture file comments                                                                                                    |                                                                                                    |                                                                              |                                                   |                               | _                                           |                                       |                                                                                                    |                                      |     |

Gambar 54. Tampilan Monitoring Wireshark User Guru 6

Dari *Capture* data pada gambar 54. Yang telah dilakukan dengan wireshark maka didapatkan throughput dengan cara perhitungan sebagai berikut:

Throughput = Paket data yang diterima / Lama pengamatan = 9162781 / 913,109 = 10034,70 x 8 = 80,27 Kbps

| ▲ *W<br>File          | Fi Wireshark - Capture File                                                      | Properties - Wi-Fi                                                                                           |                                                                     |                                               |                  |                                            | ×                       |                                                                     |                         | o ×              |
|-----------------------|----------------------------------------------------------------------------------|----------------------------------------------------------------------------------------------------|---------------------------------------------------------------------|-----------------------------------------------|------------------|--------------------------------------------|-------------------------|---------------------------------------------------------------------|-------------------------|------------------|
|                       | Details                                                                          | ur proci o processi y sporoso<br>10 MB                                                                       |                                                                     | тт тылык талуынулту                           |                  |                                            |                         |                                                                     |                         |                  |
| No.<br>18<br>18<br>18 | Hash (SHA256):<br>Hash (RIPEMD160):<br>Hash (SHA1):<br>Format:<br>Encapsulation: | 20229ed8d620af3b81157b<br>5fdd263a1473992101f2b9<br>f8322f57013f8cd2deb229a<br>Wireshark/ pcapng<br>Ethernet | 50b 7635066 1fBad 23b 4o<br>3704147f96fea4ef9b<br>0d03ba8199f480451 | ea85045e3bf8ba191e0b6                         |                  | Ę                                          | SDNMENDAWAI5   Status   | × +<br>amar   sdnmendawai5s                                         | e * *                   | l                |
| 18                    | Time                                                                             |                                                                                                    |                                                                     |                                               |                  |                                            | <b></b>                 |                                                                     |                         |                  |
| 18                    | First packet:<br>Last packet:<br>Elapsed:                                        | 2022-02-24 18:04:12<br>2022-02-24 18:20:05<br>00:15:53                                                       |                                                                     |                                               |                  |                                            | }                       |                                                                     |                         |                  |
| 18                    | Capture                                                                          |                                                                                                    |                                                                     |                                               |                  |                                            |                         |                                                                     |                         |                  |
| > Fr<br>> Et          | Hardware:<br>OS:<br>Application:                                                 | Intel(R) Core(TM) I3-4005U<br>64-bit Windows 10 (20H2),<br>Dumpcap (Wireshark) 3.6.0                         | CPU @ 1.70GHz (with S5<br>build 19042<br>(v3.6.0-0-g3a34e44d02      | 5E4.2)<br>(c9)                                |                  |                                            |                         | LOGIN BERHASIL<br>nda sudah berhasil terhubung inter                | met                     | É                |
| > In<br>> Tr          | Interfaces                                                                       |                                                                                                    |                                                                     |                                               |                  |                                            |                         | <u>-</u> X                                                          | (C)                     |                  |
|                       | Interface<br>Wi-Fi                                                               | Dropped packets<br>0 (0.0%)                                                                                  | Capture filter<br>none                                              | Link type<br>Ethernet                         | <u>Pa</u><br>26  | <u>ket size limit (snap)</u><br>2144 bytes | ID Member<br>SEPTIASIH  | Sisa Waktu<br>No Limit                                              | Online<br>15m50s        |                  |
|                       | Statistics                                                                       |                                                                                                    |                                                                     |                                               |                  |                                            |                         | A                                                                   | æ                       |                  |
|                       | Measurement<br>Packets<br>Time span, s                                           | Captured<br>18256<br>953.365                                                                                 | 5                                                                   | <u>Displaved</u><br>18256 (100.0%)<br>953.365 | Marked<br>—<br>— |                                            | Download<br>564.1 KB    | Upload<br>282.4 KiB                                                 | Sisa Kuota<br>Unlimited |                  |
| 0000<br>0010<br>0020  | Average pps<br>Average packet size, B<br>Bytes<br>Average bytes/s                | 19.1<br>551<br>10066518<br>10 k                                                                              |                                                                     | 19.1<br>551<br>10066518 (100.0%)<br>10 k      | 0                |                                            | Periksa                 | selalu masa aktif anda agar tetap t<br>dengan layanan internet kami | lerhubung               |                  |
| 0030                  | Average bits/s                                                                   | 84 k                                                                                                    | i                                                                   | 34 k                                          | -                |                                            |                         | C LOGOUT                                                            |                         |                  |
|                       | Capture file comments                                                            |                                                                                                    |                                                                     |                                               |                  |                                            |                         |                                                                     |                         |                  |
|                       |                                                                                  |                                                                                                    |                                                                     |                                               |                  |                                            |                         |                                                                     |                         |                  |
| • 3                   | Refresh                                                                          |                                                                                                    |                                                                     | Save Comment                                  | Close            | Copy To Clipboard                          | Help Parkets: 18256 - 1 | Displayed: 18256 (100.0%)                                           |                         | Profile: Default |

Gambar 55. Tampilan Monitoring Wireshark User Guru 7

Dari *Capture* data pada gambar 55. Yang telah dilakukan dengan wireshark maka didapatkan throughput dengan cara perhitungan sebagai berikut:

Throughput = Paket data yang diterima / Lama pengamatan

= 10066518 / 953,365

= 10558,93 x 8

| Wireshark - Capture File                                                                                       | Properties - Wi-Fi                                                                                                   | 10013                                                                      | , cop                            | - 0                                               | ×                                   |                                                                                            |                                   |
|----------------------------------------------------------------------------------------------------|----------------------------------------------------------------------------------------------------|----------------------------------------------------------------------------|----------------------------------|---------------------------------------------------|-------------------------------------|--------------------------------------------------------------------------------------------|-----------------------------------|
| Details                                                                                                    |                                                                                                    |                                                                            |                                  |                                                   |                                     |                                                                                            | C.                                |
| Length:<br>Length:<br>Hash (SHA256):<br>Hash (RJPEMD160):<br>Hash (SHA1):<br>Format:<br>Encapsulation:<br>Time | 9661 kB<br>frebd7dd5176bcf806da6a<br>c791b5aec6668056c0062<br>6b812e80085c2bsee0fb:<br>Wireshark/ pcapng<br>Ethernet | arSa51f44b61ec1f7985975567<br>20d19a216ea071e6594<br>2df0e841705c7f1d457   | 87a79c999136b1942                | ÷                                                 | SDNMENDAWAI5   Status               | x +<br>mar   sdnmendawai5s                                                                 |                                   |
| First packet:<br>Last packet:<br>Elapsed:                                                                      | 2022-02-24 18:21:09<br>2022-02-24 18:36:03<br>00:14:53                                                               |                                                                            |                                  |                                                   |                                     |                                                                                            |                                   |
| Capture<br>Hardware:<br>OS:<br>Application:                                                                    | Intel(R) Core(TM) i3-4005<br>64-bit Windows 10 (20H2)<br>Dumpcap (Wireshark) 3.6.                                    | U CPU @ 1.70GHz (with SSE4.<br>, build 19042<br>0 (v3.6.0-0-g3a34e44d02c9) | 2)                               |                                                   | And                                 | LOGIN BERHASIL<br>la sudah berhasil terhubung interne                                      |                                   |
| Interface<br>Wi-Fi                                                                                             | Dropped packets<br>0 (0.0%)                                                                                          | Capture filter<br>none                                                     | Link type<br>Ethernet            | P <u>acket size limit (snap</u> )<br>262144 bytes | MIRANDA                             | No Limit                                                                                   | 14m50s                            |
| Measurement<br>Packets<br>Time span, s<br>Average pps<br>Average packet size, B                                | Captured<br>16311<br>893.069<br>18.3<br>559                                                                          | Displ<br>1631<br>893.<br>18.3<br>559                                       | <u>aved</u><br>1 (100.0%)<br>069 | Marked<br>—<br>—<br>—                             | Download<br>563.6 KIB<br>Peniksa se | Upload<br>205.2 KiB<br>salu masa aktif anda agar tetap ter<br>dengan layanan internet kami | Sisa Kuota<br>Unlimited<br>hubung |
| Bytes<br>Average bytes/s<br>Average bits/s                                                                     | 9109737<br>10 k<br>81 k                                                                                              | 9109<br>10 k<br>81 k                                                       | 737 (100.0%)                     | -<br>-                                            |                                     | එ LOGOUT                                                                                   |                                   |
| Capture file comments                                                                                          |                                                                                                    |                                                                            |                                  |                                                   |                                     |                                                                                            |                                   |

= 84,48 Kbps

Gambar 56. Tampilan Monitoring Wireshark User Guru 8

Dari *Capture* data pada gambar 56. Yang telah dilakukan dengan wireshark maka didapatkan throughput dengan cara perhitungan sebagai berikut:

| Wireshark - Capture File                                                                           | Properties · Wi-Fi                                                                                                   |                                                                        |                              |        | - U                                         | ×           |                       |                                                 |                |                                         |
|----------------------------------------------------------------------------------------------------|----------------------------------------------------------------------------------------------------|------------------------------------------------------------------------|------------------------------|--------|---------------------------------------------|-------------|-----------------------|-------------------------------------------------|----------------|-----------------------------------------|
| Details                                                                                            |                                                                                                    |                                                                        |                              |        |                                             |             |                       |                                                 |                |                                         |
| Hash (SHA256):<br>Hash (SHA256):<br>Hash (RIPEMD160):<br>Hash (SHA1):<br>Format:<br>Encapsulation: | 9705 k8<br>06ec3422dcd108721feba<br>33a6acef1a53159560aeb<br>7c04f253934691ffbc1f7e<br>Wireshark/ pcapng<br>Ethernet | 39bdf601daa7557d04fe7d32<br>184c7393943e21e13fea<br>a344ø92e4ød8e5552f | bad0808bb82df2ba80c          |        |                                             | SDNME ← → C | NDAWAI5   Status      | × +                                             | 년 ☆ 🚖          | □ ~ ~ ~ ~ ~ ~ ~ ~ ~ ~ ~ ~ ~ ~ ~ ~ ~ ~ ~ |
| Time                                                                                               |                                                                                                    |                                                                        |                              |        |                                             |             | ~                     |                                                 |                |                                         |
| First packet:<br>Last packet:<br>Elapsed:                                                          | 2022-02-24 18:36:44<br>2022-02-24 18:51:18<br>00:14:33                                                               |                                                                        |                              |        |                                             |             |                       |                                                 |                |                                         |
| Capture                                                                                            |                                                                                                    |                                                                        |                              |        |                                             |             |                       |                                                 |                |                                         |
| Hardware:<br>OS:                                                                                   | Intel(R) Core(TM) i3-4005<br>64-bit Windows 10 (20H2)                                                                | 5U CPU @ 1.70GHz (with SSE4<br>), build 19042                          | 1.2)                         |        |                                             |             | Anda                  | LOGIN BERHASIL<br>sudah berhasil terhubung inte | net            |                                         |
| Application:                                                                                       | Dumpcap (Wireshark) 3.6                                                                                              | .0 (v3.6.0-0-g3a34e44d02c9                                             | )                            |        |                                             |             |                       | ±73                                             | $(\mathbf{A})$ |                                         |
| Interfaces                                                                                         |                                                                                                    |                                                                        |                              |        |                                             |             | ID Member             | Sien Waktu                                      | Opline         |                                         |
| Interface<br>Wi-Fi                                                                                 | Dropped packets<br>0 (0.0%)                                                                                          | Capture filter<br>none                                                 | <u>Link type</u><br>Ethernet |        | Packet size limit (snaplen)<br>262144 bytes |             | YAN JURIANTO          | No Limit                                        | 14m42s         |                                         |
| Statistics                                                                                         |                                                                                                    |                                                                        |                              |        |                                             |             | . 🛨                   | <b>±</b>                                        | <b></b>        |                                         |
| Measurement                                                                                        | Captured                                                                                                    | Dis                                                                    | laved                        | Markee |                                             |             | Download              | Upload                                          | Sisa Kuota     |                                         |
| Packets<br>Time span, s                                                                            | 16815<br>873,806                                                                                                    | 168                                                                    | 815 (100.0%)<br>8.805        | _      |                                             |             | 500.5 KiB             | 286.8 KiB                                       | Unlimited      |                                         |
| Average pps                                                                                        | 19.2                                                                                                    | 19.                                                                    | 2                            | -      |                                             |             | Periksa sela          | lu masa aktif anda agar tetap                   | lerhubung      |                                         |
| Average packet size, B                                                                             | 543                                                                                                    | 543                                                                    |                              | -      |                                             |             |                       | lengan layanan internet kami                    |                |                                         |
| Bytes<br>Average bytes/s                                                                           | 9136295<br>10 k                                                                                                    | 91:                                                                    | k (100.0%)                   | -      |                                             |             |                       | () LOCOUT                                       |                |                                         |
| Average bits/s                                                                                     | 83 k                                                                                                    | 83                                                                     | k                            | -      |                                             |             |                       | 0 100001                                        |                |                                         |
| Capture file comments                                                                              |                                                                                                    |                                                                        |                              |        |                                             |             |                       |                                                 |                |                                         |
|                                                                                                    |                                                                                                    |                                                                        |                              |        |                                             |             |                       |                                                 |                |                                         |
|                                                                                                    |                                                                                                    |                                                                        |                              |        |                                             |             |                       |                                                 |                |                                         |
| Defrech                                                                                            |                                                                                                    |                                                                        | Save Comments                | Close  | Conv To Clipboard H                         | ieln        | Daskata, 16915 - Disa | auguste 15915 (100.09()                         |                | Drefiles Dr                             |

Gambar 57. Tampilan Monitoring Wireshark User Guru 9

Dari *Capture* data pada gambar 57. Yang telah dilakukan dengan wireshark maka didapatkan throughput dengan cara perhitungan sebagai berikut:

| = Paket data yang diterima / Lama pengamatan |
|----------------------------------------------|
| = 9136295 / 873,806                          |
| = 10455,74 x 8                               |
| = 83,64 Kbps                                 |
|                                              |

2) Pengujian Throughput Pada Penggunaan User Admin/Unlimited

Pengujian yang telah dilakukan dengan wireshark dengan menggunakan *User* Admin/*Unlimited* yang *bandwith*nya tidak ada batasan maka didapatkan hasilnya. Dapat dilihat pada Gambar 54 dan Gambar 58..

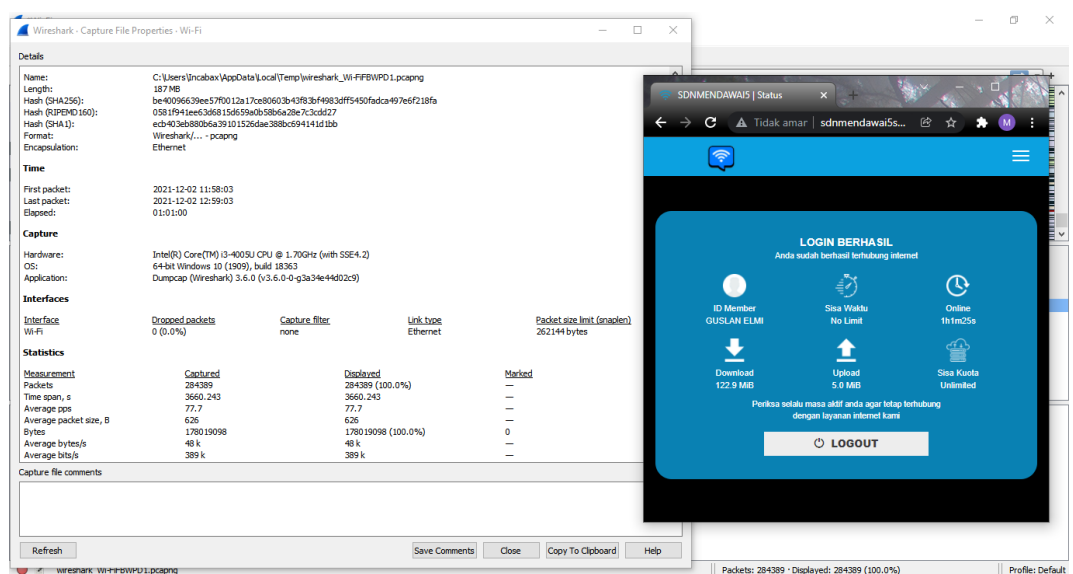

Gambar 58. Tampilan Monitoring Wireshark User Admin/ Unlimited

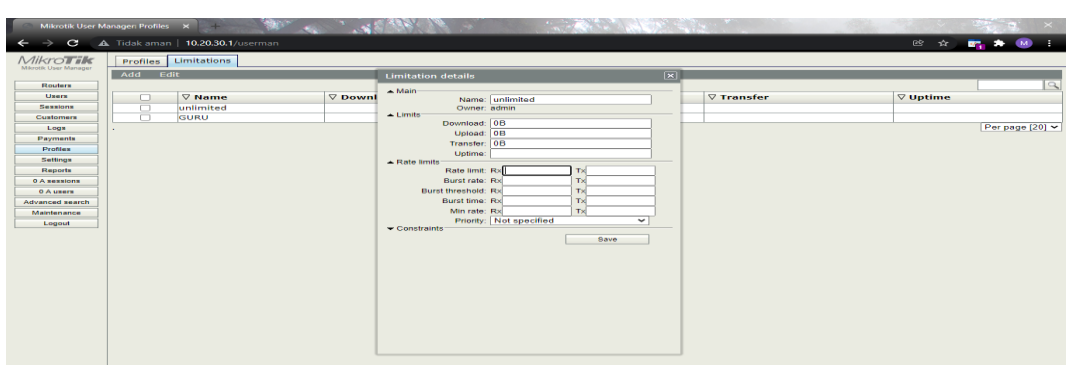

Gambar 59. Tampilan Spesifikasi/Setting Bandwith Admin/Unlimited

Dari Capture data yang telah dilakukan dengan wireshark maka

didapatkan throughput dengan cara perhitungan sebagai berikut:

| Throughput | = Paket data yang diterima / Lama pengamatan |
|------------|----------------------------------------------|
|            | = 178019098 / 3660,243                       |
|            | = 48635,86                                   |
|            | = 389,08 kbps                                |

| First Packet-        |       | Paket Yang | Lama         |             |
|----------------------|-------|------------|--------------|-------------|
| Last Packet          | User  | Diterima   | Pengamatan   | Throughut   |
| 10:51 - 11:51        | Guru  | 103160773  | 3627,899     | 227,4 Kbps  |
| 16:41- 16:56         | Guru  | 87806234   | 936,199      | 750,32 Kbps |
| 16:59 - 17:15        | Guru  | 10231699   | 944,373      | 86,75 Kbps  |
| 17:16 -17:31         | Guru  | 8573993    | 867,846      | 79,99 Kbps  |
| 17:33 - 17:42        | Guru  | 8501931    | 786,966      | 86,42 Kbps  |
| 17:48 - 18:03        | Guru  | 9162781    | 913,109      | 80,27 Kbps  |
| 18:04 - 19:20        | Guru  | 10066518   | 953,365      | 84,48 Kbps  |
| 18:21 – 18:36        | Guru  | 9109737    | 893,069      | 81,60 Kbps  |
| 18:36 - 18:51        | Guru  | 9136295    | 873,806      | 83,64 Kbps  |
| 11:58 -12:59         | Admin | 178019098  | 3660,243     | 389,08 Kbps |
| Rata Rata Throughput |       |            | 194,995 Kbps |             |

Tabel 7. Rata – Rata Perhitungan Throughput

#### BAB V

### **KESIMPULAN DAN SARAN**

#### 5.1 Kesimpulan

Berdasarkan hasil penelitian, pembahasan dan penerapan yang dilakukan pada bab sebelumnya dapat di ambil kesimpulan terhadap Perancangan Dan Penerapan Jaringan Hotspot Dan Manajemen *Bandwith* Pada SDN Mendawai 5 Kabupaten Sukamara Menggunakan Mikrotik RB 750 GR 3 yaitu sebagai berikut :

- 1. Pembuatan jaringan hotspot dari *Router* mikrotik RB 750 GR 3 dan dibuat sesederhana mungkin pada SDN Mendawai 5 Kabupaten Sukamara.
- Penerapan manajemen *bandwith* telah dibuat dan disesuaikan dari hasil perancangan dengan pembatasan pengguna *user* guru 3 MBPS dan pengguna admin sesuai *bandwith Router* modem didapatkan rata – rata throughput nya 194,995 Kbps pada sdn mendawai 5 kabupaten sukamara.
- Melakukan pengelolaan akun *user* dengan total 21 guru dan 1 admin menggunakan *User* Manager Mikrotik Versi 6.
- 4. Pembuatan jaringan hotspot, Desain interface dan pembatasan *bandwith* serta firewall menggunakan aplikasi winbox versi 3.11 dan penghubung *Router acces* point ke *Router* modem menggunakan kabel lan.

### 5.2 Saran

Dari hasil penelitian dan kesimpulan dapat diambil beberapa intisari saran dalam penelitian ini, saran tersebut meliputi :

- 1. Meningkatkan sistem keamanan jaringan dengan melakukan pemantauan ataupun memperbarui konfigurasi sistem secara berkala jika diperlukan
- 2. Diharapkan penerapan jaringan hotspot ini dapat dikembangkan kembali dengan melakukan penelitian lagi apa saja masalah yang terjadi
- 3. Melakukan pengamanan perangkat *hardware* elektronik agar tidak terjadinya putus kabel

#### DAFTAR PUSTAKA

- Eka P, S. M. R. A. B., 2019. Implementasi Hotspot Dengan User Manager Untuk Internet Wireless Menggunakan Mikrotik RB-951Ui Di SMK SWASTA AL-WASHLIYAH PASAR SENEN 2 MEDAN. Teknologi Informasi, Volume Vol.3, No.1, p. 65.
- Hadi, M., 2017. Perancangan Jaringan Internet Dengan Menggunakan Mikrotik *ROUTER*BOARD Sebagai Sistem Hotspot (STUDI KASUS BALAI DESA SEBET). *Simki Techsain*, Volume Vol. 01 No. 07, p. 7.
- Hidayat, N., 2016. Perancangan Dan Implementasi Jaringan Hotspot Untuk Akses Internet Di SMK ASTA MITRA PURWODAD. *turnitin*, Volume 1, p. 14.
- Muhammad Muhammad, I. H., 2016. Analisa Dan Pengembangan Jaringan Wireless Berbasis Mikrotik Router OS V.5.20 Di Sekolah Dasar Negeri 24 PALU. Pal: STMIK Bina Mulia Palu.
- Sopian Sumardi, M. T. A. Z., 2018. Perancangan Jaringan Komputer Berbasis Mikrotik *Router* OS Pada SMAN 4 PRAYA. *Jurnal Informatika & Rekayasa Elektronika*, Volume Volume 1, No 1,, p. 56.
- Sugiyono. 2009. *Metode Penelitian Kuantitatif dan Kualitatif*, *R&D*. Bandung: \ Alfa Beta.
- Tommy Alfian Armawan Sandi, E. K. P. I. N. L., 2019. IMPLEMENTASI HOTSPOT LOGIN MENGGUNAKAN CAPSMAN. *AKRAB JUARA*, Volume 4, p. 26.

Wanda, P., 2020. *Menguasai Jaringan Cisco Dan Mikrotik*. Yogjakarta: CV. Budi Utama.

| L |
|---|
| A |
| Μ |
| Р |
| Ι |
| R |
| A |
| Ν |

### DATA HASIL WAWANCARA DAN OBSERVASI

### DATA NARASUMBER

| Nama            | : Astri Nurpliyani                                       |
|-----------------|----------------------------------------------------------|
| Tempat, Tanggal | Lahir : 28, Maret 1993                                   |
| Umur            | : 28                                                     |
| Alamat          | : Jl Cakra Adiwijaya Kec. Sukamara Kab. Sukamara         |
| Pekerjaan       | : Pegawai TU SDN Mendawai 5 Kab. Sukamara                |
| Tempat          | : SDN Mendawai 5 Kabupaten Sukamara                      |
| Peneliti :A     | ssalamualaikum. Wr.Wb. Selamat pagi ibu perkenalkan nama |
| Sã              | aya Muhammad Nur Riza Pahlevi dari kampus STMIK          |
| P               | alangkaraya. Maksud kedatangan saya kemari untuk sedikit |
| W               | awancara dengan ibu apakah boleh?                        |

- Narasumber : Walaikumsalam. Wr. Wb. Bisa silahkan dengan senang hati.
- Peneliti :Sebelumnya saya mau bertanya sedikit apakah di sekolah ini sudah memiliki jaringan wifi?
- Narasumber :Sudah, hanya saja jaringan Cuma ada 1 yang berada di ruangan kantor ini saja.
- Peneliti :Bagaimana cara guru-guru dan pegawai untuk menghubungkan ke jaringan wifi ?
- Narasumber :Dengan cara bertanya dulu kepegawai/guru-guru untuk bisa ter*hub*ung ke jaringan wifi, tetapi masih lelet karena keterbatasan jangkauan pengguna mengakses internet.
- Peneliti :Berapakah kecepatan internet pada SDN Mendawai 5 Kabupaten Sukamara ?

- Narasumber :20 Mbps, tetapi cuma terjangkau disekitaran ruangan kantor ini saja sehingga penggunanya terbatas dan pengguna sering log out karena jangkauannya terbatas
- Peneliti :Apa harapan ibu kedepannya. Dengan adanya perancangan jaringan hotspot dan manajemen bandiwth pada sdn mendawai 5 kabupaten sukamara menggunakan mikrotik ?
- Narasumber :Saya sangat senang dengan adanya perancangan jaringan hotspot dan manajemen *bandwith* pada sdn mendawai 5 kabupaten sukamara semoga dengan adanya perancangan ini, jaringan disini bisa termanajemen dan bisa dijangkau akses internetnya

SEKOLAH TINGGI MANAJEMEN INFORMATIKA DAN KOMPUTER

# (STMIK) PALANGKARAYA

Jl. G. Obos No. 114 Telp.0536-3224593, 3225515 Fax.0536-3225515 Palangka Raya nmail : humas astrollark ac.id - wat site www.stmikplk.ac.id

## SURAT TUGAS

No.336/STMIK-3.C.2/KP/X/2021

Ketua Program Studi Teknik Informatika Sekolah Tinggi Manajemen Informatika dan Komputer (STMIK) Palangkaraya menugaskan nama- nama tersebut di bawah ini :

| 1  | Nama              |                             |
|----|-------------------|-----------------------------|
| 3  | NIK               | Ella Zakharia, M.T.         |
|    |                   | 199205262016104             |
| 2. | Sebagai Pembimbin | g I Dalam Pembuatan Program |
|    | Nama              | : Veny Cahya Hardita, M.Kom |
|    | NIK               | : 199504302020002           |
| 18 | Sebanai Pombinut  |                             |

ai Pembimbing II Dalam Penulisan Tugas Akhir

Untuk membimbing Tugas Akhir mahasiswa :

| Nama              | : M Nur Riza Pahlevi                                       |
|-------------------|------------------------------------------------------------|
| NIM               | : C1855201025                                              |
| Program Studi     | : TEKNIK INFORMATIKA (55201)                               |
| Tanggal Perubahan | : 30 Oktober 2021                                          |
| Judul Tugas Akhir | : Perancangan dan Penerapan Jaringan Hotspot dan Manalemen |
|                   | Bandwidth pada SDN Mendawai 5 Kabupaten Sukamara           |
|                   | Menggunakan Mikrotik RB 750 GR 3                           |
| Keterangan        | : Perubahan judul TA setelah seminar proposal TA           |
|                   |                                                            |

Demikian surat ini dibuat agar dapat dipergunakan sebagaimana mestinya dan dilaksanakan dengan penuh tanggung jawab.

Palangka Raya, 30 Oktober 2021 setua Program Studi Teknik Informatika, ina, M.Kom. NIKe 198707282011007

### Tembusan :

- 1. Pembimbing I dan II
- 2. Mahasiswa yang bersangkutan
- 3. Arsip

## SEKOLAH TINGGI MANAJEMEN INFORMATIKA DAN KOMPUTER (STMIK) PALANGKARAYA

JE G. Obes No. 114 Telp 0536-3224593, 3225615 Fax.9536-3225515 Pelangkaraya email : humasi@stmikplk.ac.id website www.stmikplk.ac.id

## KARTU KEGIATAN KONSULTASI TUGAS AKHIR

| Nama Mahasiswa           | MUHAMMAD NUP 012A DAHIEVI |
|--------------------------|---------------------------|
| NIM                      | CIETTZOIOZT               |
| Tanggal Persetujuan Judu | 1: 21 Sophombor 2020      |

Tanggal Persetujuan Judul

Judul Tugas Akhir

day Mond Jon Paronkamon Johnson Holles

Bardwith Bida SON Nondewood 5 Kob SUB Margantan Maga

| No | Tanggal Konsultasi |                  | Uraian                                                                             | Tanda Tangan |  |
|----|--------------------|------------------|------------------------------------------------------------------------------------|--------------|--|
|    | Terima             | Kembali          |                                                                                    |              |  |
|    | 17-09-200          | 10-00-2021       | Parbaikan later backang Mappilah Yang<br>Banyak basa basi dan timbuan Pusilaka     | -ymt-        |  |
| V  | 23-09-2021         | 13-09-702        | Partonikan Ponurisan, Margin dan<br>Monscram tean ga boreh and dibab 3             | yint         |  |
| 3  | 23-50-702          | <b>3</b> 3-03-93 | Portbaikan Sub bab Arranka Mondadi<br>a.b.c.d.st                                   | TIM          |  |
| 4  | 24-09-25           | 24-09-25         | den Judui sombarnon alle                                                           | 41mt         |  |
| 5  | 25-09-2021         | 26-09-202        | Purbakan datar Rustaka                                                             | - YHW        |  |
| 6  | 30-08-10           | 31-08-20         | Yong known den konsultesi Oldut                                                    | F            |  |
| 17 | 05-07-100          | al-22-102        | Britagion Missignich Kurring Stinsific dan<br>Saus Andericanon Mittaht Land Hawake | ANT.         |  |
| 8  | 04-09-202          | 107-109-20       | a Maranan Pronoution Poleran das<br>manufactions 1 Ponus son                       | J. 1         |  |
| 3  | 24-09-20           | 1 23-09-22       | Verse difficences don perise bolo 3                                                |              |  |

| No.        | Tanggal K<br>Terima | onsultasi<br>Kembali | Uraian                                                      | Tanda Tan      |
|------------|---------------------|----------------------|-------------------------------------------------------------|----------------|
| 10         | 12-10-250           | 13-10-2021           | Revis, Bob 3; Romonbarting Dansh white Marsh                | ho T           |
|            |                     |                      | Planeutium, butti Observices dem Lambor                     | . CV           |
|            |                     |                      | tille Permission flatspot yore kurrie Jours                 |                |
| <u>u</u> : | 21-18-2021          | 21-18-7821           | ALL Seminar Acatoson                                        | flug .         |
|            |                     |                      |                                                             | 11             |
| 12.        | 21-10-2521          | 21 -13-2021          | Acc Southar                                                 | TH             |
| 13         | 19-12-2021          | 07-12-204            | Pensi Teori Pustaka dan melenakapi Pokumarté.<br>Penocitian | Your           |
| 14         | 10-12-2021          | 10-12-2024           | Parsi punnerson toto binsons yorghams                       | YLVE           |
|            | Sec. Sec.           |                      | Italic day know porcestor sorta                             | <u> </u>       |
|            |                     |                      | barrs Brograt dirapikan                                     |                |
| 10         | 01-12-2021          | 01-12-202            | Pavisi salikit, bub 3, baylion selfing the                  |                |
| 2          |                     |                      | Pongusion dipisal, Rembohas tesse postande                  | 5hm            |
| 11         |                     |                      | disanti throughput sada harinna                             | 7-1-1          |
| 16         | 02-12-2021          | 07-12-201            | Tambahan but ti sorrowshoot sutting dibertingto             | N. Contraction |
|            |                     | Carried State        | denoral anatra throughbalt                                  |                |
| 17         | 29-11-2021          | 01-12-202            | Canti lambar dessin anterface down him Puts                 | Show           |
|            |                     |                      | Perbaitan pinneution dan setting dierect den kursioner      | 7-1-'          |
| 10-        |                     |                      | ditopus Ganti throughput solo                               | -              |
| 18         | 07-12-2021          | 0712-2021            | masciepon toori with share don tomboliton SS                | \$hm           |
|            | 1 and the           |                      | Sotting sosial spear tasi                                   |                |
| 19         | 12-02-202           | 14-02-200            | Acc Sudarger                                                | \$ hm          |
| 20         | 19 02-202           | 14-02-202            | Acc sadar                                                   | yin            |
|            |                     | here a second        |                                                             |                |
|            | a second            | 1.2944               |                                                             |                |
| 44.        |                     |                      |                                                             |                |

Menyetujui :

Dosen Pembimbing I,

Dosen Pembimbing II.

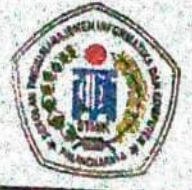

# SEKOLAH TINGGI MANAJEMEN INFORMATIKA DAN KOMPUTER STMIK PALANGKARAYA

JI. G. Obos No. 114 ~ Telp. 0536-3224593 ~ Fax. 0536-3225515 Palangka Raya Email: humas@stmikplk.ac.id + Website: www.stmikplk.ac.id

Nomor : 5.37. /STMIK-C.2. AK./IX/2021

Lampiran : Perihal :

: Permohonan Izin Penelitian dan Pengumpulan Data untuk Tugas Akhir

Kepada

Yth. Kepala SDN Mendawai 5 Kabupaten Sukamara

JI. Cilik Riwut No. 42 Telp. (0532) 26160, Mendawai, Kec.

Sukamara

Dengan hormat,

Sehubungan dengan penyusunan Tugas Akhir mahasiswa sebagai persyaratan kelulusan Program Studi Teknik Informatika (S1) pada STMIK Palangkaraya, maka dengan ini kami sampaikan permohonan izin penelitian dan pengumpulan data bagi mahasiswa kami berikut:

| Nama                  | : | MUHAMMAD NUR RIZA PAHLEVI           |
|-----------------------|---|-------------------------------------|
| NIM                   | : | C1855201025                         |
| Prodi (Jenjang)       | • | Teknik Informatika (S1)             |
| Thn. Akad. (Semester) | : | 2021/2022 (7)                       |
| Lama Penelitian       | : | 01 Oktober 2021 s.d 31 Oktober 2021 |
| Tempat Penelitian     | : | SDN Mendawai 5 Kabupaten Sukamara   |

Dengan judul Tugas Akhir:

Perancangan Jaringan Hotspot Dan Manajemen Bandwith Pada SDN Mendawai 5 Kabupaten Sukamara Menggunakan Mikrotik

Adapun ketentuan dan aturan pemberian informasi dan data yang diperlukan dalam penelitian tersebut menyesuaikan dengan ketentuan/peraturan pada instansi Bapak/Ibu.

Demikian permohonan ini disampaikan, atas perhatian dan kerja samanya diucapkan terima kasih.

Palangka Raya, 27 September 2021 Ketua. barno, M.Kom. 96901041995105

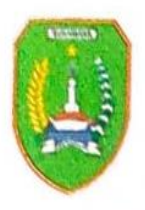

# PEMERINTAH KABUPATEN SUKAMARA DINAS PENDIDIKAN DAN KEBUDAYAAN SD NEGERI MENDAWAI-5

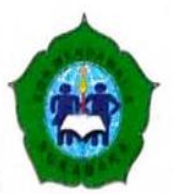

Alamat : Jalan Tjilik Riwut No. 42 Telp.( 0532 ) 26160 Sukamara 74712

## SURAT KETERANGAN

Nomor. 025/021/ Dikbud-Md5/2022

Yang bertanda tangan di bawah ini

Nama: Guslan Elmi, S.Pd.SDJabatan: Kepala Sekolah SDN Mendawai 5 Kabupaten SukamaraAlamat: Jl. Tjilik Riwut No 42 Sukamara

Menerangkan dengan sesungguhnya bahwa

| Nama        | : M Nur Riza Pahlevi |
|-------------|----------------------|
| Nim         | : C1855201025        |
| Universitas | : STMIK PALANGKARAYA |

Telak melaksanakan penelitian di SDN Mendawai 5 Kabupaten Sukamara mulai Oktober sampai dengan Febuari 2022 untuk memperoleh data guna penyusunan Tugas Akhir dengan judul Perancangan Dan Penerapan Jaringan Hotspot Dan Manajemen Bandwith Pada SDN Mendawai 5 Kabupaten Sukamara Menggunakan Mikrotik RB 750 GR 3

Demikian surat keterangan ini dibuat untuk dapat digunakan sebagaimana mestinya

Sukamara, 24 Febuari 2022

Kepala SDN Mendawai 5 Kabupaten Sukamara

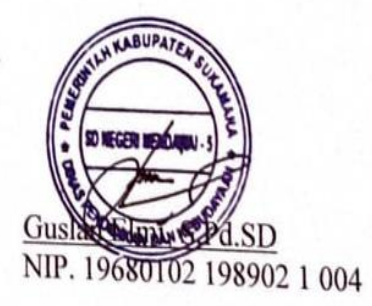

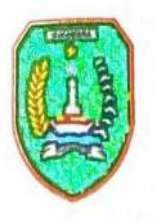

# PEMERINTAH KABUPATEN SUKAMARA DINAS PENDIDIKAN DAN KEBUDAYAAN SD NEGERI MENDAWAI-5

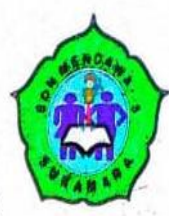

Alamat : Jalan Tjilik Riwut No. 42 Telp. (0532) 26160 Sukamara 74712

### BERITA ACARA SERAH TERIMA BARANG

| Kami yang berta   | nda tangan di bahwa ini                            |  |  |
|-------------------|----------------------------------------------------|--|--|
| Nama              | : M Nur Riza Pahlevi                               |  |  |
| Nim               | : C1855201025                                      |  |  |
| Universitas       | STMIK PALANGKARAVA                                 |  |  |
| Selanjutnya di se | but Pihak Pertama                                  |  |  |
| Nama              | : Guslan Elmi S Pd SD                              |  |  |
| Jabatan           | : Kepala Sekolah SDN Mendawai 5 Kabunatan Sukamana |  |  |
| Alamat            | : Jl. Tiilik Riwut No 42 Sukamara                  |  |  |
| Selanjutnya di se | but nihak Kedna                                    |  |  |

PIHAK PERTAMA menyerahkan barang berupa peralatan dari hasil penelitian atau pengabdian kepada PIHAK KEDUA dan PIHAK KEDUA menyatakan telah menerima barang dari PIHAK pertama berupa Mikrotik Dan 3 Router Accespoint.

Barang - barang tersebut terkait dengan penelitian Tugas Akhir Perancangan Dan Penerapan Jaringan Hotspot Dan Manajemen Bandwith Pada SDN Mendawai 5 Kabupaten Sukamara Menggunakan Mikrotik RB 750 GR 3 yang didanai oleh SDN Mendawai 5 Kabupaten Sukamara

Demikian berita acara serah terima barang ini di buat oleh kedua pihak, adapun barang - barang tersebut diterima dalam keadaan baik dan cukup, maka sejak ditandatangani berita acara ini oleh PIHAK KEDUA maka barang tersebut menjadi tanggungjawab PIHAK KEDUA atau pihak lain yang ditunjuk oleh PIHAK KEDUA untuk memelihara /merawat dengan baik serta di pergunakan untuk keperluan lembaga (SDN Mendawai 5 Kabupaten Sukamara)

yang menyerahkan PIHAK PERTAMA

(Muhammad Nur Riza Pahlevi)

Sukamara, 24 Febuari 2022 yang menerima PIHAK KEDHA SDN Mendawai 5 <u>Guslan Elmi, S.Pd.SD</u> NIP. 19680102 198902 1 004

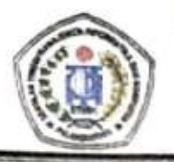

## SEKOLAH TINGGI MANAJEMEN INFORMATIKA DAN KOMPUTER

(STMIK) PALANGKARAYA

JI G. Obos No 114 Telp 0536-3224593, 3225515 Fax 0536-3225515 Palangka Raya small the manifestory press of website www.stmikolk.ac.id

## SURAT TUGAS PENGUJI TUGAS AKHIR

No. 80/STMIK-3.C.2/KP/II/2022

Ketua Program Studi Teknik Informatika Sekolah Tinggi Manajemen Informatika dan Komputer (STMIK) Palangkaraya menugaskan kepada nama- nama berikut :

| 1. | Nama               | 1 | Sam'ani, S.T., M.Kom.     |
|----|--------------------|---|---------------------------|
|    | NIK                | : | 197703252005105           |
|    | Sebagai Ketua      |   |                           |
| 2. | Nama               | 1 | Abdul Hadi, S.T., M.Kom.  |
|    | NIK                | : | 198505102021101           |
|    | Sebagai Sekretaris |   |                           |
| 3. | Nama               | : | Herkules, S.Kom., M.Cs.   |
|    | NIK                | : | 198510042010106           |
|    | Sebagai Anggota    |   |                           |
| 4. | Nama               | : | Elia Zakharia, M.T.       |
|    | NIK                | : | 199205262016104           |
|    | Sebagai Anggota    |   |                           |
| 5. | Nama               | : | Veny Cahya Hardita, M.Kom |
|    | NIK                | : | 199504302020002           |
|    | Sebagai Anggota    |   |                           |

#### Tim Penguji Tugas Akhir Mahasiswa :

| Nama                | : | M Nur Riza Pahlevi                                       |  |  |  |
|---------------------|---|----------------------------------------------------------|--|--|--|
| NIM                 | : | C1855201025                                              |  |  |  |
| Hari/ Tanggal Ujian | : | Selasa, 22 Februari 2022                                 |  |  |  |
| Waktu               | : | 10.00 WIB                                                |  |  |  |
| Judul Tugas Akhir   | : | Perancangan dan Penerapan Jaringan Hotspot dan Manajemen |  |  |  |
|                     |   | Bandwidth pada SDN Mendawai 5 Kabupaten Sukamara         |  |  |  |

Demikian surat ini dibuat agar dapat dipergunakan sebagaimana mestinya dan dilaksanakan dengan penuh tanggung jawab.

Menggunakan Mikrotik RB 750 GR 3

Palangka Raya, 21 Februari 2022 Ketua Program Studi Teknik Informatika,

Rusdiana, M.Kom. Lili

NIK. 198707282011007

Tembusan : 1. Dosen Penguji

- 2. Mahasiswa yang Bersangkutan
- 3. Arsip

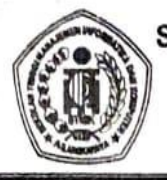

### SEKOLAH TINGGI MANAJEMEN INFORMATIKA DAN KOMPUTER (STMIK) PALANGKARAYA

JI. G. Obos No.114 Telp.0536-3224593, 3225515 Fax.0536-3225515 Palangkaraya email : humas@stmikplk.ac.id - website : www.stmikplk.ac.id

# BERITA ACARA **UJIAN TUGAS AKHIR**

- 1. Hari/Tanggal Ujian
- Waktu (Jam) 2.
- Nama Mahasiswa 3.
- Nomor Induk Mahasiswa 4.
- Program Studi 5.
- Tahun Angkatan 6.

8. Dosen Penguji

9. Hasil Ujian

10. Catatan Penting

7. Judul Tugas Akhir

- · Selara 1 22, Johnan 2022
- : 10 00 Am. WIB sampai dengan ......WIB
- MUHAMMAD NOVE FIZA PANLON
- . CI855201025

### : Teknik Informatika

- . 2018
  - Perancanson dan Ronatakan Jainson Hotspar don Mongramon Bondwith Parko SOW Mondra
  - kobylater Sukamara Magunatan Mikritik 5 3 RB 750 6f
- Nilai Tanda Tangan Nama SAM'AHI = \_\_\_\_\_ 1. ABDUL HADI = 2. HEREULES = ...... 3. FLIA ZAKHARIA = 4. VETTY C.HARDITA = ( 5.

### : LULUS / TIDAK LULUS \*)

Dengan Perbaikan/ Tanpa Perbaikan \*)

- : 1. Lama Perbaikan
- 2. Jika lebih dari 1 (satu) bulan dikenakan sanksi berupa denda sebesar Rp. 600.000,- (Enam ratus ribu rupiah) per bulan dari tanggal ujian
- 3. Jika lebih dari 3 (tiga) bulan dari tanggal ujian maka hasil ujian dibatalkan dan wajib mengajukan judul dan pembimbing baru

Mengetahui : Teknik Informatika, NIK. 1987()7282011007

### Tembusan:

- 1. Arsip Prodi Teknik Informatika
- Mahasiswa yang bersangkutan
- Dibawa saat konsultasi perbaikan dengan dosen penguji
- \*) Coret yang tidak perlu

Palangka Raya, 22 - 07 - 20,27 tua Penguji, ani

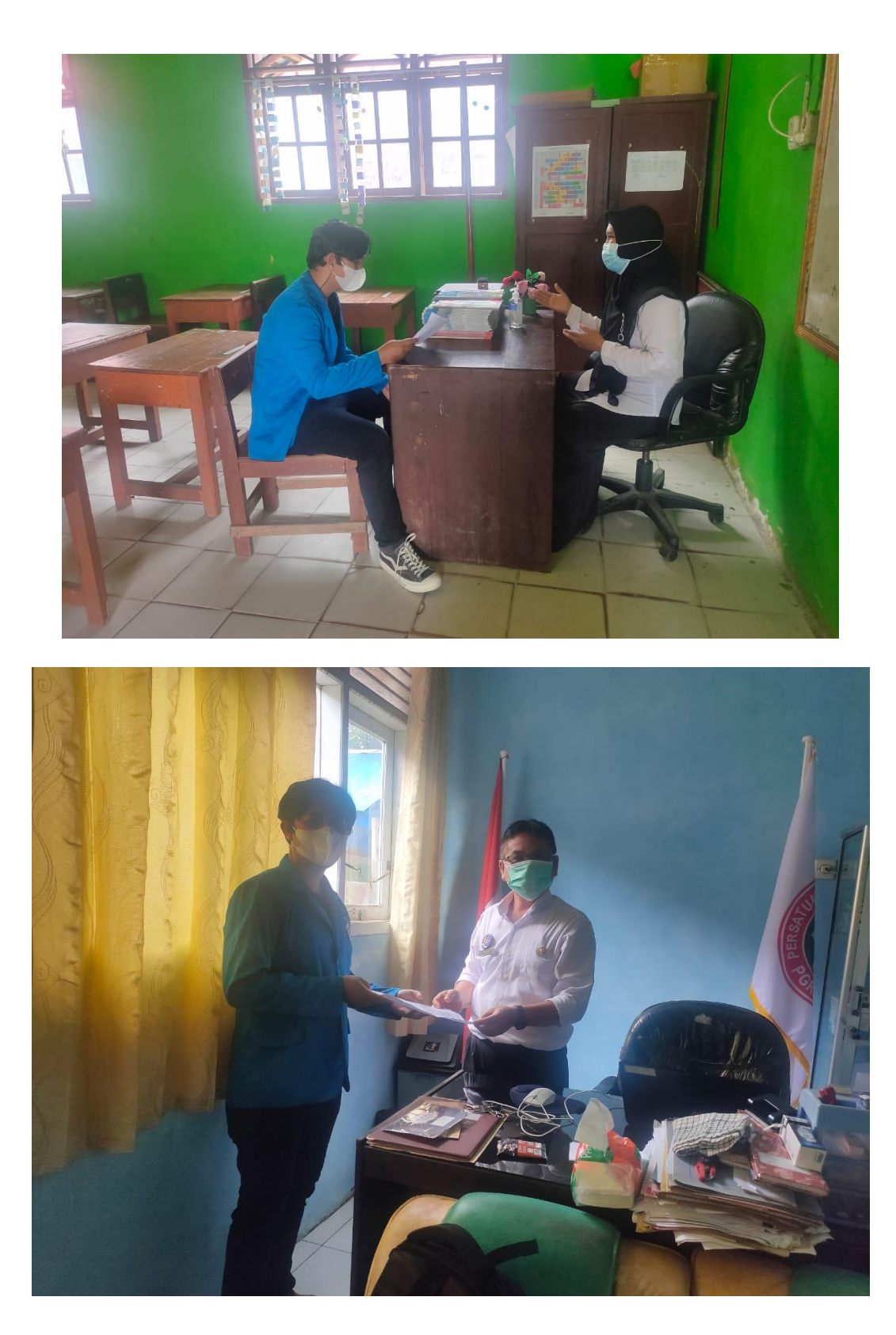

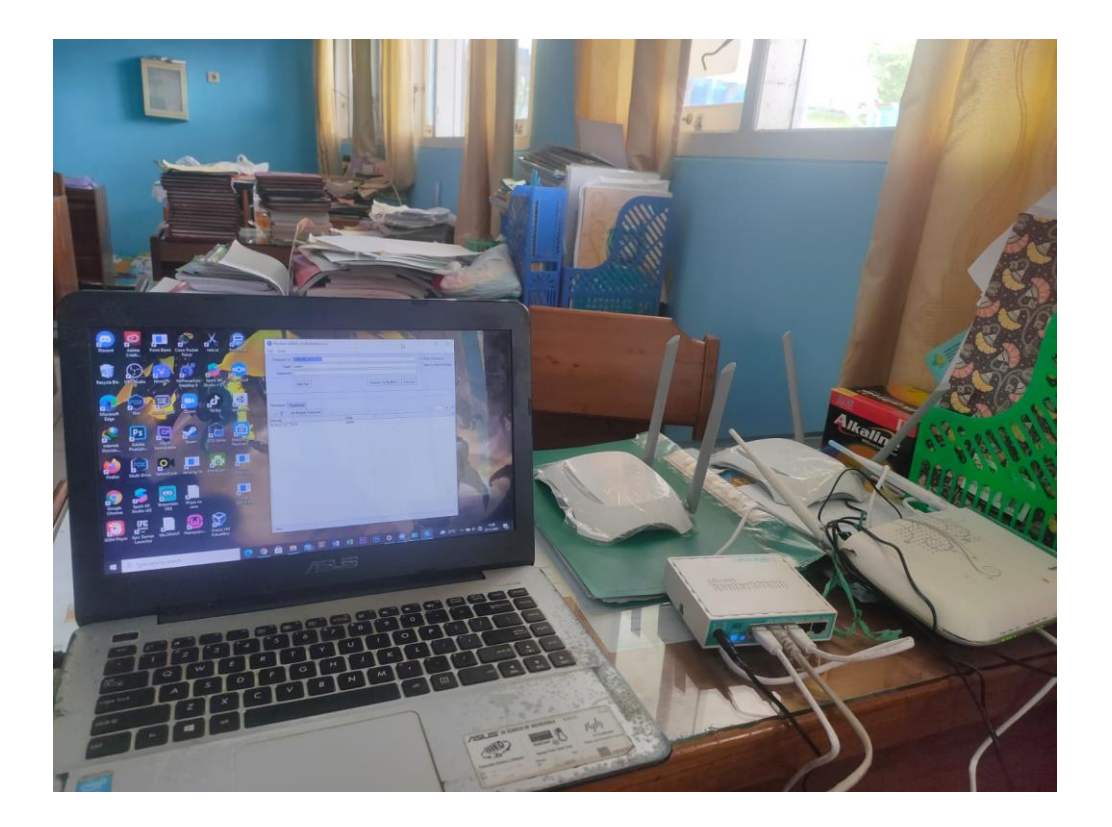

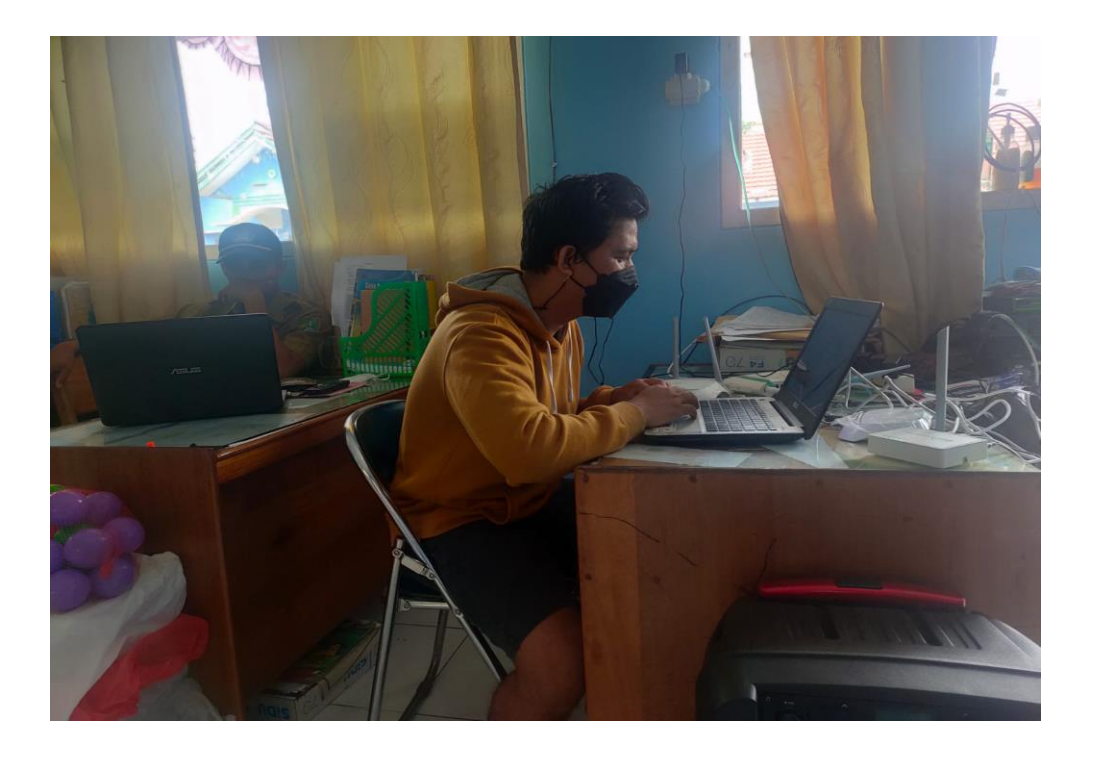